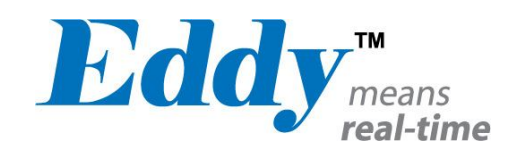

# Eddy Serial

사용 설명서

Ver 2.5.1.1 2010. 09.15

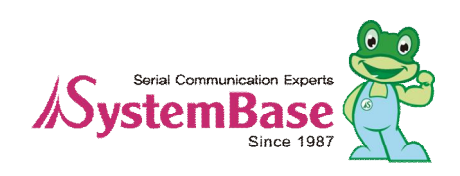

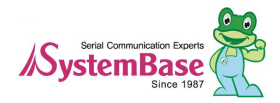

## **Revision History**

| Revision Date | Document Version | Pages | Description              |
|---------------|------------------|-------|--------------------------|
| Feb-5-2009    | 2.1.0.1          | All   | Initial release by shlee |
| Sep-10-2009   | 2.1.0.2          | 4,5,6 | Added WiFi               |
| Nov-11-2009   | 2.1.0.3          | 2,3,5 | Append Eddy-S4M          |
| lup_06_2010   | 2111             | ΔII   | Open Linux Version       |
| Jun-00-2010   | 2.1.1.1          | All   | Added Eddy-BT            |
| Sep-15-2010   | 2.5.1.1          | 2,5   | Append Eddy-CPU v2.5     |

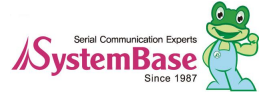

## Table of Contents

| 1장.  | 개 요                         | 5  |
|------|-----------------------------|----|
| 1.1  | 이 매뉴얼에 대해                   | 5  |
| 1.2  | 독자                          | 5  |
| 1.3  | 매뉴얼 구성                      | 5  |
| 1.4  | Eddy 관련 문서                  | 5  |
| 1.5  | 기술지원                        | 6  |
| 2 장. | 시작하기                        | 7  |
| 2.1  | 개요                          | 7  |
| 2.2  | Eddy-CPU v2.1 / v2.5        | 7  |
| 2.3  | Eddy-DK v2.1 (개발용 키트)       | 8  |
| 2.4  | Eddy-S4M v2_1               | 11 |
| 2.5  | Eddy-S4M-DK v2.1 (개발용 키트)   | 12 |
| 2.6  | Eddy-S4M-JiG v2.1 (시험용 보드)  | 13 |
| 2.7  | Eddy-WiFi v2_1              | 14 |
| 2.8  | Eddy-BT v2.1                | 15 |
| 2.9  | Eddy Software Architecture  | 16 |
| 2.10 | 주요기능                        | 16 |
| 2.11 | 활용분야                        | 17 |
| 3장.  | 하드웨어 구성                     | 18 |
| 3.1  | Eddy-CPU v2.1 / v2.5        |    |
| 3.2  | Eddy-DK v2_1                |    |
| 3.3  | Eddy-S4M v2_1               | 22 |
| 3.4  | Eddy-S4M-DK v2.1            | 23 |
| 3.5  | Eddy-S4M-JIG v2_1           | 24 |
| 3.6  | Eddy-WiFi v2_1              | 25 |
| 3.7  | Eddy-BT v2.1                | 26 |
| 4장.  | 연결하기                        |    |
| 4.1  | 연결하기 전에                     | 28 |
| 4.2  | 처음 부트하기                     |    |
| 4.3  | 접속하기                        | 28 |
| 4.4  | <br>SD Card slot & USB 사용하기 |    |
| 5장.  | 웹을 통한 설정                    | 33 |
| 51   | 접속                          | 33 |
| 52   | Setup Menu                  | 34 |
| 53   | Network Settings            | 36 |
| 5.4  | Wireless Settings           |    |
| 5.5  | Serial Settings             |    |

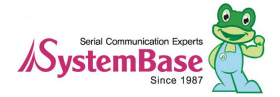

| 5.6    | Peripheral Settings | 47 |
|--------|---------------------|----|
| 5.7    | DIO Settings        | 49 |
| 5.8    | SNMP Settings       | 51 |
| 5.9    | Change Password     |    |
| Updat  | te Firmware         | 53 |
| 5,10   | Factory Default     |    |
| 5,11   | Save & Reboot       |    |
| 6장 퇴   | 텍넷을 통하 석정           | 56 |
| - U. E |                     |    |
| 6.1    |                     |    |
| 6.2    | 설정상태 확인하기           | 57 |
| 6.3    | 네트워크 명령어            | 57 |
| 6.4    | Wireless 명령어        | 59 |
| 6.5    | 시리얼 명령어             | 61 |
| 6.6    | 사용자 설정              | 62 |
| 6.7    | 시스템 명령              | 62 |
| 7장. 브  | 부록                  | 63 |
| 7.1    | Eddy-BT 동작설정        | 63 |
| 7.1.   | 1 동작 방법             | 63 |
| 7.1.   | 2 동작모드              | 64 |
| 7.1.   | 3 <b>설정</b>         | 66 |
| 7.1.   | 4 AT 명령             | 68 |
| 7.1.   | 5 : S-레지스터          | 81 |
| 7.2    | FTP 방식으로 펌웨어 업데이트   | 85 |
| 7.3    | 주문 정보               | 86 |
| 7.4    | FCC Statement       | 87 |

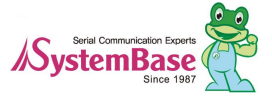

Eddy means

## 1장. 개 요

시스템베이스의 임베디드 디바이스 서버 모듈인 Eddy 는 산업용 임베디드 디바이스 개발에 최적화된 초소형 CPU 모듈이다. 이 매뉴얼에서는 Eddy 에 포함된 기본 기능들에 대해 소개한다.

#### 1.1 이 매뉴얼에 대해

이 매뉴얼은 Eddy 를 Serial to LAN 기능의 Device Server 로 바로 활용할 수 있는 구조로 관련 소스 및 개발환경을 제공하며, 처음 설치부터 운용까지 필요한 모든 환경설정, 상태 모니터링, 펌웨어 업데이트 등의 모든 작업에 대한 조작방법을 기술하였다. 또한, 하드웨어 수준의 통합과 소프트웨어 수준의 설정에 대한 내용이 포함되어 있다.

#### 1.2 독자

이 매뉴얼은 Eddy 사용자와 관리자를 위해 작성되었다. Eddy를 사용하거나 설정하기 전에 이 매뉴얼을 반드시 읽고 내용을 숙지하면, Eddy와 연결대상 장비를 보다 쉽게 제어하고 관리할 수 있다.

#### 1.3 매뉴얼 구성

1장. 개요에서는 일반적인 정보와 소개를 담고 있다. 2장. 시작하기에서는 Eddy 의 기능과 활용에 대한 소개를 다루고 있다. 3장. 하드웨어 구성에서는 제품 레이아웃과 핀 사양, 블록 다이어그램 등을 포함하고 있다. 4장. 연결하기에서는 Eddy의 시리얼과 네트워크 연결에 대한 설명을 하고, 처음으로 장비를 구동시키고 상태를 점 검하는 과정을 다루고 있다. 5장. 웹을 통한 설정에서는 웹 브라우저를 통해 Eddy에 접속하고 설정하는 방법에 대해 메뉴 별로 설명하고 있다. 6장. 텔넷을 통한 설정에서는 텔넷을 통해 Eddy에 접속하고 설정하는 데에 필요한 명령어에 대하여 설명하고 있다. 7장. 부록에서는 펌웨어 업데이트 방법과 구체적인 기술 사양에 대한 정보를 제공한다.

#### 1.4 Eddy 관련 문서

Eddy와 관련된 기술 매뉴얼은 다음과 같다.

| 문서명                 | 설명                                                                                                    |
|---------------------|----------------------------------------------------------------------------------------------------|
| Eddy Serial 사용자 매뉴얼 | Eddy 의 설정, 관리에 대한 설명                                                                                   |
| Eddy-DK 매뉴얼         | 프로그래머가 Eddy에 어플리케이션을 탑재하는 데에 필요한 컴파일,<br>링킹, 펌웨어 생성 및 업로드 방법에 대한 설명<br>맞춤형 어플리케이션 제작을 위한 API 함수에 대한 설명 |
| LemonIDE 사용자 매뉴얼    | Eclipse 기반의 Windows/Linux 환경에서의 Eddy 통합 개발환경에 대<br>한 사용자 매뉴얼                                           |

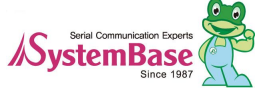

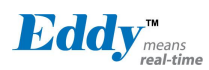

| Portview 사용자 매뉴얼               | 시스템베이스의 디바이스 서버 관리 프로그램인 Portview<br>의 사용자 매뉴얼       |
|--------------------------------|------------------------------------------------------|
| COM Port Redirector<br>사용자 매뉴얼 | 시스템베이스 COM Port Redirector 사용자 매뉴얼                   |
| TestView 사용자 매뉴얼               | 시스템베이스의 디바이스 서버와 멀티포트 시험 프로그램인 TestView<br>의 사용자 매뉴얼 |

#### Eddy와 관련된 Spec Sheet 는 다음과 같다.

| 문서명                  | 설명                                          |
|----------------------|---------------------------------------------|
| Eddy-CPU Spec Sheet  | Eddy-CPU 제품의 기술 상세                          |
| Eddy-S4M Spec Sheet  | Eddy-S4M 제품의 기술 상세                          |
| Eddy-WiFi Spec Sheet | Eddy-WiFi 모듈의 기술 상세                         |
| Eddy-BT Spec Sheet   | Eddy-BT 모듈의 기술 상세                           |
| LemonIDE Spec Sheet  | 통합개발환경의 기술 상세                               |
| Eddy White Paper     | 임베디드 디바이스 서버 일반에 대한 개괄, 배경과 기술<br>설명, 시장 환경 |

Eddy나 임베디드 디바이스 서버 전반에 대한 추가정보를 얻으려면,

Eddy Community 홈페이지(http://www.embeddedmodule.com)를 방문하기 바란다. 홈페이지를 통해 Eddy 관련 기 술문서나 최신버전의 소프트웨어와 펌웨어를 다운로드 받을 수 있다.

#### 1.5 기술지원

시스템베이스는 다음의 세 가지 방법으로 고객에 대한 기술지원을 제공한다.

- 1. Eddy 커뮤니티 홈페이지 http://www.embeddedmodule.com/ 의 기술지원 페이지를 방문하시면 자주 문는 질문(FAQ)이나 게시판을 통해 기술지원을 받을 수 있다.
- 2. 시스템베이스의 기술팀(tech@sysbas.com) 이메일으로 제품에 대한 어떠한 질문, 요청, 의견, 문의에 대해서도 빠른 시일에 답변을 할 것이다.
- 3. 긴급한 상황일 경우 전화 상담을 통해 기술지원을 받을 수 있다. (T. 02-855-0501)

#### 시스템베이스 기술팀에서는 고객의 어떤 어려운 문제점도 친절하게 해결하여 드릴 것이다.

Copyright 2006 SystemBase Co., Ltd. All rights reserved. Homepage: http://www.sysbas.com/ Tel: 02-855-0501 Fax: 02-855-0580 서울시 구로구 구로3동 212-8 대륭포스트타워 1차 1601호

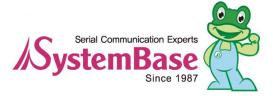

Eddy<sup>means</sup>

## 2장. 시작하기

이 장에서는 Eddy 시리즈의 개요와 핵심 기능, 패키지 구성과 활용 분야에 대해 설명한다.

#### 2.1 개요

Eddy 는 크게 CPU 모듈과 DK 로 구분된다. CPU 모듈에는 소켓타입의 Eddy-CPU 와 Mini PCI 타입의 Eddy-S4M 이 있으면, DK 는 Eddy-CPU 전용 DK 보드와, Eddy-S4M 전용의 지그보드와 DK 보드가 있다. Eddy-CPU 모듈에는 기본 어플리케이션이 탑재되어 있어 plug-and-play 방식으로 동작하며, 모듈 상에서 모드 변환 을 통해 사용자는 직접 어플리케이션을 작성하여 업로드하거나 실행시킬 수 있다. 어플리케이션을 작성하고 컴파일하기 위해서는 SDK(LemonIDE<sup>™</sup>)가 필요하다. SDK는 Eddy의 개발용 키트인 DK에 포함되어 있다. 이에 대한 설명은 개발용 키트에 포함된 '프로그래밍 가이 드'와 'LemonIDE<sup>™</sup>사용자 가이드'를 참조하기 바란다. 기본 어플리케이션만 사용하고자 하는 경우에는 SDK는 필요하지 않다.

### 2.2 Eddy-CPU v2.1 / v2.5

ARM9 프로세서와 32MB SDRAM, 8MB DataFlash, 10/100Mbps 속도를 지원하는 Ethernet 포트, 외부장치 연결이 가능한 유연성을 제공하는 외부 16bit address/8bit data bus 인터페이스, 최대 56ea 의 사용자 Programmable IO를 갖춘 Embedded Device Server module 이다.

Eddy-CPU 는 버전 2.1 (200MHz) 과 버전 2.5 (400MHz) 두 가지 제품이 있으며, 사용자는 제공되는 예제 소스코드 와 Evaluation Kit 회로를 참조하여 사용자가 원하는 디바이스를 간편하게 구현할 수 있다.

Eddy-CPU는 On board memory, integrated 10/100Mbit network interface 갖추면서도 small form factor(48 x 25mm) 로 구현되어 향후 개발하고자 하는 응용제품 개발에 시간과 비용을 최소화 하는 것을 가능하게 할 것이다.

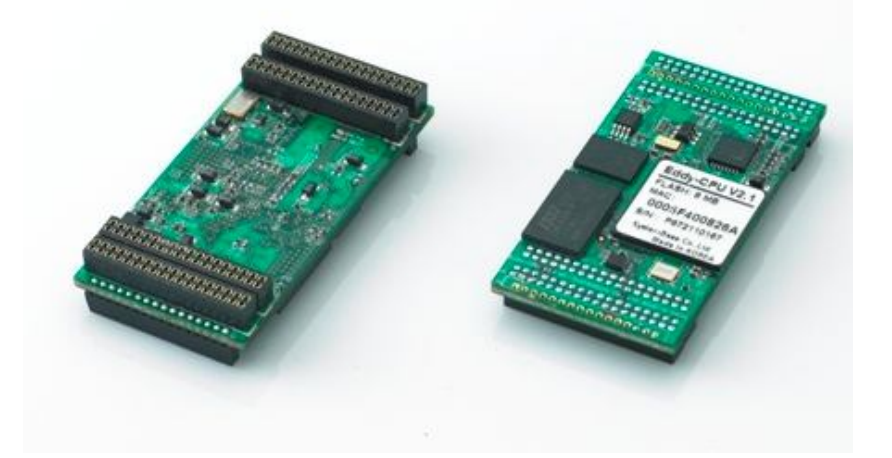

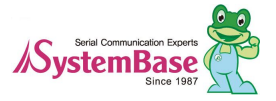

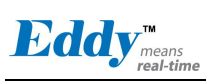

|               | 78                                               | 규격                                                                                      |                      |  |
|---------------|--------------------------------------------------|-----------------------------------------------------------------------------------------|----------------------|--|
|               | TE                                               | Eddy-CPU v 2.1                                                                          | Eddy-CPU v 2,5       |  |
|               | CPU                                              | AT91SAM9260B-CJ (210 MHz)                                                               | AT91SAM9G20 (400MHz) |  |
|               | Memory                                           | 8MB Data Flash, 32 MB SDRAM                                                             |                      |  |
|               | External I/F                                     | 19 Bit / 16 Bit Data Bus                                                                |                      |  |
|               | Ethernet I/F                                     | 10/100 Base-T Auto MDI/MDIX                                                             |                      |  |
|               | UARTs                                            | 4 Port, Support up to 921.6 Kbps<br>(1 : Full Signal, 2,3,4, : RxD, TxD, RTS, CTS only) |                      |  |
|               | USB 2.0 FS                                       | 2 Host /1 Device Port, 2.0 FS (12Mbps)                                                  |                      |  |
| Hardware      | ADC                                              | 4-Channel                                                                               | 10 Bit ADC           |  |
|               | TWI(I2C)                                         | Master, Multi-Maste                                                                     | er and Slave Mode    |  |
|               | SPI                                              | 8- to 16-bit Programmable Data Length<br>Four External Peripheral Chip Selects          |                      |  |
|               | GPIO                                             | Max. 56 Programmable I/O Pins                                                           |                      |  |
|               | Power Input                                      | 3.3 V (200 mA Max)                                                                      |                      |  |
|               | Dimensions                                       | 25 x 48.5 x 6.2 mm                                                                      |                      |  |
|               | Weight                                           | 8.3 g                                                                                   |                      |  |
|               | Protocol                                         | TCP, UDP, Telnet, ICMP, DHCP, TFTP, HTTP, SNMP 1&2, SSH, SSL                            |                      |  |
| Network       | Ethernet                                         | 10/100Mbps MAC / PHY                                                                    |                      |  |
|               | Network<br>Connection                            | Static IP, DHCP                                                                         |                      |  |
|               | O/S                                              | Linux Kernel 2.6.21                                                                     |                      |  |
| Software      | Mgt Tools                                        | SNMP, Web, PortView                                                                     |                      |  |
| Continuito    | Uploads                                          | TFTP, FTP, Web                                                                          |                      |  |
|               | Dev Tools                                        | LemonIDE & SDK                                                                          |                      |  |
|               | Operating Temp                                   | -40 ~ 85 °C                                                                             |                      |  |
| Environmental | Storage Temp                                     | -60 ~ 150 °c                                                                            |                      |  |
|               | Humidity                                         | 5 ~ 95% Non-Condensing                                                                  |                      |  |
| Approvals     | CE Class A,<br>FCC Class A,<br>RoHS<br>compliant | CE FC Rol                                                                               | HS                   |  |

## 2.3 Eddy-DK v2.1 (개발용 키트)

Eddy의 개발용 키트인 DK는 Eddy-CPU 를 탑재하여 프로그래머가 쉽게 자신의 어플리케이션을 Eddy에 탑재하고 테스트할 수 있도록 도움을 주는 개발 키트이다.

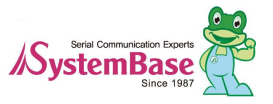

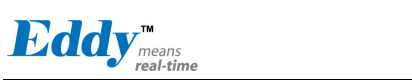

개발 키트에는 테스트용 보드, 각종 커넥터, 프로그래밍 환경과 문서 등이 포함되며 개발용 키트 DK에 대한 자세한 설명은 개발용 키트에 포함된 'Eddy-DK 매뉴얼'를 참조하시기 바란다.

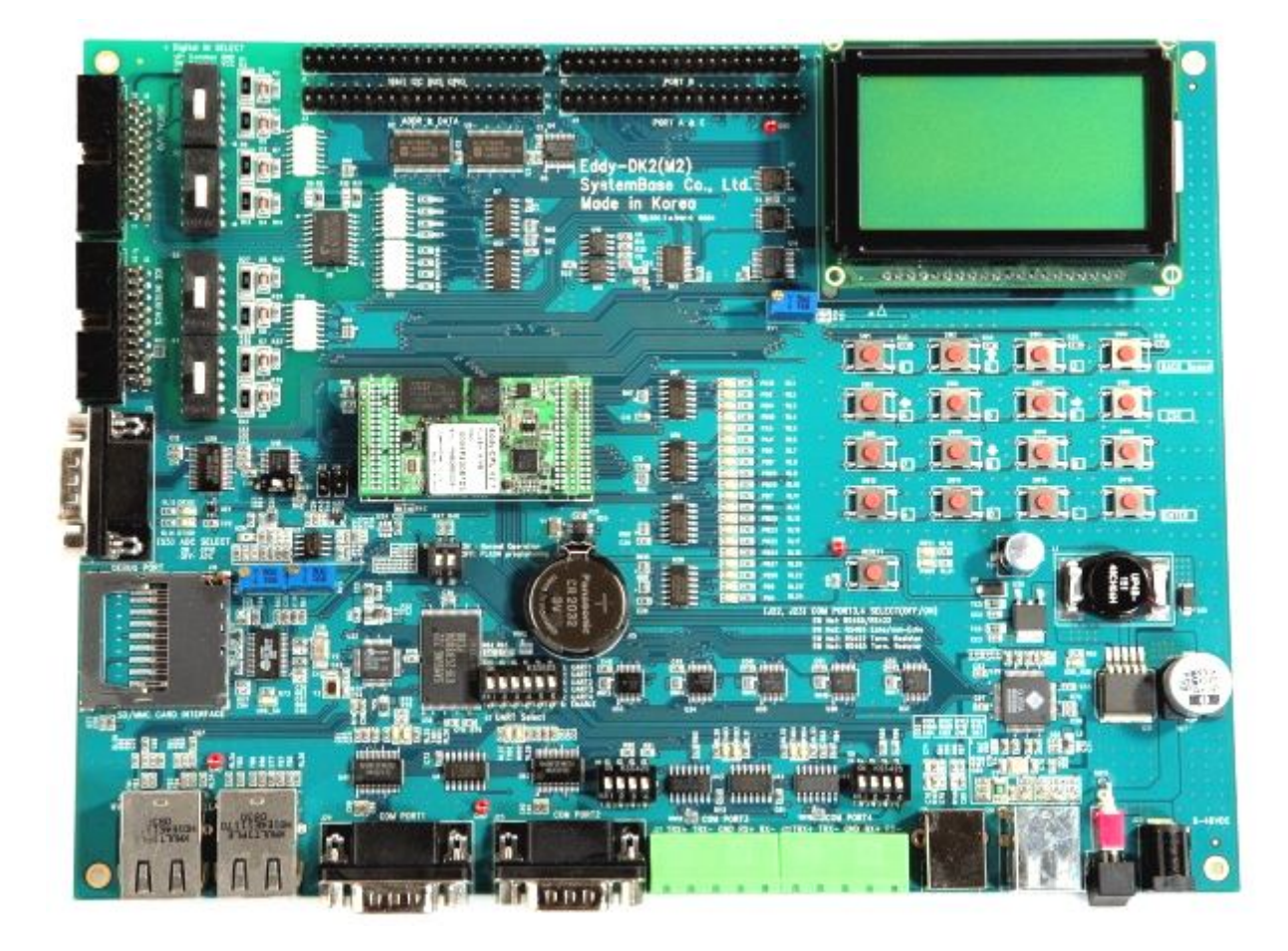

| 구분                | 규격                                                          |  |
|-------------------|-------------------------------------------------------------|--|
| NAND Flash        | 256MB, 8bit I/F                                             |  |
| SD Card Connector | Push Type, Up to 16 GB                                      |  |
|                   | MMC / SD Card / MC supported                                |  |
| LISB Connector    | 1 x Device                                                  |  |
|                   | 2 x HOST, Dual-Port                                         |  |
| LCD Module        | 128 x 64 Dots Matrix Structure                              |  |
| KEY               | 4 x 4 Matrix                                                |  |
| Battery Holder    | 3V Lithium Battery, 235 mAh                                 |  |
| LED               | Power, Ready, 20 Programmable IO, Console & Serial TxD, RxD |  |
| I2C Interface     | 16bit I2C BUS GPIO                                          |  |
| SPI Interface     | 2Kbit EEPROM                                                |  |
| MCI Interface     | SD Card, MMC Socket                                         |  |
| ADC Interface     | Temp / Light Sensor                                         |  |
| Digital I/O       | 8 Port Input, 8 Port Output or 16 GPIO                      |  |

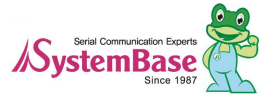

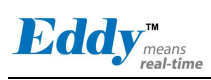

Eddy User's Guide

| 구분            | 규격                              |  |
|---------------|---------------------------------|--|
|               | Serial or GPIO Select           |  |
| Switch        | RS422/485 Select                |  |
| Switch        | DIO : Common VCC or GND Select  |  |
|               | Programming                     |  |
| Jumper Switch | Boot Mode Select, JTAG Select   |  |
|               | 2 x RS232 DB9 Male              |  |
| Serial Port   | 2 x RS422/485 Terminal Block    |  |
|               | (RS422 & RS485 Selected by S/W) |  |
| Console Port  | DB9 Male                        |  |
| LAN Port      | 2 x RJ45                        |  |
| ICE Port      | Used for Flash Programming      |  |
| Reset Button  | Factory Default & Warm Boot     |  |
| Input Power   | 9-48VDC                         |  |
| Dimensions    | 240 x 180 mm                    |  |

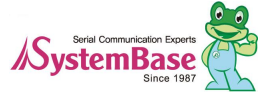

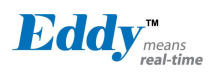

### 2.4 Eddy-S4M v2.1

ATMEL AT91SAM9260-CJ 프로세서와 32MB SDRAM, 8MB DataFlash, 10/100Base-T Ethernet 포트, 최대 34 ea 의 사용자 Programmable IO 와 MicroSD, RTC, Backup 배터리, 4 포트 시리얼(2\*RS232, 2\*Combo) 를 갖춘 miniPCI 타입의 Embedded module 이다.

Eddy-S4M 크기는 59.75 x 61.8mm 로, 별도로 제공하는 Eddy-S4M-JIG 보드를 사용하는 경우, 사용자는 별도의 하 드웨어 개발 없이도 응용제품을 쉽게 개발 가능함으로서 개발에 따른 시간과 비용을 최소화 되도록 하였다. 또한 제공되는 예제 소스 코드와 Evaluation Kit 회로를 참조하여 사용자가 원하는 디바이스를 간편하게 구현할 수 있다.

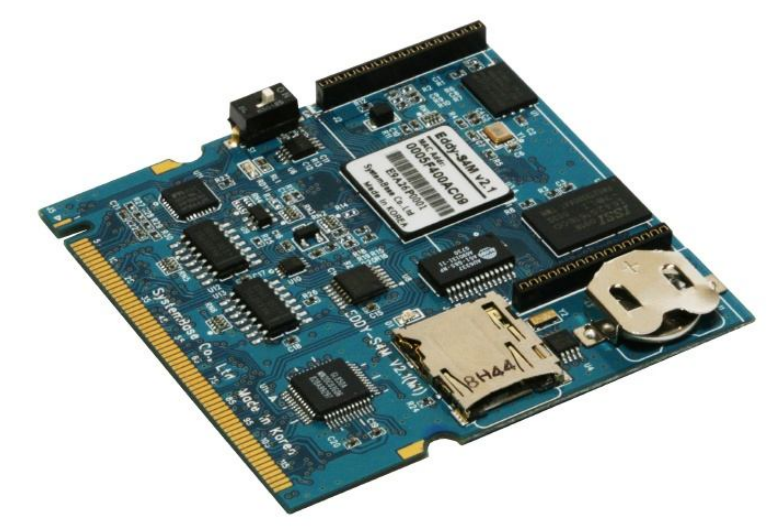

Eddy-S4M의 사양은 아래와 같다.

|          | 구 분                 | 규 격                                      |
|----------|---------------------|------------------------------------------|
|          | CPU                 | ARM9260B-CJ (210 MHz)                    |
|          | Mamony              | AT45DB642D, 8MB Data Flash               |
|          | Memory              | IS42S16160B, 32 MB SDRAM                 |
|          | Ethernet MC/PHV     | 10/100 Base-T MAC                        |
|          |                     | KSZ8041NLi PHYceiver Auto MDI/MDIX       |
|          |                     | Port 0,1 : RS232 (DB9 male)              |
|          |                     | Port 0 : Full Signal                     |
|          | Serials             | Port 1 : TxD, RxD, RTS, CTS only         |
|          |                     | Port 2,3 : COMBO (Terminal Block 5pin)   |
|          |                     | * COMBO : RS422/RS485 is S/W selectable  |
|          | USB 2 <u>.</u> 0 FS | 3 Host /1 Device Port, 2.0 FS (12Mbps)   |
| Hardware |                     | GL850A USB Hub chip 을 사용하여 확장된 포트이다.     |
|          | RTC                 | Real Time Clock, RTC DS1340U-33+         |
|          |                     | I2C I/F 로 연결                             |
|          | Battery Holder      | CR1220(38mAh) 3V Lithium Battery         |
|          | ADC                 | 4-Channel 10 Bit ADC                     |
|          | TWI(I2C)            | Master, Multi-Master and Slave Mode      |
|          | CDI                 | 8 to 16-bit Programmable Data Length     |
|          | 551                 | Four External Peripheral Chip Selects    |
|          | MCI                 | SD Spec V2.0 [SDHC], MMC Spec V4.2 지원    |
|          |                     | USB to SD Controller 적용, 16GB, 12Mbits/s |
|          | GPIO                | Max. 34 Programmable I/O Pins            |

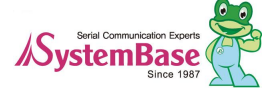

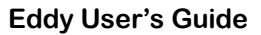

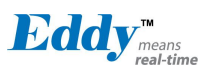

|                                                  | 구 분                | 규격                                                          |
|--------------------------------------------------|--------------------|-------------------------------------------------------------|
|                                                  | LED                | Ready LED                                                   |
|                                                  | Protocol           | TCP, UDP, Telnet, ICMP, DHCP, TFTP, HTTP, SNMP1&2, SSH, SSL |
|                                                  | Network Connection | Static IP, DHCP                                             |
| Software                                         | O/S                | Linux Kernel 2.6.21                                         |
|                                                  | Mgt Tools          | SNMP, Web, PortView                                         |
|                                                  | Uploads            | TFTP, FTP, Web                                              |
|                                                  | Dev Tools          | LemonIDE & SDK                                              |
| Dhypical                                         | Power Input        | 3.3 V (200mA Max)                                           |
| characteristics                                  | Dimensions         | 59.75 x 61.80 x 4 mm                                        |
|                                                  | Weight             | 15 g                                                        |
|                                                  | Operating Temp     | -40 ~ 85°C                                                  |
| Environment                                      | Storage Temp       | -66 ~ 150°C                                                 |
|                                                  | Humidity           | 5 ~ 95% Non-Condensing                                      |
| CE Class A,<br>FCC Class A,<br>RoHS<br>compliant | CE FO              | C ROHS<br>RoHS Compliant                                    |

## 2.5 Eddy-S4M-DK v2.1 (개발용 키트)

Eddy-S4M 개발용 키트인 DK 는 Eddy-S4M 을 탑재하여 프로그래머가 쉽게 자신의 어플리케이션을 탑재하고 테 스트할 수 있도록 도움을 주는 개발 키트이다.

개발 키트에는 테스트용 보드, 각종 커넥터, 프로그래밍 환경과 문서 등이 포함되며 개발용 키트 Eddy-S4M-DK 에 대한 자세한 설명은 개발용 키트에 포함된 'Eddy-DK 매뉴얼' 를 참조하시기 바랍니다.

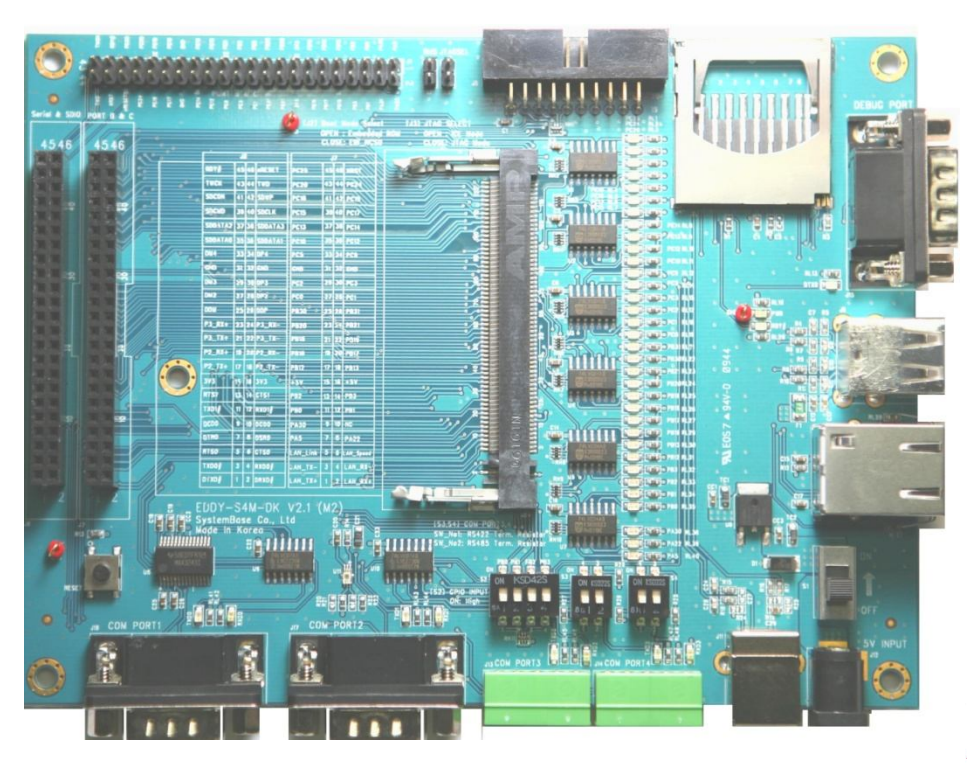

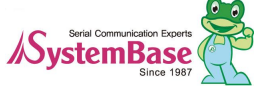

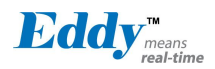

Eddy User's Guide

| 구 분               | 규 격                                                                   |
|-------------------|-----------------------------------------------------------------------|
| Serial Port       | 2 x RS232 DB9 Male                                                    |
|                   | 2 x RS422/485 5pin Terminal Block (S/W Selectable & with Auto toggle) |
| CD Card Cappagian | Push Type, Up to 16 GB                                                |
| SD Oard Connector | MMC / SD Card / MC supported                                          |
| MCI Interface     | SD Card, MMC Socket                                                   |
| ADC Interface     | Light Sensor                                                          |
| USB Connector     | 1 x Device, 2 x HOST, Dual-Port                                       |
| LAN Port          | RJ45 with transformer                                                 |
| Console Port      | DB9 Male                                                              |
|                   | Power ON/Off 스위치                                                      |
| Switch            | Serial RS422/485 Termination resistor 설정 스위치                          |
|                   | GPIO 입력 시험 스위치(Off:Low,ON:High)                                       |
| LED               | RDY, Power, 34 Programmable IO, Console & Serial TxD, RxD LED         |
| JTAG Port         | Used for downloading code and single-stepping through programs        |
| Posot Button      | Factory Default & Warm Boot                                           |
| Nesel Dullon      | (5 초이상 누르고 있으면, Factory default 로 동작)                                 |
| JIG 연결 소켓         | 2 2x23pin socket, JIG 보드를 연결하고 이상유무를 시험하기 위한 커넥터                      |
| Expansion Header  | 2x22pin Header, Eddy-S4M 의 GPIO 를 시험하기 위한 커넥터                         |
| Input Power       | 5 VDC                                                                 |
| Dimensions        | 160 x 120 mm                                                          |

## 2.6 Eddy-S4M-JiG v2.1 (시험용 보드)

Eddy-S4M 개발용 JIG 보드는 Eddy-S4M 을 탑재하여 프로그래머가 쉽게 자신의 어플리케이션을 탑재하고 테스트 할 수 있도록 도움을 주는 시험 보드이다.

JIG 보드에는 Eddy-S4M 을 장착할 수 있는 miniPCI 커넥터, Ethernet RJ45, USB Host, Power, Reset Switch 가 포 함되어 있으며, Eddy-S4M 에서 제공하는 모든 기능을 핀 커넥터 형태로 제공한다.

Eddy-S4M-JIG 에 대한 자세한 설명은 개발용 키트에 포함된 'Eddy-DK 매뉴얼'를 참조하시기 바랍니다.

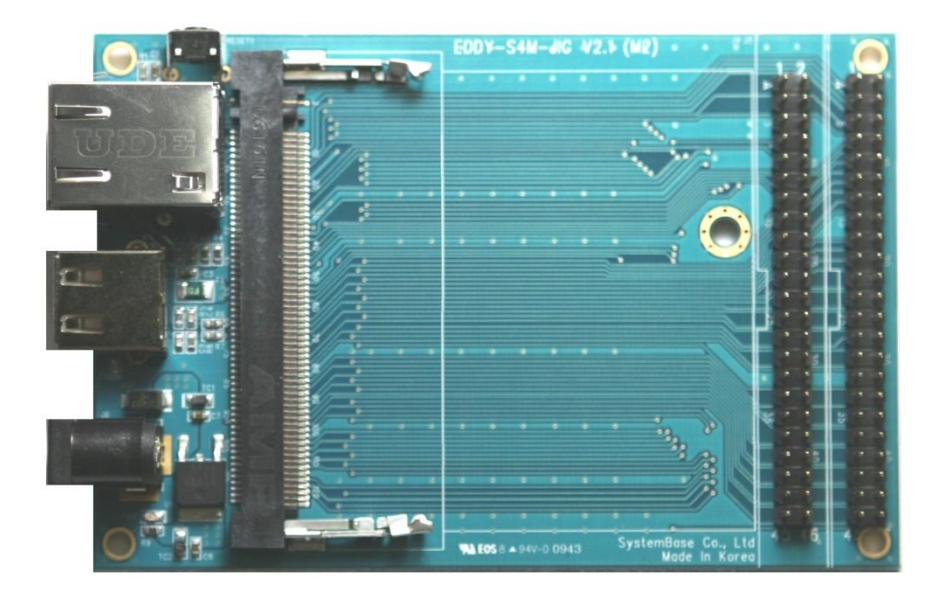

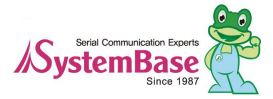

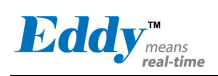

| 구 분              | 규격                                  |  |
|------------------|-------------------------------------|--|
| USB Connector    | USB HOST                            |  |
| LAN Port         | RJ45 with Transformer               |  |
| Reset Button     | Factory Default & Warm Boot         |  |
| Expansion Header | S4M이 제공하는 모든 기능을 외부장치와 연결 가능하도록 한다. |  |
| Input Power      | 5 VDC                               |  |
| Dimensions       | 70 x 105 mm                         |  |

### 2.7 Eddy-WiFi v2.1

Eddy-WiFi 모듈을 Eddy-CPU, Eddy-S4M 에 연결하여 다양한 종류의 시리얼 장비를 (보안 장비, 통신관련 기기, 모뎀, 데이터 출력장치, 산업용 계측기 등) 무선 랜에 접속하여 사용할 수 있도록 할 수 있다. Eddy-WiFi 모듈은 IEEE 802.11b/g 무선 표준을 지원한다.

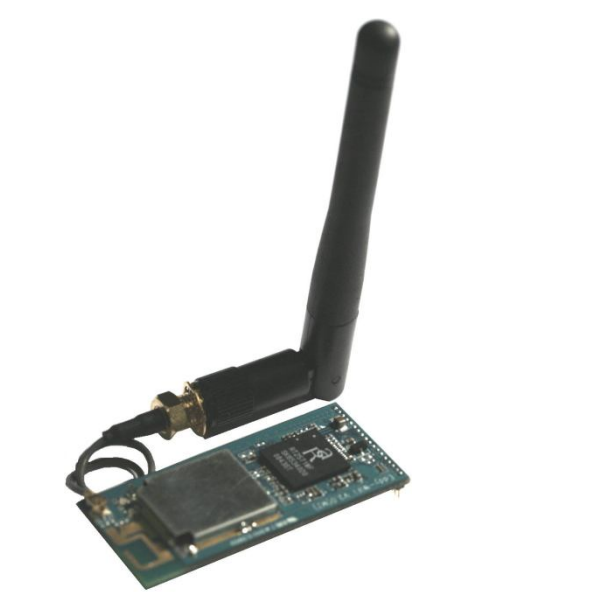

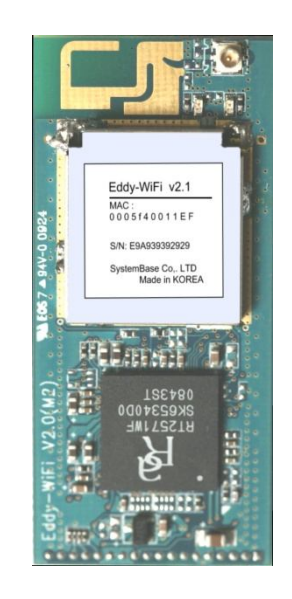

| 구분                                                                                           | 규격                                              |  |
|----------------------------------------------------------------------------------------------|-------------------------------------------------|--|
| Standard                                                                                     | 802.11b, 802.11g                                |  |
| Modulation                                                                                   | 802.11g: OFDM<br>802.11b: CCK,DQPSK, DBPSK      |  |
| Frequency Band                                                                               | 802.11b/g:<br>ISM band 2.4GHz ~ 2.4884GHz       |  |
| Output Power                                                                                 | 802.11g: 14 dBm<br>802.11b: 17 dBm              |  |
| RX sensitivity         802.11g: -68m @54Mbps 8% PER           802.11b: -85dBm @11Mbps 8% PER |                                                 |  |
| Security WEP 64/128, WPA, WPA2                                                               |                                                 |  |
| Working distance                                                                             | 60 - 120m, depending on surrounding environment |  |

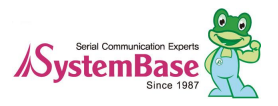

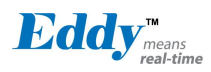

Eddy User's Guide

| 구분                 | 규격                                                      |
|--------------------|---------------------------------------------------------|
|                    | 802.11b : 11, 5.5, 2, 1 Mbps                            |
| Data Rate          | 802.11g                                                 |
|                    | 54, 48, 36, 24,18,12,11, 9, 6, 5 <u>.</u> 5, 2 , 1 Mbps |
| Power consumption  | TX:450mA, RX:300mA                                      |
| Host interface     | USB2 <u>.</u> 0                                         |
| Antenna            | ANT 2.4Ghz, 2DB RP-SMA Female                           |
| Antenna Cable      | RF 100mm SMA B/H                                        |
| Dimension          | 54 x 25 x 6mm                                           |
| Operating Temp     | 0 ~ 55° C                                               |
| Humidity           | 5 ~ 90% Non-Condensing                                  |
| Operating Voltages | 3.3V±5%                                                 |
| Weight             | 10g                                                     |
| Approvals          | CE Class A, FCC Class A, RoHS Compliant                 |

### 2.8 Eddy-BT v2.1

Eddy-BT 모듈을 Eddy-CPU, Eddy-S4M 에 연결하여 Bluetooth 통신방식으로 다양한 종류의 Bluetooth 디바이스 장비와 통신 가능한 모듈이다.

Eddy-BT 는 Bluetooth 2.0 기반이며, 최대 1,000 m 의 통신거리를 지원한다.

Eddy-BT 의 세부 동작에 관한 자세한 사항은 본 매뉴얼 7.1 장 Eddy-BT 동작설정을 참조하기 바란다.

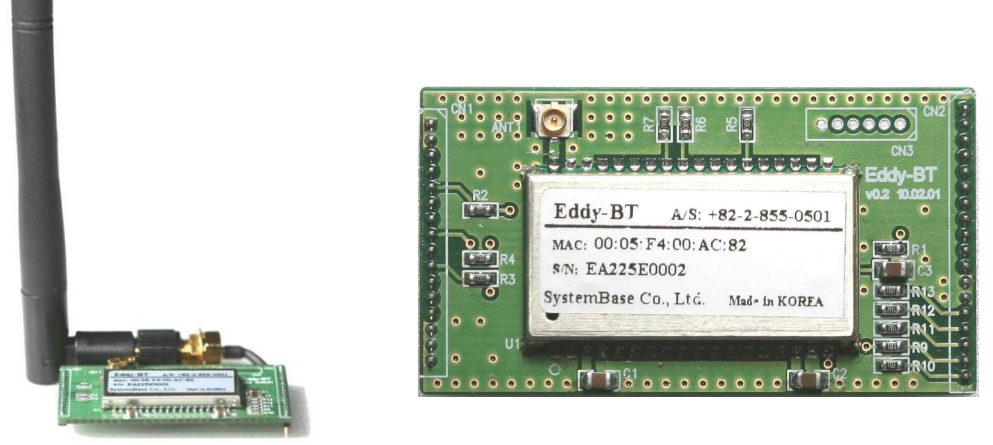

| 구분             | 규격                          |  |
|----------------|-----------------------------|--|
| Interface      | Bluetooth v2_0+ EDR Class 1 |  |
| Profile        | SPP (Serial Port Profile)   |  |
| Max, TX Power  | +18dBm                      |  |
| RX sensitivity | -88dBm                      |  |
| Power          | Supply voltage: 3.3V DC     |  |
|                | Supply current::10mA 60mA   |  |

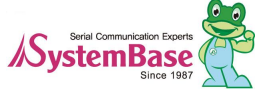

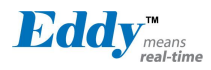

Eddy User's Guide

| 구분               | 규격                                              |              |  |
|------------------|-------------------------------------------------|--------------|--|
| Operating Temp   | Operating temperature: -30 ~ 80 °C              |              |  |
| Storage Temp     | Storage temperature: -40 ~ 85 °C                |              |  |
| Humidity         | Humidity : 90% (Non-condensing)                 |              |  |
|                  | Stub Antenna (+1dBi) - Stub Antenna (+1dBi)     | 100 meters   |  |
|                  | Stub Antenna (+1dBi) - Dipole Antenna (+3dBi)   | 150 meters   |  |
|                  | Dipole Antenna (+3dBi) - Dipole Antenna (+3dBi) | 200 meters   |  |
| Working distance | Dipole Antenna (+3dBi) - Dipole Antenna (+5dBi) | 300 meters   |  |
|                  | Dipole Antenna (+3dBi) - Patch Antenna (+9dBi)  | 500 meters   |  |
|                  | Dipole Antenna (+5dBi) - Dipole Antenna (+5dBi) | 400 meters   |  |
|                  | Dipole Antenna (+5dBi) - Patch Antenna (+9dBi)  | 600 meters   |  |
|                  | Patch Antenna (+9dBi) - Patch Antenna (+9dBi)   | 1,000 meters |  |
| Approvals        | CE Class A, FCC Class A, RoHS Compliant         |              |  |

#### 2.9 Eddy Software Architecture

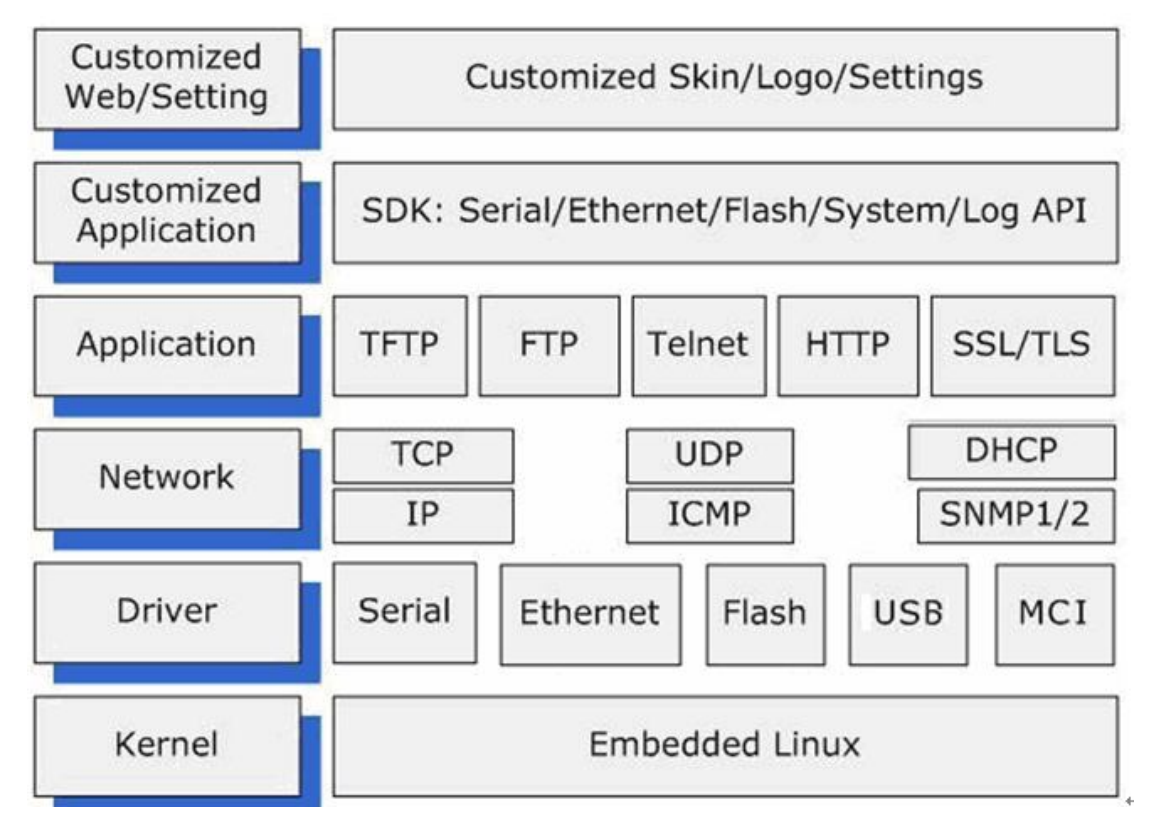

## 2.10 주요기능

Eddy의 기능은 다양한 임베디드 솔루션에 Eddy를 사용하는 데에 도움을 준다. Eddy의 기본기능은 다음과 같다.

- 고사양의 하드웨어: ARM9 180MHz CPU, 8MB DaaFlash, 32MB SDRAM
- 선택 가능한 인터페이스(RS232 또는 RS422/485(Combo))
- USB host 기능 지원 (Max 8Mbps Full speed 지원)
- MCI(Multimedia Interface) 기능 지원 (Max 8Mbps speed 지원)

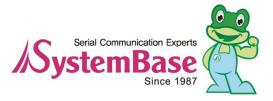

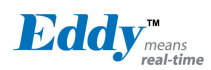

- 최고 921.6Kbps의 시리얼 통신속도
- 사용자의 어플리케이션 탑재 및 실행
- 어플리케이션 개발을 위한 시스템베이스 SDK / API 지원 (CD 에 포함)
- 어느 장비에도 통합 가능한 작은 크기
- 10/100Mbps Ethernet 포트 (Auto MDIX)
- 적용성을 높여 주는 시스템베이스 COM Port Redirector
- Portview 를 통한 확장된 설정 및 모니터링 기능
- Web, FTP, TFTP 를 통한 펌웨어 업데이트
- Web, Telnet, SNMP, Portview 을 통한 장비 설정
- 다양한 맞춤 기능
- 표준 리눅스 환경을 통한 어플리케이션 실행의 개방성
- 다양한 어플리케이션에 활용할 수 있는 설정 가능한 I/O 핀
- watchdog 통한 시스템 감시 및 복구 기능

#### 2.11 활용분야

Eddy는 다양한 분야에 활용 가능하다.

- 공장 / 산업 자동화
- PLC, 로봇 팔, Human-Machine Interface, 물류창고 레일
- 의료기기, 검사장비 컨트롤러, 알람 기기
- 가전 / 전자기기
- 전원 관리기기, 게임기
- 계측기, 가스감지기, 수질 및 오염측정기
- 데이터 수집 및 분배장비
- 금융 / 건물 자동화
- 카드 리더, 바코드 스캐너, Kiosk, POS 관련 장비
- 시리얼 프린터, 현금인출기, 신용카드 단말기
- 생체인식기, 보안장비
- OEM 디바이스 서버 유통업체
- 자체 케이스와 브랜드로 디바이스 서버를 유통하고자 하는 업체
- 사용자의 어플리케이션을 탑재하고 부가적인 설정기능 추가

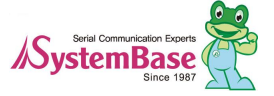

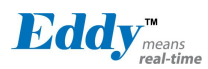

## 3장. 하드웨어 구성

이 장에서는 Eddy-CPU 와 DK 의 블록 다이어그램, 레이아웃, 크기 등을 간략히 소개한다. 자세한 정보는 하드웨어 정보는 "Eddy-DK 매뉴얼"을 참조하기 바란다.

#### 3.1 Eddy-CPU v2.1 / v2.5

Ethemet 포트는 핀 헤더로 제공하여, 트랜스포머와 RJ-45 커넥터는 사용자가 외부에 구현하여 사용 해야 한다. (또는 트랜스포머가 내장된 RJ45 커넥터(LAN-Mate 또는 MACJack 이라고 함)를 사용하여 구현가능)

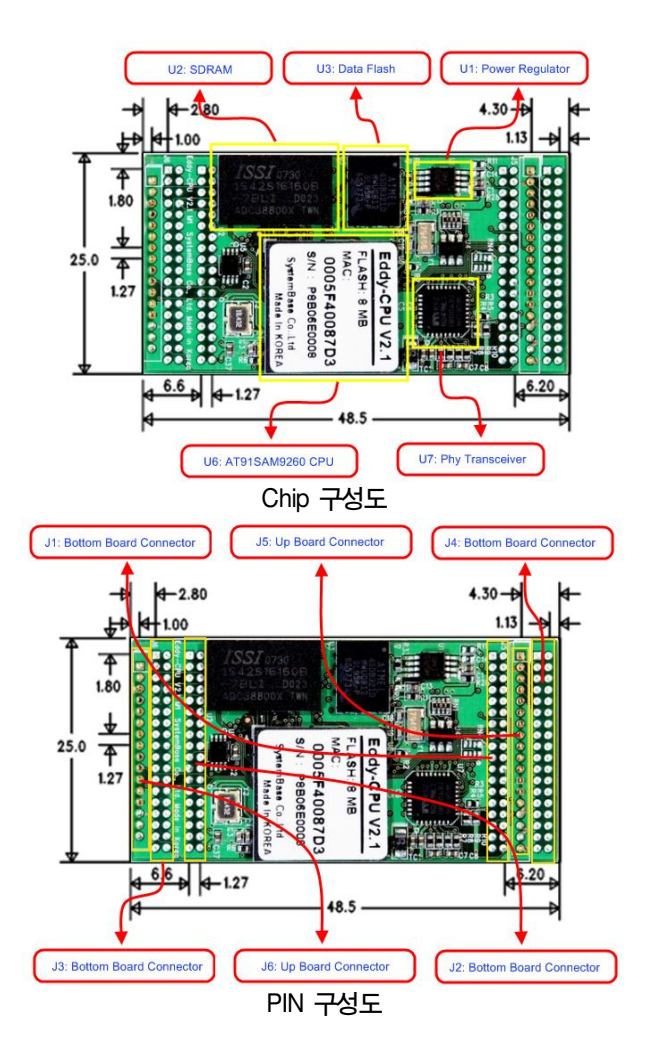

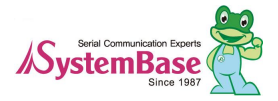

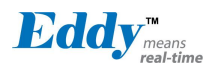

#### Eddy-DK v2\_1 3.2

Eddy-CPU v2.1 를 이용한 시험 및 개발환경을 제공하는 개발용 보드이며 각각의 Device, switch, pin, LED 등의 간 략히 소개한다.

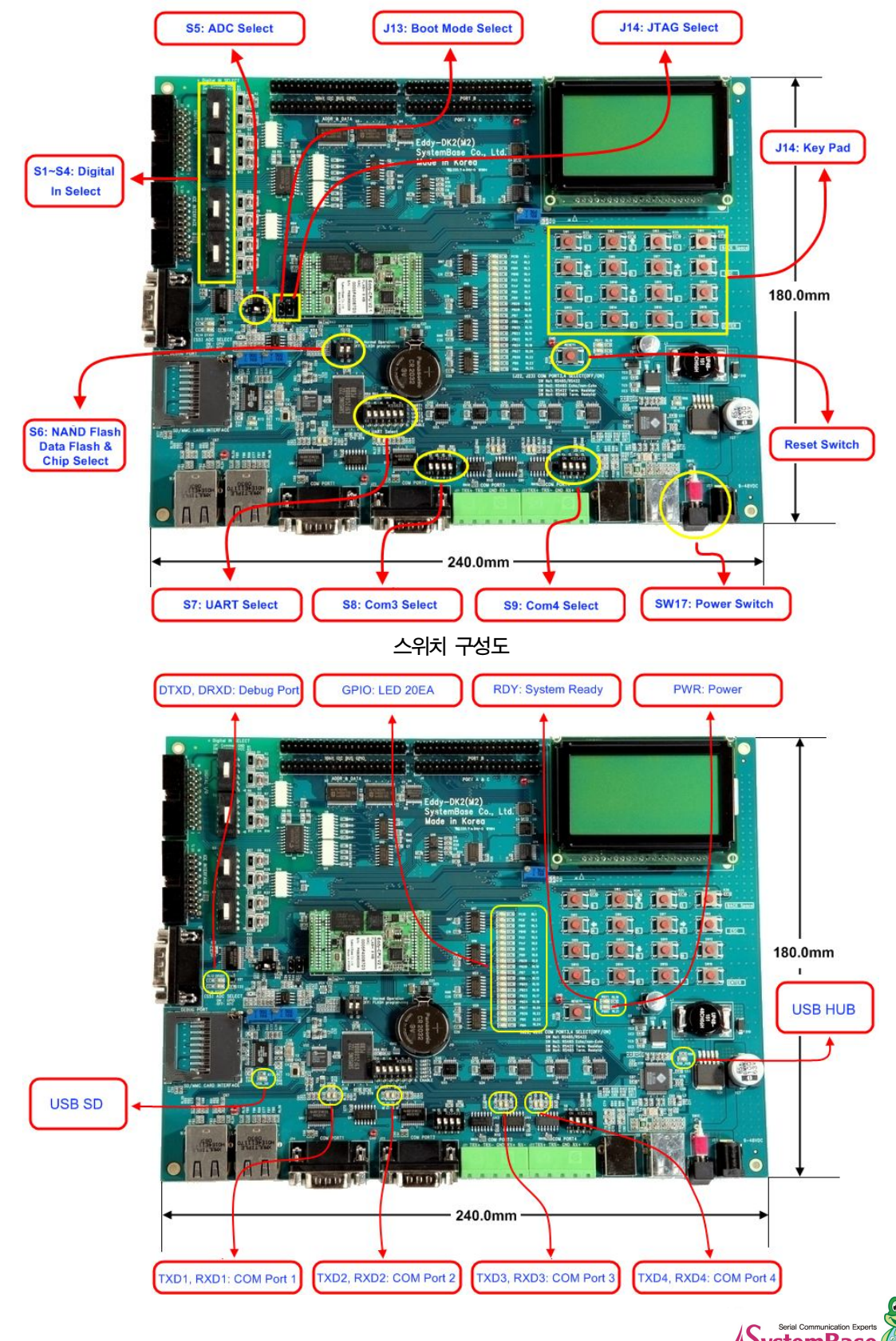

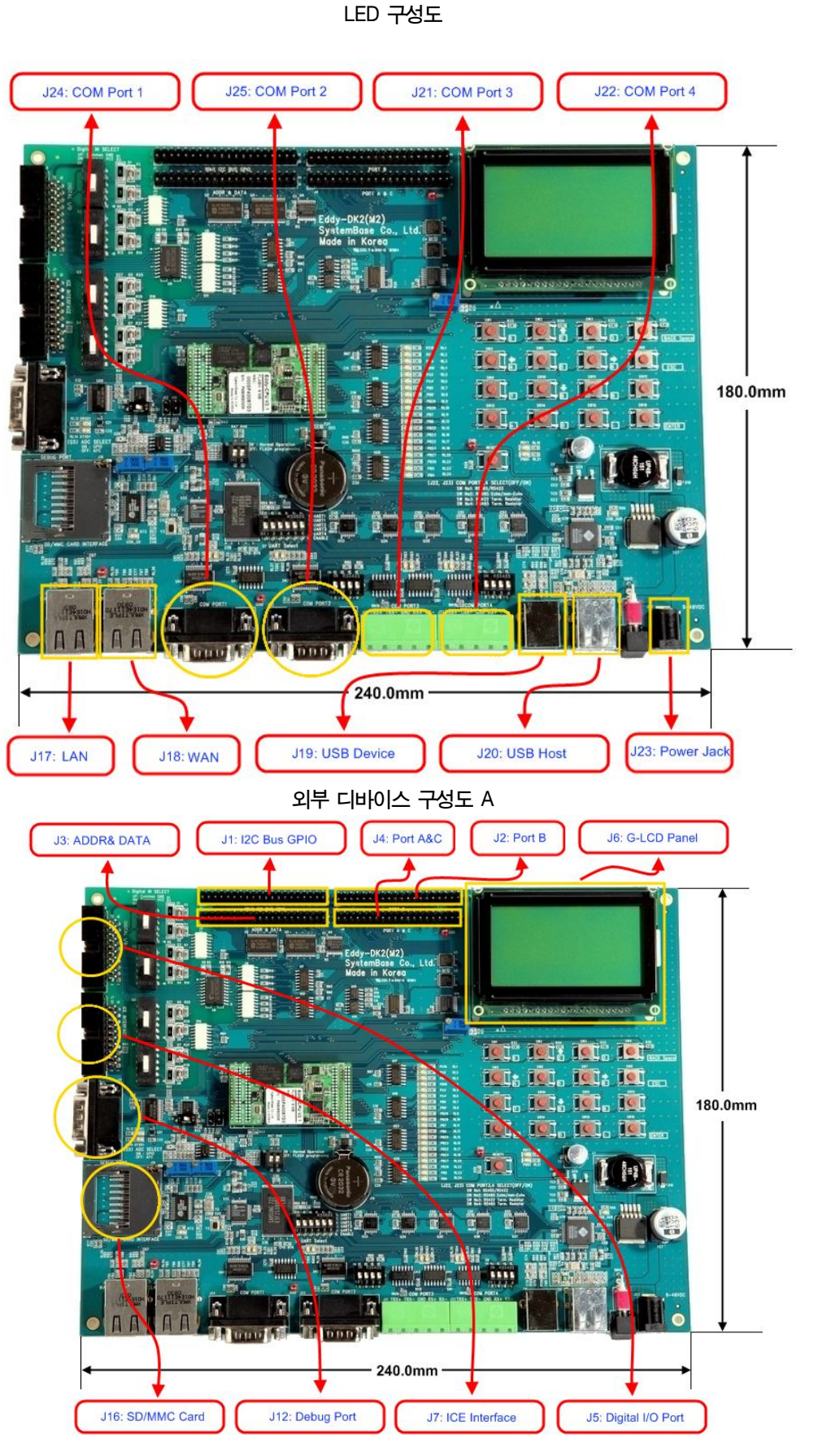

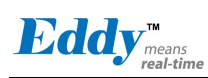

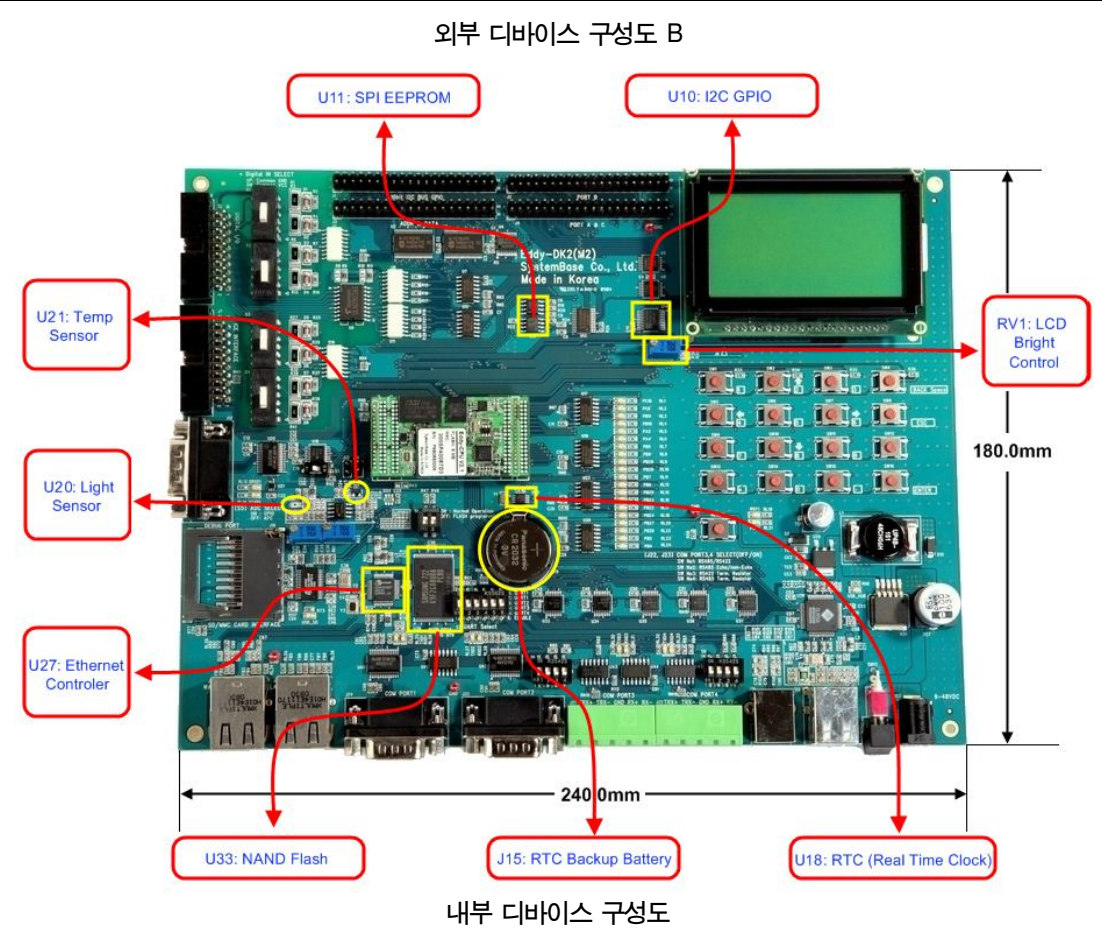

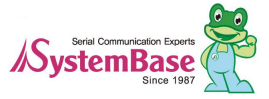

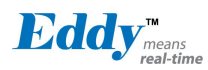

#### 3.3 Eddy-S4M v2.1

#### Mini PCI 슬롯방식으로 제공한다.

메인보드 개발 시 Ethernet 포트는 트랜스포머와 RJ-45 커넥터를 사용자가 구현해야 하며 (또는 트랜스포머가 내장 된 RJ45 커넥터(LAN-Mate 또는 MAGJack 이라고 함)를 사용하여 구현가능), 시리얼포트는 드라이버IC 가 Eddy-S4M 내에 포함하므로 사용자는 커넥터만 연결하여 사용할 수 있다.

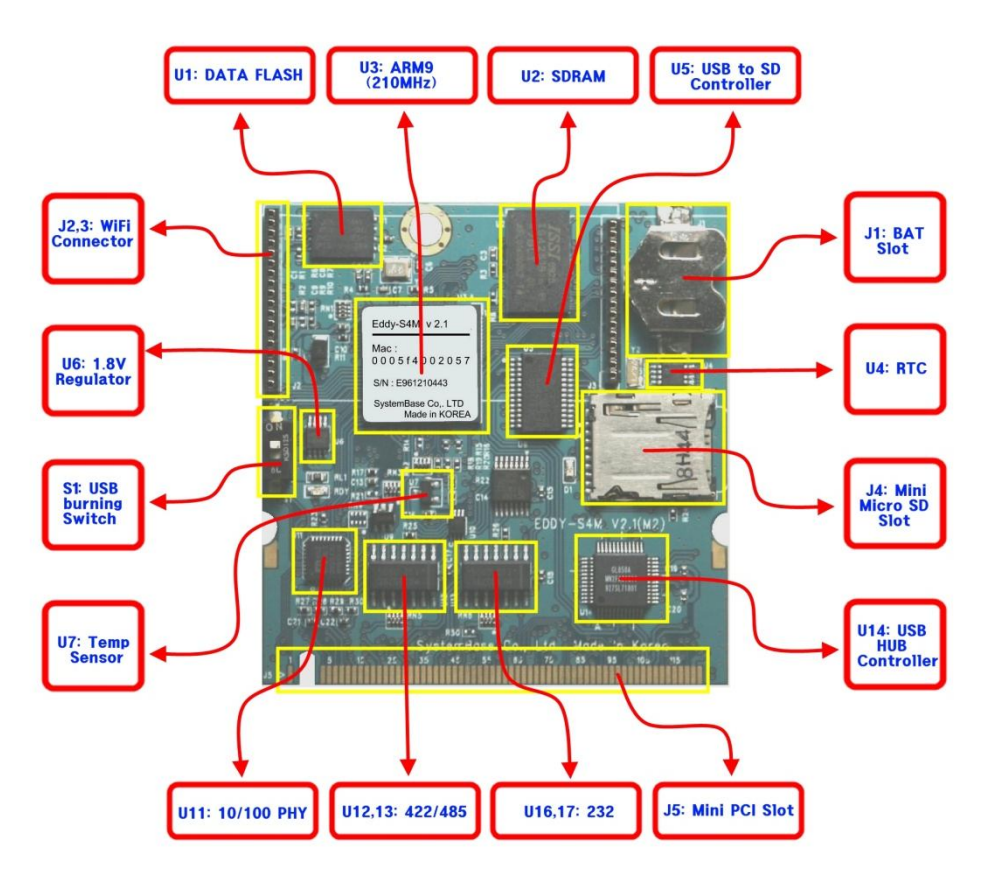

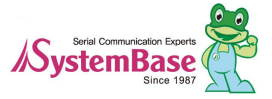

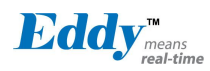

### 3.4 Eddy-S4M-DK v2.1

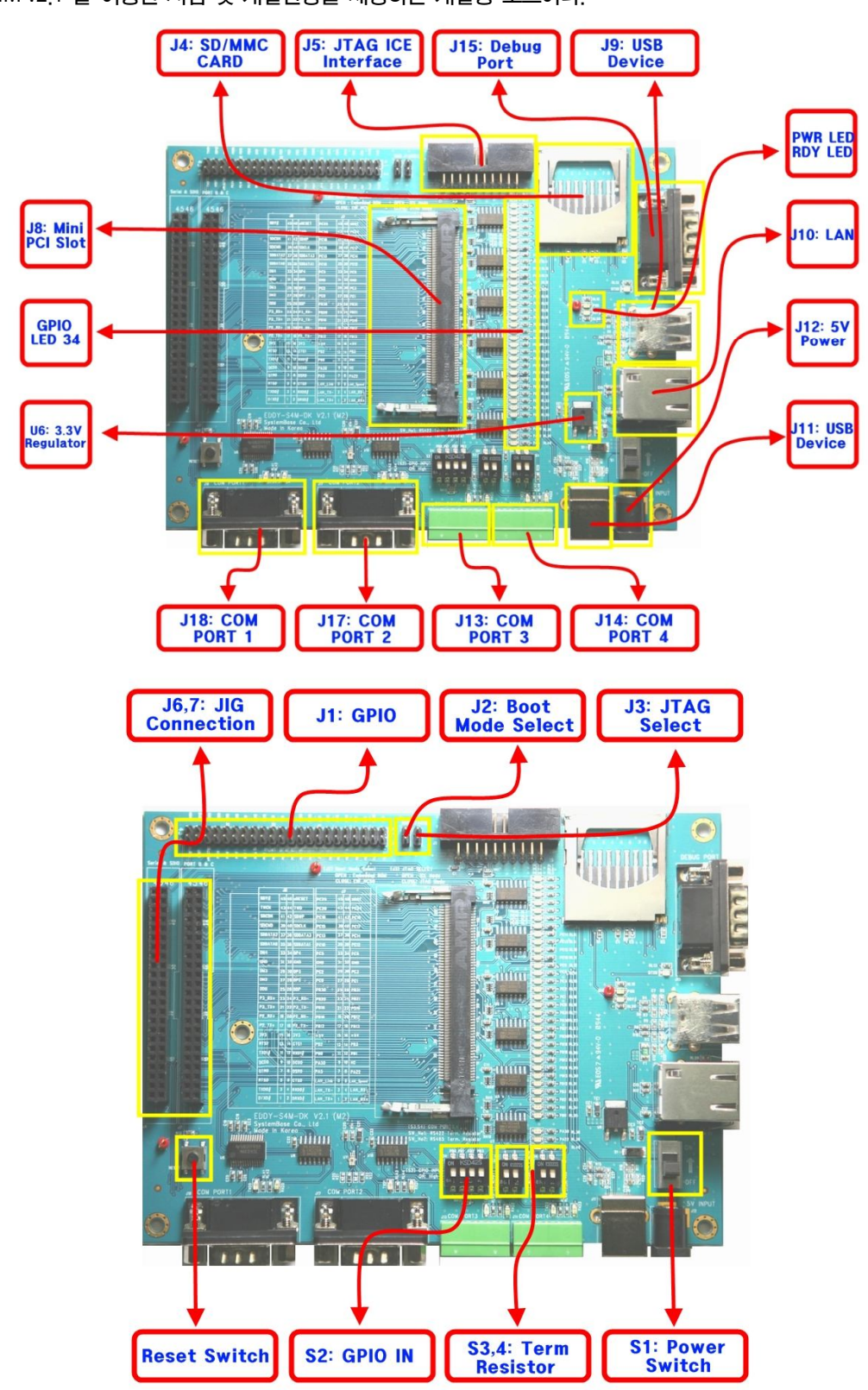

Eddy-S4M v2.1 를 이용한 시험 및 개발환경을 제공하는 개발용 보드이다.

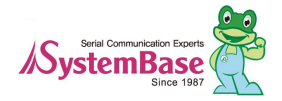

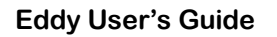

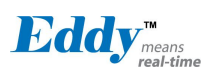

## 3.5 Eddy-S4M-JIG v2.1

Eddy-S4M v2.1 를 이용한 시험 및 개발환경을 제공하는 시험용 보드이다

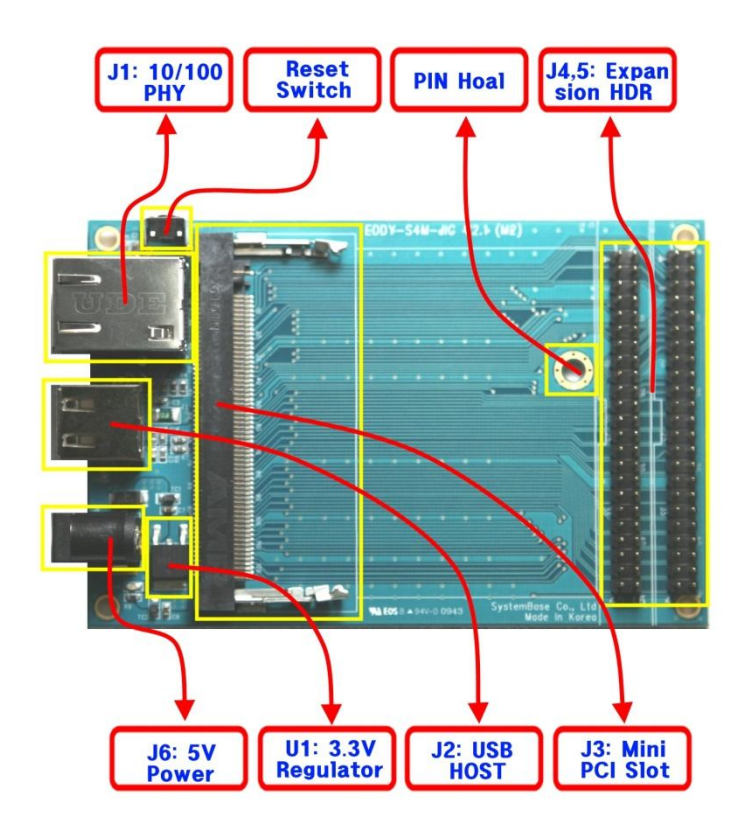

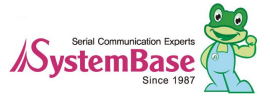

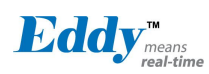

## 3.6 Eddy-WiFi v2.1

Eddy-WiFi 모듈에 대한 Pin 스펙에 대해 소개한다.

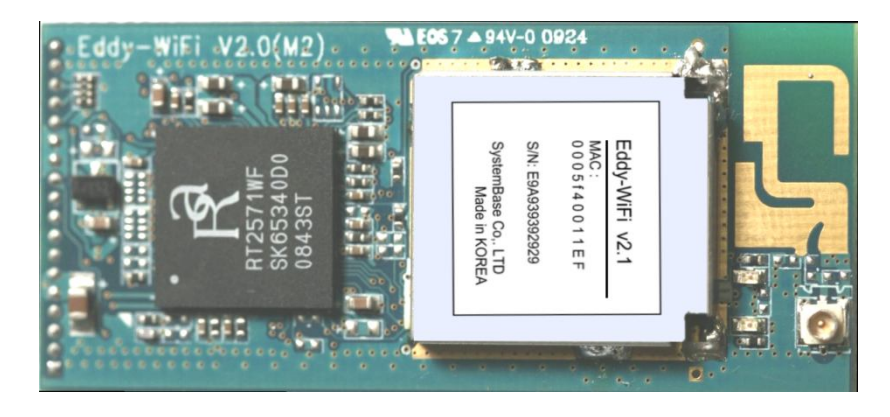

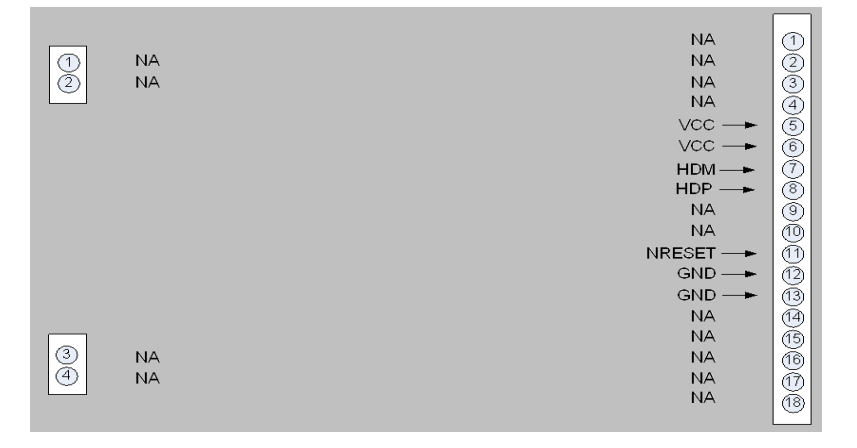

| LEFT | Description |
|------|-------------|
|      |             |
| 1    | NA          |
| 2    | NA          |
|      |             |
|      |             |
|      |             |
|      |             |
|      |             |
|      |             |
|      |             |
|      |             |
|      |             |
|      |             |
|      |             |
|      |             |
| 3    | NA          |
| 4    | NA          |
|      |             |

| RIGHT | Description      |
|-------|------------------|
| 1     | NA               |
| 2     | NA               |
| 3     | NA               |
| 4     | NA               |
| 5     | VCC(3.3V)        |
| 6     | VCC(3.3V)        |
| 7     | USB Host Data(-) |
| 8     | USB Host Data(+) |
| 9     | NA               |
| 10    | NA               |
| 11    | H/W Reset        |
| 12    | Ground           |
| 13    | Ground           |
| 14    | NA               |
| 15    | NA               |
| 16    | NA               |
| 17    | NA               |
| 18    | NA               |

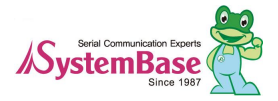

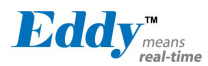

#### 3.7 Eddy-BT v2.1

Eddy-BT 모듈에 대한 Pin 스펙에 대해 소개한다.

Bluetooth 모듈은 Eddy-CPU 또는 Eddy-S4M 의 시리얼 4번째 포트를 TTL 방식으로 연결되어 사용되도록 구성되어 있다.

Eddy-BT 를 시리얼 4번째 포트로 사용할 수 있지만 HW Flow Control 을 사용하는 경우에는 데이터가 손실될 수 있으므로, HW Flow Control 을 사용하려면 SDK 에서 제공하는 Test\_Bluetooth.c 를 참조하여 시리얼 4 번째 포트의 HW Flow Control 기능을 사용하도록 수정하여야 한다.

Eddy-BT 의 세부 동작에 관한 자세한 사항은 본 매뉴얼 7.1 장의 Eddy-BT 동작설정을 참조하기 바란다.

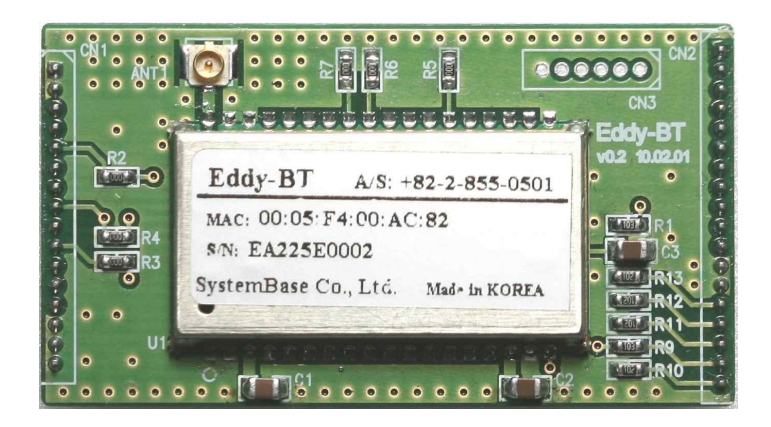

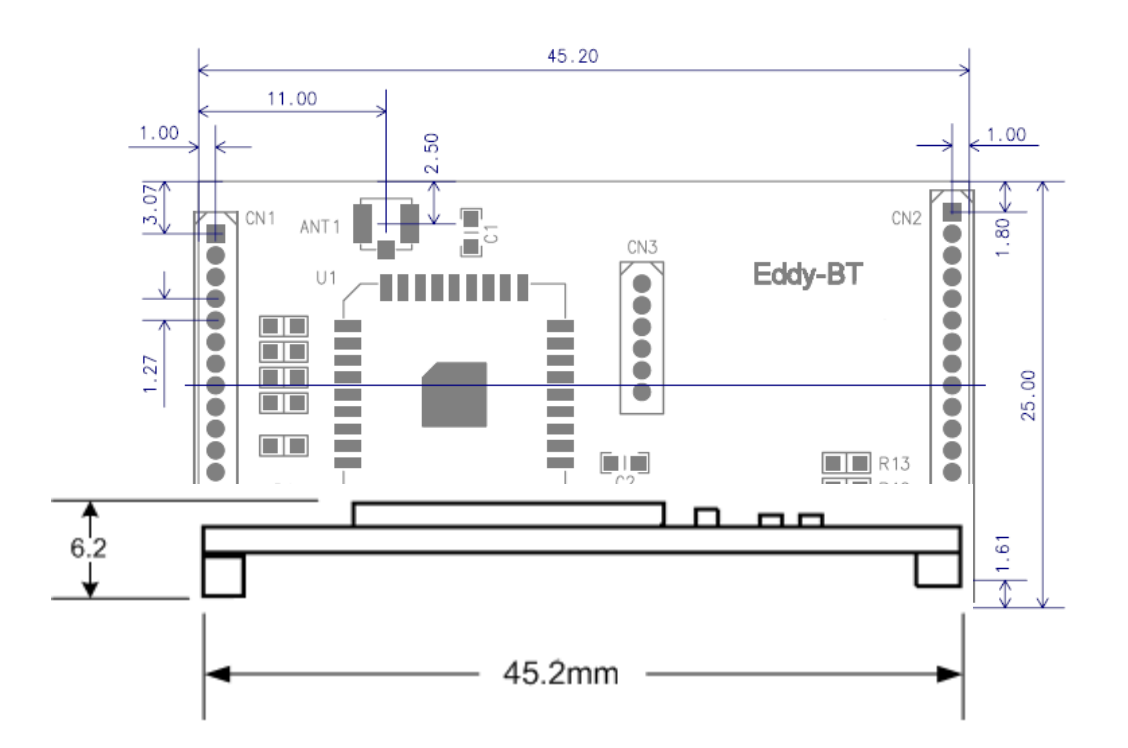

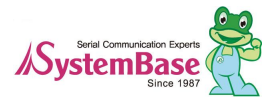

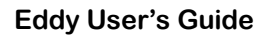

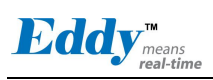

|                         | NA    |
|-------------------------|-------|
| 1) NA                   | NA    |
| 2) NA                   | NA    |
| ) NA                    | NA    |
| Ă) <del>→</del> VCC     | VCC   |
| 5 - FACTORY DEFAULT     | VCC — |
| 🗑 🛶 тхр                 | NA    |
| ¬¬ +− RXD               | NA    |
| 🗑 🖛 RTS                 | NA    |
| ്ത∣ <del>-</del> — cтs  | NA    |
| 10 NA                   |       |
| 1) NA                   | GND   |
| 12) NA                  | GND — |
| (3) NA                  | NA    |
| Angla → GND             | NA    |
| (5) ← GND               | NA    |
| m̃   <del>- −</del> GND | NA    |
|                         | NA    |

| LEFT | Description    |
|------|----------------|
| 1    | NA             |
| 2    | NA             |
| 3    | NA             |
| 4    | VCC(3.3V)      |
| 5    | Factory Reset  |
| 6    | UART TXD       |
| 7    | UART RXD       |
| 8    | UART RTS       |
| 9    | UART CTS       |
| 10   | Pairing Signal |
| 11   | H/W Reset      |
| 12   | NA             |
| 13   | NA             |
| 14   | Ground         |
| 15   | Ground         |
| 16   | Ground         |
|      |                |
|      |                |

| RIGHT | Description |
|-------|-------------|
| 1     | NA          |
| 2     | NA          |
| 3     | NA          |
| 4     | NA          |
| 5     | VCC(3.3V)   |
| 6     | VCC(3.3V)   |
| 7     | NA          |
| 8     | NA          |
| 9     | NA          |
| 10    | NA          |
| 11    | H/W Reset   |
| 12    | Ground      |
| 13    | Ground      |
| 14    | NA          |
| 15    | NA          |
| 16    | NA          |
| 17    | NA          |
| 18    | NA          |

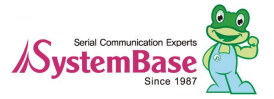

## 4장. 연결하기

이 장에서는 Eddy의 WAN, LAN, 시리얼 연결 등 Eddy가 원하는 시리얼 장치와 연결되어 작동하는 데에 필요한 정 보를 제공한다.

장치 및 네트워크에 Eddy를 연결하는 방법은 다음과 같다.

#### 4.1 연결하기 전에

1) WAN/LAN

Eddy를 네트워크에 연결하기 위해서는 RJ45 Ethernet 포트가 필요하며 Ethernet은 10Mbps 및 100Mbps Ethernet 연결(자동인식)을 지원한다. Eddy의 LAN포트는 MDIX기능을 지원하므로, Closs LAN 케이블이든 Direct LAN 케이블 이든 상관없이 자동으로 인식하기 때문에 어떤 방식의 케이블을 연결해도 상관없다. 해당 케이블의 한쪽 끝을 Eddy 에 연결하고 반대쪽을 허브 스위치 또는 네트워크 접근이 가능한 기타 네트워크 장비 등에 연결한다.

2) DB9

DB9 시리얼 포트가 장착된 모델의 경우 시리얼 장비와 Eddy를 직접 DB9 케이블로 직접 연결하여 사용한다. 핀 사양은 3장 '하드웨어 구성'을 참고하시기 바란다.

3) MCI slot

MCI slot을 이용해서 MMC, SD card를 사용할 수 있다.

최대 2GByte의 용량까지 사용할 수 있고 T-Flash, Micro SD, SDHC는 사용 할 수 없다. 또한 사용을 위해서는 반드 시 전원을 인가하기 전 slot에 메모리 카드를 장착하여야 한다.

4) USB Host

USB Host를 통해서는 Hub와 USB memory 를 장차하여 사용 할 수 있으며 전원이 인가된 상태에서도 장착가능하다. 단 USB Hub의 경우 자체 전원을 가고 있는 모델을 사용해야 한다.

#### 4.2 처음 부트하기

먼저 Eddy에 공급되는 입력 전압이 모듈의 사양과 일치하는지 확인하고 올바르게 전압을 공급한다. 전원이 정상적 으로 공급되는 경우 Eddy의 전원이 켜지면서 부팅을 시작한다.

모듈의 상태를 확인할 수 있는 LED는 별도로 존재하지는 않지만, RJ45 Ethernet 포트에 장착된 LED를 통해서 상태 를 확인할 수 있다. LED 상태에 대한 정보는 3장 '하드웨어 구성'을 참고하기 바란다.

Eddy의 웹 및 텔넷 커맨드 라인 설정 도구에 접근하기 위해서는 IP 주소가 필요하다. 기본값으로 Eddy에는 고정 IP가 할당되어 있다. 최초 접속 후 수동으로 다른 IP 주소를 입력하거나 또는 Eddy가 자동으로 DHCP 서버로부터 IP를 할당 받도록 설정하는 것이 가능하다. 이것은 사용자의 네트워크 환경 및 정책에 따라 다르지만 고유의 고정 IP를 Eddy에 할당하는 것을 강력하게 권장한다.

#### 4.3 접속하기

Eddy 의 환경을 보거나 설정하기 위해서는 telnet 이나 Web 브라우저로 접속해야 하는데 먼저 Eddy 가 동작하고 있는 네트워크 주소인 IP Address 를 알아야 한다.

만일 Eddy 의 WAN 포트가 DHCP 서버로부터 IP 를 할당받아 사용 중이거나, 또는 고정 IP 주소로 설정되어 있다고 해도 IP 주소가 무엇인지 모르는 경우를 대비하여 Eddy 는 다음과 같은 2가지 방법을 제공한다. 첫번째 방법은 Eddy 의 LAN 포트와 연결해 IP 주소인 "10,10,1,1"을 통해 접속할 수 있다.

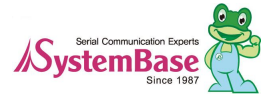

28

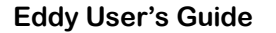

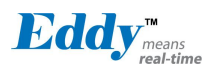

두번째 방법은 Eddy 구매 시에 제공되는 Utility & Documents CD 에 포함된 "Detector" 어플리케이션으로 Eddy 에 설정된 P 를 검색하여 접속할 수 있다.

#### ◆ WAN 기본 IP 주소: 192,168,0,223

Eddy의 기본 IP 주소는 192.168.0.223으로 설정되어 있다. 이 주소로 접속하기 위해서는 PC가 192.168.0.223 에 접속할 수 있도록 네트워크 설정을 변경해야 한다. 다음의 예제를 참고하여 설정하기 바란다.

| ou can get IP settings assigned<br>is capability. Otherwise, you nee<br>e appropriate IP settings.     | automatically if your network supports<br>ed to ask your network administrator fo |
|----------------------------------------------------------------------------------------------------|-----------------------------------------------------------------------------------|
| 🔿 Obtain an IP address autom                                                                           | atically                                                                          |
| Use the following IP address                                                                           |                                                                                   |
| IP address:                                                                                            | 192.168.0.222                                                                     |
| Subnet mask:                                                                                           | 255 . 255 . 255 . 0                                                               |
| Default gateway:                                                                                       | 192.168.0.1                                                                       |
| Ubtain DNS server address     Use the following DNS server Preferred DNS server: Alternate DNS server: | automatically<br>er addresses:                                                    |
|                                                                                                    | Advanced                                                                          |

#### ◆ LAN 기본 IP 주소: 10.10.1.1

Eddy-DK 에 LAN 포트는 DHCP 서버로 사용할 수 있도록 구성되어있다. LAN 포트의 기본 IP 주소는 10.10.1.1 이며, 이 주소로 접속하기 위해서는 PC가 10.10.1.1 에 연결할 수 있도록 네트워크 설정을 변경해야 한다. 다음의 예제를 참고하여 설정하시기 바란다. ☑ Eddy-S4M 의 경우에는 LAN 포트가 없으므로 해당 사항 없음

| Internet Protocol (TCP/IP) Pr                                                                             | operties 🛛 🛛 🛛 🛛                                                                  |  |  |
|----------------------------------------------------------------------------------------------------|-----------------------------------------------------------------------------------|--|--|
| General                                                                                                   |                                                                                   |  |  |
| You can get IP settings assigned a<br>this capability. Otherwise, you nee<br>the appropriate IP settings. | automatically if your network supports<br>d to ask your network administrator for |  |  |
| Obtain an IP address automatically                                                                        |                                                                                   |  |  |
| <ul> <li>Use the following IP address</li> </ul>                                                          | ·                                                                                 |  |  |
| IP address:                                                                                               | 10 . 10 . 1 . 2                                                                   |  |  |
| Subnet mask:                                                                                              | 255 . 255 . 255 . 0                                                               |  |  |
| Default gateway:                                                                                          | 10 . 10 . 1 . 1                                                                   |  |  |
| O Obtain DNS server address a                                                                             | automatically                                                                     |  |  |
| O Use the following DNS serve                                                                             | r addresses:                                                                      |  |  |
| Preferred DNS server:                                                                                     |                                                                                   |  |  |
| Alternate DNS server:                                                                                     |                                                                                   |  |  |
|                                                                                                    | Advanced                                                                          |  |  |
|                                                                                                    | OK Cancel                                                                         |  |  |

#### ◆ Detector 를 통한 접속

Eddy 구매 시 제공되는 Utility & Documents CD 에 포함된 Detector 프로그램을 실행하여 네트워 그 상의 접속되어 있는 모든 Eddy를 검색하여 접 속이 가능하다.

(Detector 에 대한 자세한 설명은 Eddy 구매 시 제 공되는 Utility & Documents CD 의 Portview 매뉴 얼을 참고.)

Detector 을 실행한 후 좌측 상단의 search 를 클 릭하면 네트워크 상에 존재하는 Eddy 를 검색하

| )etector    |                   |               |               |               | ¢ |
|-------------|-------------------|---------------|---------------|---------------|---|
| Search (    | IP Configure)     | elnet) (We    | eb IP : 192.1 | 68.0.54       |   |
| Device Name | Mac Address       | IP Address    | Subnet Mask   | Gateway       |   |
| Eddy        | 00:05:F4:00:20:57 | 192.168.0.247 | 255.255.255.0 | 192.168.0.254 |   |
|             |                   |               |               |               |   |
|             |                   |               |               |               |   |
|             |                   |               |               |               |   |
|             |                   |               |               |               |   |
|             |                   |               |               |               |   |
|             |                   |               |               |               |   |
|             |                   |               |               |               |   |
|             |                   |               |               |               |   |
|             |                   |               |               |               |   |
|             |                   |               |               |               |   |

여 표시된다. 검색된 eddy 중에 원하는 eddy 모듈을 선택하여 web 브라우저, Telnet 으로 접속하려면 화면 상단의 Telnet, Web 버튼을 클릭하면 바로 접속된다.

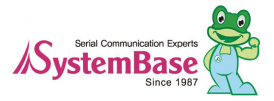

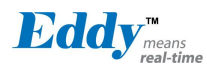

Eddy User's Guide

만일, 원하는 Eddy 모듈이 같은 네트워크에 존재하지 않아 접속이 어려울 경우 "IP Configure" 버튼을 이 용하여 임시로 Web 및 telnet 접속이 가능하도록 임시 IP 주소를 할당할 수도 있다. Eddy 에 임시로 IP 주소 를 할당하는 경우는 반드시 web 또는 telnet 으로 접속 하여 원하는 IP 로 설정한 후 재 시작해야 한다.

| IP Configure |               | ۲ |
|--------------|---------------|---|
| IP Address   | 192.168.0.223 |   |
| Subnet Mask  | 255.255.255.0 |   |
| Gateway      | 192.168.0.254 |   |
| ОК           | Cancel        |   |

이제 Eddy에 접속할 준비가 되었다. 다음의 방법을 통 해 Eddy의 환경설정을 할 수 있다.

1) Web을 통한 설정

사용자는 웹을 통해 쉽게 Eddy의 환경설정을 할 수 있으며, 어떠한 웹 브라우저에서도 접근이 가능하다. 이와 관련 된 자세한 사항은 "5장. 웹을 통한 환경설정"을 참고하기 바란다.

2) Telnet을 통한 설정

Telnet을 통해 Eddy에 접속하여 명령어를 통해 환경설정을 할 수 있다. 이와 관련된 자세한 사항은 "6장. 텔넷을 통한 환경설정"을 참고하기 바란다.

3) Portview를 통한 설정

시스템베이스에서 개발한 윈도우 기반의 유틸리티인 Portview를 통해 Eddy를 모니터링 할 수 있으며 이와 관련된 자세한 사항은 Portview 사용자 매뉴얼을 참고하시기 바란다.

#### 4.4 SD Card slot & USB 사용하기

Eddy-DK 는 SD Card slot과 USB를 사용할 수 있다. 따라서 이번 장에서는 이 디바이스들의 사용에 대해서 설명하 도록 하겠다.

#### ◆ MCI slot 사용하기

앞에서 설명한 것처럼 SD Card slot을 통해서는 MMC, SDcard, MC 를 사용할 수 있다. 이때 주의 할 점은 전원이 인가되기 전에 장착을 해야 한다는 것이다.

메모리 카드를 장착한 후에는 자동으로 메모리의 공간만큼 드라이브가 잡히게 된다.

이때 이 드라이브의 위치는 "/tmp/mmc "폴더이다. 만약 메모리 카드를 장착하지 않은 경우 이 폴더는 생성되지 않는다.

메모리 카드의 사용 정보는 텔넷상에서 "du -sk /tmp/mmc" 나 "df /tmp/mmc" 명령을 통해서 확인 할 수 있다. 아 라의 예제는 1GB의 SD Card 를 예로 든 화면이다.

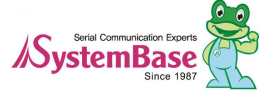

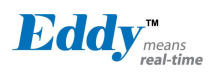

Eddy User's Guide

| Eddy login: eddy          |                                     |
|---------------------------|-------------------------------------|
| # pwd                     |                                     |
| # pwd<br>/tmp             |                                     |
| /unp<br>#le               |                                     |
| π io                      | thttpd log utmp                     |
| Instate login.pw          | the stand side                      |
| iogin <sub>i</sub> ia mmc | tnttpa.pla                          |
| # du -sk /tmp/mmc         |                                     |
| 9520 /tmp/mmc             |                                     |
| # df /tmp/mmc             |                                     |
| Filesystem                | Size Used Available Use% Mounted on |
| /dev/sda1                 | 967.2M 9.3M 957.9M 1% /tmp/mmc      |
| #                         |                                     |

#### ◆ USB Host 사용하기

USB Host에는 USB 메모리 스틱과 Hub를 장착할 수 있도록 되어 있다. 만약 다른 USB디바이스를 사용할 경우 Eddy-DK를 통해서 해당 USB 디바이스에 대한 디바이스 드라이버를 만들어 주어야 한다.

USB 메모리 스틱을 연결할 경우 다음의 순서를 따른다.

메로리 스틱을 장착한 후 텔넷에 접속한다.

"fdisk -1 "이나 "ls -al /dev/sd\* " 명령을 통해서 USB 메모리 스틱이 연결되었음을 확인한다.

mkdir /tmp/usb 를 통해서 폴더를 생성한다.

"mount -t vfat /dev/sdxx /tmp/usb"명령을 통해서 "/tmp/usb"폴더에 마운트를 시켜 준다.

단, USB 메모리를 여러 개 연결 한 경우 각각의 디바이스 명은 /dev/sdb1, /dev/sdc1, /dev/sdd1… 순으로 증가하므 로 이 이름에 맞춰서 mount 를 시켜 준다. 다음은 USB 메모리 스틱을 연결한 예이다.

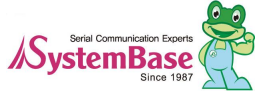

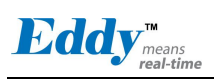

| Eddy login:                    | eddy                       |              |                      |             |
|--------------------------------|----------------------------|--------------|----------------------|-------------|
| Password:<br># fdiak           |                            |              |                      |             |
| # IUISK -I<br>Diek /dov/ed     | 2. 1014 M                  | 3 101//07    | 80 bytes             |             |
| 11 hoads 3'                    | $a_{1014}$ with $b_{1014}$ | 3, 1014437   | linders              |             |
| 1 linite – cylin               | dore of $1/($              | 1407         |                      |             |
| Device B                       | $rac{1}{2}$                | tart         | End Blocks Id Sv     | etom        |
| /dev/sda1                      |                            | 1            | 1408 990704 6 F      | -AT16       |
| Disk /dev/sd                   | b: 4068 M                  | 3 4068474    | 80 bytes             | /(110       |
| 51 heads 50                    | ) sectors/tr               | ack 3116     | /linders             |             |
| Units = cvlin                  | ders of 255                | 50 * 512 = 1 | 305600 bytes         |             |
| Device B                       | oot S                      | start        | End Blocks Id Sy     | stem        |
| /dev/sdb1                      |                            | 1            | 3117 3973116 b       | Win95 FAT32 |
| # Is -al /dev/                 | /sd*                       |              |                      |             |
| brw-rw                         | 1 root                     | root         | 8, 0 Jan 1 00:04 /d  | ev/sda      |
| brw-rw                         | 1 root                     | root         | 8, 1 Jan 1 00:04 /d  | ev/sda1     |
| brw-rw                         | 1 root                     | root         | 8, 2 Jan 1 00:04 /d  | ev/sdb      |
| brw-rw                         | 1 root                     | root         | 8, 3 Jan 1 00:04 /d  | ev/sdb1     |
| # ls -l                        |                            |              |                      |             |
| -rw-rr                         | 1 root                     | root         | 16 Jan 1 00:00 ifs   | tate        |
| -rw-rw-rw-                     | 1 root                     | root         | 4 Jan 1 00:00 log    | in.id       |
| -rw-rw-rw-                     | 1 root                     | root         | 8 Jan 1 00:00 log    | in.pw       |
| drwxr-xr-x                     | 2 root                     | root         | 16384 Jan 1 00:00 mr | nc          |
| -rw-rr                         | 1 root                     | root         | 0 Jan 1 00:00 thtt   | pd.log      |
| -rw-rr                         | 1 root                     | root         | 4 Jan 1 00:00 thtt   | pd.pid      |
| -rw-rr                         | 1 root                     | root         | 768 Jan 1 00:05 wtr  | np          |
| # pwd                          |                            |              |                      |             |
| /tmp                           |                            |              |                      |             |
| # mkdir usb                    | 1                          |              |                      |             |
| # mount -t vfat /dev/sdb1 usb1 |                            |              |                      |             |
| # df /tmp/us                   | b1                         | -            |                      |             |
| Filesystem                     |                            | Size         | Used Available Use%  | Mounted on  |
| /dev/sdb1                      |                            | 3.8G         | 3.0G 768.3M 80       | % /tmp/usb1 |
| #                              |                            |              |                      |             |

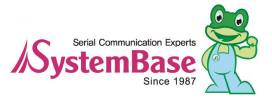

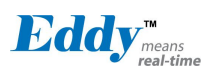

## 5장. 웹을 통한 설정

## 5.1 접속

웹 브라우저를 열고 Eddy의 IP 주소를 입력하면 웹 설정 페이지가 나타난다. 접속 초기회면이 나타나면 사용자 이 름과 패스워드를 입력하고 Login 버튼을 누르면 웹 설정 메인 페이지가 나타난다. (웹 접속에 필요한 사용자 이름과 패스워드는 텔넷에도 동일하게 사용됨)

- ◆ 초기설정 사용자 이름 : eddy
- ◆ 초기설정 패스워드 : 99999999

| Eddy <sup>™</sup> <sub>means</sub><br>real-time                         |                                                  |  |  |
|-------------------------------------------------------------------------|--------------------------------------------------|--|--|
| Device Name<br>BootLoader Version<br>Kernel Version<br>Firmware Version | Eddy<br>2.x.x.x<br>2.x.x.x<br>2.x.x.x<br>2.x.x.x |  |  |
| Username<br>Password<br>Login                                           | eddy<br>••••••                                   |  |  |

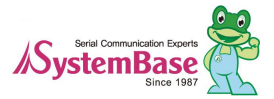

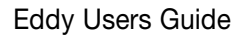

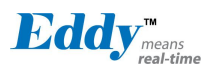

### 5.2 Setup Menu

로그인 초기화면에는 장비의 요약정보를 보여주는 웹 설정 메인 페이지가 나타난다. 화면 왼쪽에는 선택할 수 있는 Setup Menu가 나타나고 원하는 메뉴를 선택하여 기능을 설정을 할 수 있다.

다음 그림은 WiFi 모듈의 동작 설정이 disable 되었을 경우의 화면이다. ☑ Eddy-S4M 의 경우에는 DIO 와 LCD 를 지원하지 않으므로 좌측 메뉴에 "DIO Settings"은 표시되지 않는다.

|                                      | [Summary]                 |                       | Device Name: Eddy<br>Logged in as eddy<br><u>Logout</u> |
|--------------------------------------|---------------------------|-----------------------|---------------------------------------------------------|
| Setup Menu                           | Overview                  |                       |                                                         |
| <u>Summary</u>                       | Device Name               | Eddy                  |                                                         |
| Network Settings                     | Device Type               | Eddy-DK V2.x          |                                                         |
| Wireless Settings                    | Boot_Loader Version       | 2.x.x.x               |                                                         |
| Peripheral Settings                  | Lemonix Kernel Version    | 2.x.x.x               |                                                         |
| DIO Settings                         | Firmware Version          | 2.x.x.x               |                                                         |
| <u>SNMP Settings</u>                 | System Alive              | (0 Days) 14:53:39     |                                                         |
| Change Password                      | WAN Network Configuration |                       |                                                         |
| Update Firmware                      | Line Type                 | Static IP             |                                                         |
| Factory Default                      | MAC Address               | 00:05:f4:00:20:57     |                                                         |
|                                      | IP Address                | 192.168.0.247         |                                                         |
| Save & Reboot                        | Subnet Mask               | 255.255.255.0         |                                                         |
|                                      | Gateway                   | 192.168.0.254         |                                                         |
| Copyright 2007<br>SystemBase Co. 1td |                           |                       |                                                         |
| All rights reserved.                 | Support Information       |                       |                                                         |
|                                      | Website                   | http://www.sysbas.com |                                                         |
|                                      | Contact                   | tech@sysbas.com       |                                                         |

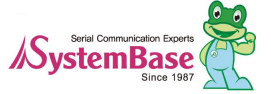

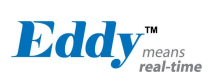

#### 다음 그림은 WiFi 모듈의 동작 설정이 enable 되었을 경우의 화면이다.

|                         | [Summary]             |                   |                       |               | Device Name: Eddy<br>Logged in as eddy<br><u>Logout</u> |
|-------------------------|-----------------------|-------------------|-----------------------|---------------|---------------------------------------------------------|
| Setup Menu              | Overview              |                   |                       |               |                                                         |
| <u>Summary</u>          | Device Name           |                   | Eddy                  |               |                                                         |
| <u>Network Settings</u> | Device Type           |                   | Eddy-DI               | K V2.x        |                                                         |
| Wireless Settings       | Boot_Loader Versio    | on                | 2.x.x.                | x             |                                                         |
| Serial Settings         | Lemonix Kernel Ver    | sion              | 2.x.x.                | x             |                                                         |
| DIO Settings            | Firmware Version      |                   | 2.x.x.                | x             |                                                         |
| SNMP Settings           | System Alive          |                   | (0 Days)              | 14:53:39      |                                                         |
|                         |                       |                   |                       |               |                                                         |
| Change Password         | Wireless Network C    | Configuration     |                       |               | ot                                                      |
| Update Firmware         | Link State            | Connection        |                       | Access Point  | 00:50:18:58:0F:20                                       |
| Factory Default         | Connection Mode       | DHCP              |                       | Frequency     | 2.422 GHz (Channel 3)                                   |
| Save & Reboot           | MAC Address           | 00:0C:43:25:73:00 |                       | Bit Rate      | 54 Mb/s                                                 |
| <u></u>                 | IP Address            | 192.168.0.40      |                       | Link Quality  | 100/100                                                 |
| Convright 2007          | Subnet Mask           | 255.255.255.0     |                       | Signal level  | -40 dBm                                                 |
| SystemBase Co., Ltd.    | Gateway               | 192.168.0.254     |                       | Noise level   | -79 dBm                                                 |
| All rights reserved.    |                       |                   |                       | 0.<br>        |                                                         |
|                         | WAN Network Cor       | ntiguration       | Ci d' II              | 9             |                                                         |
|                         | Line Type             |                   | Static IP             | 00.00.57      |                                                         |
|                         | MAC Address           |                   | 00:05:14:00:20:57     |               |                                                         |
|                         | IP Address            | IP Address        |                       | 192.108.0.24/ |                                                         |
|                         | Subnet Mask           | Subnet Mask       |                       | 255.255.255.0 |                                                         |
|                         | Gateway 192.168.0.254 |                   |                       |               |                                                         |
|                         | Support Information   | 8                 |                       |               |                                                         |
|                         | Website               |                   | http://www.sysbas.com |               |                                                         |
|                         | Contact               |                   | tech@sysbas.com       |               |                                                         |
|                         |                       |                   |                       |               |                                                         |

#### Setup Menu의 주요 기능은 다음과 같다.

| 메뉴                  | 설명                              |
|---------------------|---------------------------------|
| Summary             | Eddy 의 기본정보를 확인                 |
| Network Settings    | 네트워크 연결과 관련된 항목을 설정             |
| Wireless Settings   | WiFi 무선모둘의 동작환경을 설정             |
| Peripheral Settings | GPIO/디바이스 용도 설정                 |
| Serial Settings     | 시리얼 통신과 관련된 동작환경을 설정            |
| GPIO Settings       | 설정 가능한 I/O 핀의 모드와 값을 지정         |
| DIO Settings        | DIO 포트 설정 (Eddy-S4M 은 지원하지 않는다) |
| SNMP Settings       | SNMP에 관련된 동작 환경을 설정             |
| Change Password     | 웹과 텔넷 인터페이스의 사용자 이름과 패스워드를 변경   |
| Update Firmware     | Eddy의 펌웨어를 업데이트                 |

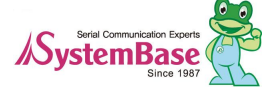

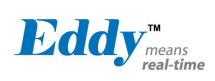

| Factory Default | Eddy 환경설정을 공장 초기화 값으로 변경 |
|-----------------|--------------------------|
| Save & Reboot   | 현재의 설정을 저장하고 Eddy를 재 시작  |

#### 5.3 Network Settings

Network Settings 에서는 네트워크 환경과 네트워크 관리에 대해 설정한다. 설정을 변경하고 나면 반드시 [Submit] 버튼을 누르고 변경된 값을 실제 장비 동작에 적용시키기 위해서는 [Save & Reboot] 메뉴를 통해 설정을 저장하고 재 시작 해야한다. 만일, 변경 내용을 저장하지 않고 종료하면 변경된 값은 손실된다. ☑ Eddy-S4M 의 경우에는 LAN 포트가 없으므로 "LAN Configuration"은 표시되지 않는다.

|                                           | [Network Settings]           | Device Name: Eddy<br>Logged in as eddy<br>Loggout |
|-------------------------------------------|------------------------------|---------------------------------------------------|
| Setup Menu                                |                              |                                                   |
| <u>Summary</u>                            | WAN Configuration            |                                                   |
| <u>Network Settings</u>                   | Line Type                    | Static IP 👻 Help                                  |
| Wireless Settings                         | IP Address                   | 192.168.0.223 <u>Help</u>                         |
| Serial Settings                           | Subnet Mask                  | 255.255.255.0 Help                                |
| DIO Settings                              | Gateway                      | 192.168.0.254 Help                                |
| <u>SNMP Settings</u>                      | DNS                          | 168.126.63.1 <u>Help</u>                          |
| Change Password                           | I AN Configuration           |                                                   |
| <u>Update Firmware</u><br>Factory Default | DHCP Server                  | Disable V Help                                    |
|                                           | IP Address                   | 10.10.1.1                                         |
| Save & Reboot                             | Subnet Mask                  | 255.255.255.0                                     |
|                                           | Lease Start Address          | 10.10.1.2                                         |
| Copyright 2007<br>SystemBase Co., Ltd.    | Lease End Address            | 10.10.1.30                                        |
| All rights reserved.                      | Lease Time                   | 0 min                                             |
|                                           | Network Sevice Configuration |                                                   |
|                                           | Device Name                  | Eddy Help                                         |
|                                           | PortView IP / Port           | 0.0.0.0 / 4000 <u>Help</u>                        |
|                                           | DDNS / (Username/Password)   | 203.32.117.1 / eddy 99999999 Help                 |
|                                           | Telnet Service               | Enable V Help                                     |
|                                           | FTP Service                  | Enable V Help                                     |
|                                           | WEB Service                  | Enable Y Help                                     |
|                                           | SSH Service                  | Disable V Help                                    |
|                                           | LemonIDE Target Agent        | Disable V Help                                    |

#### WAN Configuration의 주요 기능은 다음과 같습니다.

| 메뉴             | Default   | 설명                        |
|----------------|-----------|---------------------------|
| Device<br>Name | Eddy      | 디바이스의 이름 설정               |
| Line Type      | Static IP | 네트워크 연결에 필요한 IP 획득 방식을 설정 |

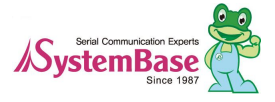
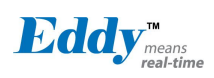

|                | 192.168.0.223 | 현재의 IP 주소를 설정                                     |
|----------------|---------------|---------------------------------------------------|
|                |               | (Line Type 이 Static IP 이면 직접 IP 주소를 입력하고,         |
| IF Addless     |               | Line Type 이 DHCP 이면 현재의 IP 가 표시되며 변경은 불가능하        |
|                |               | 다.)                                               |
|                |               | 현재의 서브넷 마스크 주소를 설정                                |
| Subnet<br>Mask | 255,255,255,0 | (Line Type 이 Static IP 이면,직접 서브넷 마스크 주소를 입력하고,    |
|                |               | Line Type 이 DHCP 이면 현재의 서브넷 마스크 주소가 표시되며,         |
|                |               | 변경은 불가능하다.)                                       |
|                | 192,168,0,254 | 현재의 Gateway 주소를 설정                                |
| Gateway        |               | (Line Type 이 Static IP 이면 직접 게이트웨이 주소를 입력하고, Line |
|                |               | Type 이 DHCP 이면 현재의 게이트웨이 주소가 표시되며,변경은 불           |
|                |               | 가능하다.)                                            |
| DNS            | 168.126.63.1  | DNS (Domain Name Service) 의 IP 주소를 설정             |

LAN Configuration의 주요 기능은 다음과 같습니다. ☑ Eddy-S4M 의 경우에는 LAN 포트가 없으므로 해당사항 없음

| 메뉴                     | Default       | 설명                                 |
|------------------------|---------------|------------------------------------|
| DHCP Server            | Enable        | DHCP 서버 기능을 활성화할지를 설정              |
| IP Address             | 10.10.1.1     | 현재의 IP 주소를 설정                      |
| Subnet Mask            | 255.255.255.0 | 서브넷 마스크 주소를 설정                     |
| Lease Start<br>Address | 10.10.1.2     | DHCP 서버를 활성화하는 경우, 임대해 줄 IP 주소의 시작 |
| Lease End<br>Address   | 10.10.1.30    | DHCP 서버를 활성화하는 경우 임대해줄 IP 주소의 끝    |
| Lease Time             | 180           | IP 주소 임대 시간                        |

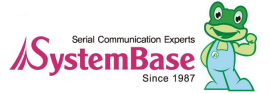

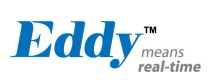

| 메뉴                              | Default        | 설명                                                                                                    |
|---------------------------------|----------------|----------------------------------------------------------------------------------------------------|
| PortView<br>IP / Port           | 0.0.0.0 / 4000 | Portview 가 설치된 PC 의 IP 주소와 소켓 번호를 설정한다.<br>IP 가 0.0.0.0 이면, PortView 기능은 비활성화 된다.<br>(이와 관련된 자세한 사항은 Portview 사용자 매뉴얼을 참고)                                                                                                    |
| DDNS<br>(Username/<br>Password) | 203,32,117,1   | DDNS 서비스를 위해 DDNS 서버의 IP 주소를 등록한다.<br>Eddy 에서 사용하는 DDNS 서비스는 http://ddns.nu 에서 제공하는<br>서비스를 이용하도록 하였으며, 디폴트 계정으로 eddy/99999999 로<br>등록 되어있다.<br>사용자가 원하는 계정을 만들고, 다수의 Eddy 를 등록 할 수 있다.<br>Eddy 의 등록은 "eddy-xxxxxx" 의 형식으로 등록하며,<br>xxxxxxx 는 Eddy 의 MAC 주소 6자리 중 뒤 4자리다.<br>(http://ddns.nu 참조) |
| Telnet<br>Service               | Enable         | Telnet 서버 기능의 활성화 여부를 설정한다.<br>(Disable 로 설정하면 Telnet 을 통해 Eddy 로 접속이 불가능하다.)                                                                                                    |
| FTP<br>Service                  | Enable         | FTP 서버 기능의 활성화 여부를 설정한다.<br>(Disable 로 설정하면 ftp 로 Eddy 로의 접속이 불가능하다.)                                                                                                    |
| WEB<br>Service                  | Enable         | WEB 서버 기능의 활성화 여부를 설정한다.<br>(Disable 로 설정하면 브라우저에서 Eddy 로의 접속이 불가능하다.)                                                                                                    |
| SSH Service                     | Disable        | SSH (Secure Shell) 보안 Telnet 서비스 기능의 활성화 여부를 설정한<br>다.                                                                                                    |
| LemonIDE<br>Target Agent        | Disable        | Eddy 개발 환경인 LemonIDE <sup>™</sup> 에서 Eddy 의 원격 디버깅을 위한<br>기능을 활성화 할지를 설정한다.<br>(이와 관련된 자세한 사항은 DK 구매 시 포함된 SDK CD 에 포함된<br>LemonIDE <sup>™</sup> 사용자 매뉴얼을 참고)                                                                                                    |

Network Service Configuration의 주요 기능은 다음과 같습니다.

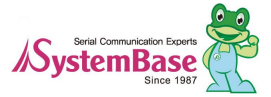

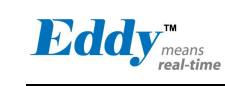

# 5.4 Wireless Settings

Wireless Network를 사용하기 위한 접속 정보를 설정한다.

설정을 변경하고 나면 반드시 [Submit] 버튼을 누릅니다. 변경된 값을 실제 장비 동작에 적용시키기 위해서는 [Save & Reboot] 메뉴를 통해 설정을 저장하고 재 시작 해야한다. 변경 내용을 저장하지 않 고 종료하면 변경된 값은 손실된다.

|                                              | [Wireless Settings]            | Device Name: Eddy<br>Logged in as eddy<br><u>Loggout</u> |  |
|----------------------------------------------|--------------------------------|----------------------------------------------------------|--|
| Setup Menu                                   |                                |                                                          |  |
| <u>Summary</u>                               |                                |                                                          |  |
| Network Settings                             | Wireless Network Configuration |                                                          |  |
| Peripheral Settings                          | Wireless Network               | Enable V Help                                            |  |
| Serial Settings                              | Wireless Mode                  | Infrastructure V Help                                    |  |
| DIO Settings                                 | Wireless Network Mode          | 802.11b/g mixed Help                                     |  |
| SNMP Settings                                | Wireless Network Name (SSID)   | none Help                                                |  |
| Change Password                              | Channel                        | Auto 💌 Help                                              |  |
| Update Firmware                              | Bitrate                        | Auto 🖌 Mbps Help                                         |  |
| Factory Default                              | RTS Threshold                  | 2347 byte(s) Help                                        |  |
| Save & Reboot                                | Fragment Threshold             | 2346 byte(s) Help                                        |  |
|                                              | 802.11h                        | Disable <u>Help</u>                                      |  |
| Copyright 2007                               | Wireless Roaming               | Disable V Help                                           |  |
| SystemBase Co., Ltd.<br>All rights reserved. | Authentication Mode            | WPA-PSK V Help                                           |  |
|                                              | Encryption Type                | TKIP V Help                                              |  |
|                                              | Password                       | none                                                     |  |
|                                              | Connection Type                | DHCP V Help                                              |  |
|                                              | IP Address                     | 192.168.0.40 <u>Help</u>                                 |  |
|                                              | Subnet Mask                    | 255.255.255.0 <u>Help</u>                                |  |
|                                              | Gateway                        | 192.168.0.254 <u>Help</u>                                |  |
|                                              | DNS                            | 73.78.71.95 Help                                         |  |
|                                              |                                |                                                          |  |

#### Wireless Network Configuration 의 주요 기능

| 메뉴                  | Default | 설명                                                                                                    |
|---------------------|---------|----------------------------------------------------------------------------------------------------|
| Wireless<br>Network | Disable | Eddy-WiFi 모듈을 사용하지 말지 설정한다.<br>• <b>Disable</b> : Eddy-WiFi 모듈을 사용하지 않는다.<br>• <b>Enable</b> : Eddy-WiFi 모듈을 사용한다. |

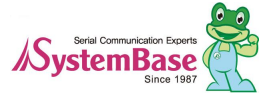

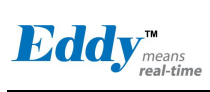

| 메뉴                                    | Default            | 설명                                                                                                    |
|---------------------------------------|--------------------|----------------------------------------------------------------------------------------------------|
| Wireless<br>Mode                      | Infrastructure     | 무선랜의 동작 모드를 설정한다.<br>(옵션: Infrastructure, Ad-Hoc)<br>Infrastructure :Eddy-WiFi 모듈을 Infrastructure 모드로 사용<br>Infrastructure 모드는 무선 AP(Access Point)에 Client 로 접속하여 AP<br>를 통해 다른 네트워크로 접속하는 모드이다.<br>Ad-Hoc : Eddy-WiFi 모듈 을 Ad-Hoc 모드로 사용한다.<br>Ad-Hoc 모드에서는 다른 Ah-Hoc 모드의 Client 와 1:1 통신을 할 수<br>있다.                                                                                                    |
| Wireless<br>Network<br>Mode           | 802.11b/g<br>Mixed | 무선 네트워크의 동작 프로토콜을 설정한다.<br>(옵션: 802.11b/g mixed, 802.11B only, 802.11G only)<br>802.11b/g mixed: 상호 호환되는 802.11b 와 g 사용이 가능하다.<br>802.11B only: 802.11b 만 사용<br>802.11G only: 802.11g 만 사용                                                                                                    |
| Wireless<br>Network<br>Name<br>(SSID) | none               | 연결하고자 하는 무선 네트워크의 이름 (SSID)를 설정한다.<br>SSID 는 동일 무선 네트워크 상의 모든 장비에 대해 동일하게 설정되<br>어야 합니다. SSID 는 대소문자를 구별하며, 알파벳과 숫자를 사용하여<br>최대 32 byte 까지 설정할 수 있다.                                                                                                    |
| Channel                               | Auto               | 무선 연결에 사용할 주파수 채널을 선택한다.<br>(옵션: Auto, 1 ~ 13)<br>Auto: AP 에서 지정해 주는 채널에 자동 접속하며, 대부분의 경우 이<br>설정을 사용한다.<br>값 지정: 연결할 채널을 수동으로 지정한다.                                                                                                    |
| Bitrate                               | Auto               | 무선 연결의 속도를 설정한다.<br>(옵션: Auto, 1, 2, 5,5, 11, 6, 9, 12, 18, 24, 36, 48, 54 Mbps)<br>Auto 로 설정하면 신호감도와 노이즈 정도에 따라 속도가 자동으로 조<br>절되며, 대부분의 경우 이 설정을 사용한다.<br>Wireless Network Mode 가 802,11b/g Mixed 로 설정되어 있을 때에는<br>모든 옵션을 선택할 수 있습니다.<br>802,11b only 로 지정된 경우 1, 2, 5,5, 11 Mbps 만 설정 가능<br>802,11g only 로 지정된 경우 6, 9, 12, 18, 24, 36, 48, 54 Mbps 만 설정<br>가능<br>낮은 속도로 설정을 하면 통신속도는 느리지만 노이즈가 많은 환경에<br>서도 안정적인 통신이 가능하다. 반대로 높은 속도로 설정을 하면 통<br>신속도는 빠르지만 노이즈가 많은 환경에서 데이터 왜곡이나 손실이<br>발생할 위험이 있다. |
| RTS<br>Threshold                      | 2347               | 통신 노드에서 RTS를 보낼 수 있는 최소 패킷 크기를 설정한다.<br>(범위: 1 ~ 2347 bytes)<br>패킷 전송 전에 전송에 사용할 채널이 비어있음을 확인하기 위한<br>RTS/CTS 핸드쉐이크 절차를 추가한다. 대부분의 경우 이 설정은 사용<br>하지 않으며, 2347 로 설정하면 이 기능이 비활성화된다.                                                                                                    |

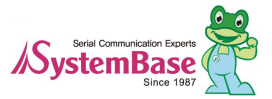

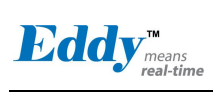

| Fragment<br>Threshold   | 2346     | 패킷을 작은 조각으로 나누어 전송할 때 패킷의 최대 크기를 설정한<br>다.(범위: 256 ~ 2346 bytes)<br>이 설정에서는 패킷을 작은 조각으로 나누어 전송한다.<br>통신의 오버헤드는 증가하지만 간섭이나 노이즈가 심한 환경에서는 통<br>신 오류를 줄일 수 있다. 대부분의 경우 이 설정은 사용하지 않으며,<br>2346 으로 설정하면 이 기능이 비활성화된다.                                                                                                    |
|-------------------------|----------|----------------------------------------------------------------------------------------------------|
| Wireless<br>Roaming     | disable  | 무선 네트워크의 Roaming 기능에 대한 사용 여부를 설정한다.<br>Enable : Roaming 기능을 사용<br>Disable : Roaming 기능을 사용하지 않는다                                                                                                    |
| Roaming<br>Threshold    | 75 (dbm) | (옵션: 61~89 dbm)<br>Roaming 기능은 AP 로부터 거리가 멀어져서 수신 강도가 기준 수신<br>강도 (Roaming threshold) 보다 낮아 질 경우 근방은 새로운 AP 로 옮<br>겨 가는 것으로 이때 수신 강도의 기준이 되는 값이다. 표현되는 값은<br>실제값의 절대값으로, 실제값은 표현값 * (-) 이다.                                                                                                    |
| Authentica<br>tion Mode | OPEN     | (옵션: OPEN, SHARED, WPAPSK, WPA2PSK, WPANONE)<br>액세스 포인트를 인증하는 데 사용되는 모드를 선택한다.<br>OPEN : Open System Authentication(개방 모드) 오픈 시스템 인증은 인<br>증이 별도로 없기 때문에 누구나 AP 에 접속할 수 있지만 WEP 인크<br>립션(Encryption)을 통해 데이터를 암호화하므로 WEP 키를 알지 못하<br>면 통신이나 도청이 불가능하다.<br>SHARED : Shared Key Authentication(공유 모드) 쉐어드 키 인증은 사<br>용자가 AP 에 접속 시 미리 설정한 WEP 키를 알아야만 인증을 하도<br>록 하는 방법이다.<br>WPAPSK : WiFi Protected Access-Pre Shared Key WPA 는 옵션이나 키<br>입력의 방식이 WEP 방식 보다 간단하여 설정하기 더욱 편리해 졌습니<br>다. WPA 는, 대칭벡터(IV : Initialization Vector)라 불리는 WEP 헤더의<br>취약점(고정 암호키 방식)을 해결하기 위해 그 대응책으로 개발되었습<br>니다. 데이터 암호화를 강화하기 위해 TKIP(Temporal Key Integrity<br>Protocol)과 AES(Advanced Encryption Standard)라는 IEEE 802.11i 보<br>안 표준을 사용한다.<br>WPA2PSK : WiFi Protected Access 2 - Pre-Shared Key 는 추가적인<br>Pre-Shared Key (PSK) authentication 사용과 함께 WPA2를 사용한다.<br>WPANONE : WPA pre-shared key Adhoc 모드 |
| Encryption<br>Type      | NONE     | (옵션: NONE, WEP, TKIP, AES)<br>암호화 설정 모드<br>NONE: 암호화 설정을 사용하지 않는다.<br>WEP: Wired Equivalent Privacy는 Eddy-WiFi 모듈과 AP가 서로 주고<br>받는 데이터를 64 비트 혹은 128 비트로 암호화 함으로써 보안성을 강<br>화 시킨다.<br>TKIP: Temporal Key Integrity Protocol 은 순서 규칙이 있는 48 비트 초<br>기화 벡터(WEP 에서는 24 비트 초기화 벡터)를 이용하는데, 이것은 키<br>재사용 및 재생 공격을 방지해 준다. 또한 WEP 취약 키 공격을 막아<br>주는 패킷 당 키 혼합 기능과, 패킷 위조 공격을 막아주는 암호 체크<br>섬 키 기능이 있다.<br>AES: dvanced Encryption Standard 는 128, 192, 256 비트 등의 가변<br>키 크기를 가지는 수학적 암호화 알고리즘을 사용한다. 암호화된 데이<br>터는 AES 알고리즘의 키 없이 원래 데이터로 되돌리기가 거의 불가능                                                                                                    |

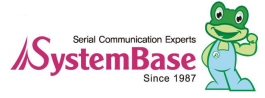

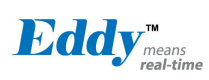

|                     |               | 하기 때문에 타인이 데이터를 송신하는 전파를 수신하더라도 기밀이<br>유출되는 사태를 막을 수 있다.                                                                                           |
|---------------------|---------------|----------------------------------------------------------------------------------------------------|
| Key Index           | 1             | Encryption Type 중 WEP 을 선택했을 때 사용할 키 인덱스를 선택한<br>다.                                                                                                |
| Key                 | none          | Encryption Type 중 WEP Key를 입력합니다. 64 bit WEP key를 위해<br>서 10 캐릭터 (0 - 9, A - F)를 사용한다. 128 bit WEP key 를 위해서 26<br>캐릭터 (0 - 9, A - F)를 사용한다.       |
| Password            | systembase    | Encryption Type 중 TKIP 패스워드를 입력한다.<br>64 캐릭터까지 입력할 수 있다.                                                                                           |
| Connectio<br>n Type | DHCP          | 무선 네트워크에서의 IP 획득 방식을 설정한다.<br>(Option: DHCP, Static IP)<br>DHCP : DHCP 서버를 통해 IP 주소를 동적으로 할당 받는다.<br>Static IP : 수동으로 IP 주소를 지정한다.                 |
| IP<br>Address       | 192.168.1.72  | 무선 네트워크의 IP 주소를 설정한다.<br>Line Type 이 DHCP 이면 현재의 IP 가 표시되고 이 경우 변경이 불가<br>능하다.<br>Line Type 이 Static IP 이면 직접 IP 주소를 입력할 수 있다.                     |
| Subnet<br>Mask      | 255,255,255,0 | 무선 네트워크의 서브넷 마스크 주소를 설정한다.<br>Line Type 이 DHCP 이면 현재의 서브넷 마스크 주소가 표시되고 이<br>경우 변경이 불가능하다.<br>Line Type 이 Static IP 이면 직접 서브넷 마스크 주소를 입력할 수 있<br>다. |
| Gateway             | 192.168.1.1   | 무선 네트워크의 게이트웨이 주소를 설정한다.<br>Line Type 이 DHCP 이면 현재의 게이트웨이 주소가 표시되고 이 경우<br>변경이 불가능하다.<br>Line Type 이 Static IP 이면 직접 게이트웨이 주소를 입력할 수 있다.           |
| DNS                 | 168.126.63.1  | 무선 네트워크의 DNS 서버 주소를 설정한다.<br>Line Type 이 DHCP 이면 현재의 DNS 서버 주소가 표시되고 이 경우<br>변경이 불가능하다.<br>Line Type 이 Static IP 이면 직접 DNS 서버 주소를 입력할 수 있다.        |

# 5.5 Serial Settings

Serial Settings 에서는 시리얼 포트의 동작환경을 설정한다.

설정을 변경하고 나면 반드시 [Submit] 버튼을 누르고 변경된 값을 실제 장비 동작에 적용시키기 위해서는 [Save & Reboot] 메뉴를 통해 설정을 저장한 후 재 시작 해야한다. (변경 내용을 저장하지 않고 종료하면 변경된 값은 손실 된다.)

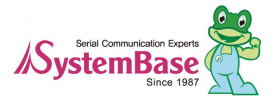

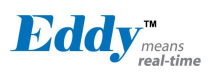

### Eddy Users Guide

| Eddy <sup>TM</sup><br>means<br>real-time | [Serial Settings] |
|------------------------------------------|-------------------|
|------------------------------------------|-------------------|

Device Name: Eddy Logged in as eddy

| Setup Menu                                   |                             |                            |
|----------------------------------------------|-----------------------------|----------------------------|
| <u>Summary</u>                               | Serial Port 1               |                            |
| <u>Network Settings</u>                      | Operation Mode              | COM Redirect V Help        |
| Wireless Settings                            | interface                   | RS-232 Help                |
| Serial Settings                              | Local Socket Port           | 4001 <u>Help</u>           |
| DIO Settings                                 | Port Alias                  | Port-01 Help               |
| <u>SNMP Settings</u>                         | Baud Rate                   | 9600 bps 🕑 Help            |
| Change Password                              | Data Bits                   | 8 bits 🛩 Help              |
| <u>Update Firmware</u>                       | Stop Bits                   | 1 bit 🛩 <u>Help</u>        |
| Factory Default                              | Parity                      | None V Help                |
| Save & Reboot                                | Flow Control                | None Y Help                |
|                                              | Device Type                 | Data Only Melp             |
| Copyright 2007                               | Remote IP Address / Port    | 0.0.0.0 / 4000 <u>Help</u> |
| SystemBase Co., Ltd.<br>All rights reserved. | KeepAlive Check Time        | 0 sec <u>Help</u>          |
|                                              | Latency Time                | 0 msec Help                |
|                                              | Port Login                  | Disable V Help             |
|                                              | Passive Username / Password | none Nelp                  |
|                                              |                             |                            |

Serial Port Number : (1) (2) (3) (4)

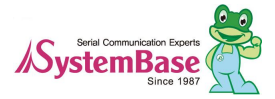

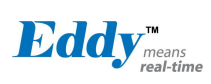

Eddy 시리얼 설정에 대한 정보는 다음과 같다.

| 메뉴 Default 설명                                                                                                    |                                                                                                    |
|----------------------------------------------------------------------------------------------------|----------------------------------------------------------------------------------------------------|
| 메뉴Default설명시리얼 포트에서Disable시리얼 포트를 /<br>COMEddy 의 시리얼<br>가상 COM 포트<br>TCP ServerEddy 의 시리얼<br>가상 COM 포트<br>TCP ServerEddy 가 소켓 사<br>기한다. 접속을<br>소켓접속이 완료<br>로 전송한다.<br>TCP Client비트워크 상에 목<br>로 전송한다.<br>TCP Client비트워크 상에 목<br>로 전송한다.<br>TCP Broadcast<br>Eddy 가 서버 약<br>허용하도록 동직<br>데이터를 브로드<br>TCP Multiplex<br>Eddy 가 서버 약<br>허용하도록 동직<br>은 각각의 소켓(<br>한다는 점이다.<br>트로 송신한 소란<br>UDP Server<br>Eddy 가 UDP 사<br>을 대기하는<br>접속을 대기하는<br>접속을 대기하는<br>더욱을 지하는<br>더욱 전송하고, 더<br>어 Client 로 전용<br>UDP Client<br>시리얼 포트로 다<br>UDP 패킷을 잔큼 | 사용할 동작 프로토콜을 설정한다.<br>사용하지 않도록 설정한다.<br>포트를 Windows 2000/XP/2003/Vista 환경의 PC 에서<br>로 사용할 수 있도록 한다.<br>비 역할을 하여 네트워크 상의 Client 로부터 접속을 대<br>대기하는 소켓번호는 [Local Socket Port]에서 설정하며,<br>되면 소켓과 시리얼포트 간에 발생하는 데이터를 그대<br>특정서버가 접속을 대기할 때 Eddy 는 소켓의 클라이언<br>설정된 서버의 IP 주소와 소켓번호로 접속을 시도한다.<br>로되면 소켓과 시리얼포트 간에 발생하는 데이터를 그대<br>속을 요청할 서버의 IP 와 포트번호는 [Remote IP/Port]<br>말을 하여 최대 5개의 소켓 클라이언트가 동시 접속을<br>하며, 하나의 시리얼포트와 각각의 소켓에 대해 동일한<br>개스팅 합니다.<br>말을 하여 최대 5개의 소켓 클라이언트가 동시 접속을<br>하는 점에서는 TCP Broadcast 기능과 같으나, 다른 점<br>이 Eddy 시리얼포트를 단독으로 사용하는 것 같이 동작<br>즉, 시리얼포트에서 응답하는 데이터는 먼저 시리얼포<br>것으로만 전달된다.<br>네 역할을 하여 네트워크상의 Client 로부터 UDP 접속<br>· 소켓번호는 [Local Socket Port]에서 설정한다.<br>· 소켓번호로 UDP 패킷이 수신되면 시리얼 포트로 데이<br>시리얼포트에서 입력되는 데이터는 UDP 패킷으로 만들<br>당다. |

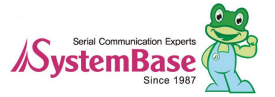

Eddy Users Guide

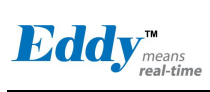

| 메뉴                             | Default           | 설명                                                                                                    |
|--------------------------------|-------------------|----------------------------------------------------------------------------------------------------|
| Interface                      | RS422             | 시리얼포트 1,2 는 RS232 로 고정되어 있으므로 이 항목은 선택되지 않는다.<br>시리얼포트 3,4 는 RS422 과 RS485(Echo, NoEcho) 로 선택하여 사용할 수<br>있다.<br>Eddy-CPU 의 경우 Eddy-DK 보드 상의 딥스위치 S8,S9 로 설정 가능<br>하므로 이 항목은 선택되지 않는다.<br>(옵션: RS422, RS485(Echo), RS485(No Echo)) |
| Local<br>Socket<br>Port        | 4001              | 포트에 할당된 소켓 번호를 지정한다.TCP Server 와 UDP Server 모드에<br>서 네트워크 소켓 연결을 기다리기 위해 이 포트를 사용한다.                                                                                                    |
| Port Alias                     | Port1             | 포트에 구분 가능한 이름을 지정한다.(최대 16 bytes)                                                                                                    |
| Baud<br>Rate                   | 9600 bps          | 시리얼 포트의 통신 속도를 설정한다.<br>(옵션: 150, 300, 600, 1200, 2400, 4800, 9600, 19200, 38400, 57600,<br>115200, 230400, 460800, 921600 bps)                                                                                                   |
| Data Bits                      | 8                 | 바이트를 구성하는 비트 수를 설정한다.<br>(옵션: 5, 6, 7, 8)                                                                                                    |
| Stop Bits                      | 1                 | 정지 비트 수를 설정한다.<br>(옵션: 1, 2)                                                                                                    |
| Parity                         | None              | 패리티 체크 방식을 설정한다.<br>(옵션: None, Odd, Even)                                                                                                    |
| Flow<br>Control                | None              | 흐름제어 방식을 설정한다.<br>(옵션: None, Xon/Xoff, RTS/CTS)                                                                                                    |
| Device<br>Type                 | DataOnly          | 시리얼포트에 연결될 장비에 대해 신호선 검사 여부를 설정한다.<br>Modem 으로 설정될 경우 모든 모뎀 신호선(RI 제외)을 지원하고, 신호선<br>상태를 검사하며 통신한다.<br>DataOnly 로 설정될 경우 장치간 연결 시 Txd, Rxd, Gnd 연결만으로 통<br>신한다. (옵션: Data Only, Modem Signals)                                    |
| Remote IP<br>Address /<br>Port | 0.0.0.0 /<br>4000 | TCP Client 또는 UDP Client 모드에서 연결할 대상의 IP 주소와 포트를<br>지정한다.                                                                                                    |

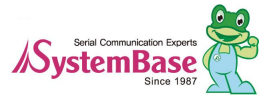

Eddy Users Guide

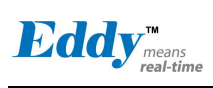

| 메뉴                         | Default  | 설명                                                                                                    |
|----------------------------|----------|----------------------------------------------------------------------------------------------------|
|                            |          | 소켓접속이 연결된 후 상대방으로 부터 아무런 통신 없이 할당된 시간<br>지나면 네트워크 이상으로 판단하여 소켓접속을 종료한다.<br>'0'으로 설정 시 이 기능은 사용되지 않으며,0에서 32767 sec 까지<br>설정가능하다)                                                                                                    |
| Keepalive<br>Check<br>Time | 0        | 예를 들어 Operation Mode 가 TCP Server 이고 Alive Check Time 을 10<br>으로 설정한 경우, TCP Server 는 네트워크로부터 접속을 대기하다<br>Client 로부터 접속이 감지되면 연결상태가 된다. 이후 TCP Server 에 최<br>근 패킷 수신 후 최대 10 초 안에 접속된 client 로부터 보내오는 패킷이<br>없을 경우 스스로 접속을 종료하고 처음 대기 상태로 돌아간다.<br>이 설정이 필요한 이유는 네트워크를 통해 접속된 Eddy 와 Client 중 한<br>쪽의 기기에서 비 정상적인 종료가 발생했을 경우(리부팅, 랜 케이블 단<br>락 등)에 통신 장애의 원인이 될 수 있기 때문이다.<br>(한쪽 기기에서 다른 쪽 기기의 상태는 확인이 불가능하므로 연결된 것<br>으로 간주되기 때문임)<br>초기값인 '0'으로 설정된 경우, 이 기능을 수행하지 않고 한번 연결된<br>소켓 접속을 계속 유지한다.<br>이 기능은 Operation Mode 가 TCP Client, TCP Server, TCP Broadcast,<br>TCP_Multiplex 인 경우에만 해당된다. |
| Latency<br>Time            | 0        | 해당 시리얼 포트에서 연속으로 수신되는 데이터를 한번에 소켓으로 전<br>송하고자 하는 경우에 설정한다.<br>예를 들어 시리얼 장치에서 100 바이트의 문자를 전송하여 Eddy 를 통<br>해 서버에 소켓으로 전송되는 경우에, 이 값이 0 인 경우에는 한번에 수<br>바이트 단위로 입력되는 데이터를 소켓을 통해 즉시 서버로 전달하게<br>되어 실시간성은 보장되지만, 수많은 패킷으로 서버에 전송되게 되어 네<br>트워크에 많은 트래픽을 유발하게 된다는 단점이 있다.<br>이 값이 0 이 아닌 값으로 설정하면, 한번에 수 바이트씩 수신되는 데이<br>터를 버퍼링하고 설정한 시간만큼 대기 후 다시 읽어 수신된 데이터가<br>있으면 다시 버퍼링하고 없으면 데이터가 모두 수신된 것으로 보고 소<br>켓으로 일괄 전송하게 되어, 많은 패킷에 의한 트래픽 문제는 없지만 실<br>시간성은 보장하지 못한다.                                                                                                    |
| Port Login                 | Disable  | TCP Server 모드에서 동작하는 경우, Client가 접속할 때에 사용자 이름<br>과 패스워드를 확인하도록 설정한다.<br>(옵션: Enable, Disable)                                                                                                    |
| Passive<br>Username        | eddy     | TCP Server 모드에서 동작하는 경우, Client가 접속할 때에 요구할 사용<br>자 이름을 설정한다.(최대 16 bytes)                                                                                                    |
| Passive<br>Password        | 99999999 | TCP Server 모드에서 동작하는 경우, Client가 접속할 때에 요구할 패스<br>워드를 설정한다.(최대 16 bytes)                                                                                                    |

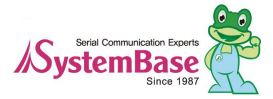

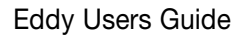

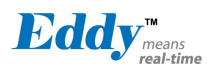

# 5.6 Peripheral Settings

Peripheral Settings 에서는 각각 설정할 수 있는 I/O 핀에 대해 동작 모드와 출력 값을 설정한다.

3.3 V 의 전압을 출력하거나 입력을 감지할 수 있는 GPIO 포트를 제공한다.

Eddy-CPU 는 총 56 개의 GPIO 포트를 제공하지만 이는 WAN 포트만 사용하는 경우를 말하며, GPIO 와 공용으 로 사용하는 디바이스를 사용하는 경우에는 GPIO 포트 수는 줄어들게 된다.

Eddy-S4M 은 총 34 개의 GPIO 포트를 제공하며, Eddy-CPU 와는 달리 공용으로 사용하는 디바이스가 ADC 로 한 정되어 있다.

사용자는 GPIO 포트를 통해 외부로부터 인가되는 3.3 V 전압을 인지할 수 있으며, 3.3V출력을 인가할 수 있다. GPIO 기능에 대한 어플리케이션은 Eddy의 기본 펌웨어에는 포함되어 있지 않으므로, 사용자가 특정한 용도로 사용 하려면 Eddy의 개발 Kit에 포함된 SDK를 통해 구현할 수 있다.

설정을 변경하고 나면 반드시 [Submit] 버튼을 누르고 변경된 값을 실제 장비 동작에 적용시키기 위해서는 [Save & Reboot] 메뉴를 통해 설정을 저장하고 재 시작 해야한다. 변경 내용을 저장하지 않고 종료하면 변경된 값은 손실된다.

| 메뉴               | Default     | 설명                                                                                                    |
|------------------|-------------|----------------------------------------------------------------------------------------------------|
| Device<br>Select | Eddy        | Eddy-CPU 에서 제공하는 신호선에 대한 사용용도를 설정한다.<br>Eddy : Eddy 에서 정의된 디바이스로 사용되고, GPIO 포트로는 사용 할 수<br>없다<br>GPIO : GPIO 포트로만 사용이 가능하고 Eddy 에 정의된 Device 로는 사<br>용할 수 없다.<br>User : 사용자가 신호선을 다른 용도로 사용하는 경우이므로 GPIO /<br>Device 로는 사용 할 수 없다.                                                             |
| Value            | Output(Low) | Select 를 GPIO 포트로 사용하도록 설정하는 경우에 활성화 된다.<br>GPIO 포트의 입력 및 출력을 설정하며 각각의 초기상태를 설정한다.<br>Input(Pullup) : 외부의 입력을 감지하도록 설정하며, 디폴트 상태를 Vcc<br>로 한다.<br>Input(Pulldown): 외부의 입력을 감지하도록 설정하며, 디폴트 상태를 Gnd<br>로 한다.<br>Output(Low) : 포트를 통해 3.3V 를 출력하지 않는다.<br>Output(High) : 포트를 통해 3.3V 의 전원을 출력한다. |

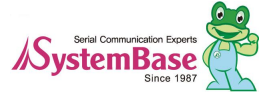

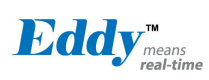

#### Eddy-CPU 인 경우의 설정화면

| Eddy <sup>™</sup> <sub>means</sub><br>real-time                                                                  | [Peripheral S                   | ettings]                                                                                                    |                                                                                              |                                                                                                    |                                                                                                    | Device Name: Eddy<br>Logged in as eddy<br>Logout                                                                                                    |
|----------------------------------------------------------------------------------------------------|---------------------------------|----------------------------------------------------------------------------------------------------|----------------------------------------------------------------------------------------------|----------------------------------------------------------------------------------------------------|----------------------------------------------------------------------------------------------------|----------------------------------------------------------------------------------------------------|
| Setup Menu                                                                                                    |                                 |                                                                                                    |                                                                                              |                                                                                                    |                                                                                                    |                                                                                                    |
| Summary                                                                                                    | Device                          | Select                                                                                                    | Port No.                                                                                     | Value                                                                                                    | Eddy Peripheral                                                                                                    | User Peripheral                                                                                                    |
| Network Settings<br>Wireless Settings<br>Peripheral Settings<br>Serial Settings<br>DIO Settings<br>SNMP Settings | Serial 1<br>(RS-232)            | Eddy 💌                                                                                                    | B-04<br>B-05<br>B-22<br>B-23<br>B-24<br>B-25<br>B-26<br>B-27                                 | Input (PullDown) ~<br>Input (PullDown) ~<br>Input (PullDown) ~<br>Input (PullDown) ~<br>Input (PullDown) ~<br>Input (PullDown) ~<br>Input (PullDown) ~                                                                                                    | TxD<br>RxD<br>DSR<br>DCD<br>DTR<br>RI<br>RTS<br>CTS                                                                                                    | Image Sensor Data2<br>Image Sensor Data3<br>Image Sensor Data4<br>Image Sensor Data5<br>Image Sensor Data6<br>Image Sensor Data7                                                                     |
| <u>Change Password</u><br><u>Update Firmware</u><br><u>Factory Default</u><br>Save & Reboot                      | Serial 2<br>(RS-232)            | Eddy 💌                                                                                                    | B-06<br>B-07<br>B-28<br>B-29                                                                 | Input (PullDown) ×<br>Input (PullDown) ×<br>Input (PullDown) ×<br>Input (PullDown) ×                                                                                                    | TxD<br>RxD<br>RTS<br>CTS                                                                                                    | TC Ch1 Externel CLK In<br>TC Ch2 Externel CLK In<br>Image Sensor Data Clock<br>Image Sensor Vertical Sync                                                                                            |
| Copyright 2007<br>SystemBase Co., Ltd.<br>All rights reserved.                                                   | Serial 3<br>(Combo)             | Eddy 💌                                                                                                    | A-04<br>A-05<br>B-08<br>B-09                                                                 | Input (PullDown) ×<br>Input (PullDown) ×<br>Input (PullDown) ×<br>Input (PullDown) ×                                                                                                    | RTS<br>CTS<br>TxD<br>RxD                                                                                                    | LED Control(A-04)<br>LED Control(A-05)                                                                                                    |
|                                                                                                    | Serial 4<br>(Combo)             | Eddy 🐱                                                                                                    | B-10<br>B-11<br>C-08<br>C-10                                                                 | Input (PullDown) V<br>Input (PullDown) V<br>Input (PullDown) V<br>Input (PullDown) V                                                                                                    | TxD<br>RxD<br>RTS<br>CTS                                                                                                    | Image Sensor I/F<br>Image Sensor I/F<br>Chip Select 4<br>Address Bus                                                                                                    |
|                                                                                                    | Debug<br>Port                   | Eddy 💌                                                                                                    | B-14<br>B-15                                                                                 | Input (PullDown) ~<br>Input (PullDown) ~                                                                                                    | RxD<br>TxD                                                                                                    |                                                                                                    |
|                                                                                                    | Analog<br>Digital<br>Converter  | GPIO 🐱                                                                                                    | C-00<br>C-01<br>C-02<br>C-03                                                                 | Input (PullDown) V<br>Input (PullDown) V<br>Input (PullDown) V<br>Input (PullDown) V                                                                                                    | ADC Ch0<br>ADC Ch1<br>ADC Ch2<br>ADC Ch3                                                                                                    | USARTx Serial Clock<br>Program Clock Output 0<br>Program Clock Output 1<br>SP1 Chip Select 3                                                                                                    |
|                                                                                                    | EEPROM<br>(SPI)                 | GPIO 💌                                                                                                    | B-00<br>B-01<br>B-02<br>B-03                                                                 | Input (PullDown) V<br>Input (PullDown) V<br>Input (PullDown) V<br>Input (PullDown) V                                                                                                    | EERPOM<br>EERPOM<br>EERPOM<br>EERPOM                                                                                                    | SPI1 Master In Slave Out<br>SPI1 Master Out Slave In<br>SPI1 Serial Clock<br>SPI1 Chip Select 0                                                                                                    |
|                                                                                                    | LAN                             | Eddy 💌                                                                                                    | C-12<br>C-15                                                                                 | Input (PullDown) V<br>Input (PullDown) V                                                                                                    | Chip Select<br>Interrupt Input                                                                                                    | Chip Select 7<br>Ext. Interrupt in 1                                                                                                    |
|                                                                                                    | NAND<br>Flash                   | GPIO 🔽                                                                                                    | C-14<br>C-17                                                                                 | Input (PullDown) ¥<br>Input (PullDown) ¥                                                                                                    | Chip Select<br>Ready/Busy                                                                                                    | External Interrupt Input 2<br>SPI0 Chip Select 3                                                                                                    |
|                                                                                                    | LED                             | Eddy 🐱                                                                                                    | <b>C-04</b>                                                                                  | Input (PullDown) 🔽                                                                                                    | Ready LED                                                                                                    | Address Bus                                                                                                    |
|                                                                                                    | Reset                           | Eddy 💌                                                                                                    | C-16                                                                                         | Input (PullDown) 🗸                                                                                                    | Reset/Factory                                                                                                    | SPI0 Chip Select 2                                                                                                    |
|                                                                                                    | Key Pad                         | Eddy 💌                                                                                                    | B-20<br>B-21<br>B-30<br>B-31<br>C-20<br>C-21<br>C-22<br>C-23                                 | Input (PullDown) v         Input (PullDown) v         Input (PullDown) v         Input (PullDown) v         Input (PullDown) v         Input (PullDown) v         Input (PullDown) v         Input (PullDown) v         Input (PullDown) v         Input (PullDown) v         Input (PullDown) v         Input (PullDown) v | SW 01,02,03,04<br>SW 05,06,07,08<br>SW 09,10,11,12<br>SW 13,14,15,16<br>SW 01,05,09,13<br>SW 02,06,10,14<br>SW 03,07,11,15<br>SW 04,08,12,16                                                   | SSC Receive Clock<br>SSC Receive Frame Sync<br>Pgmm Clk Output 0<br>Pgmm Clk Output 1<br>Data Bus<br>Data Bus<br>Data Bus<br>Data Bus                                                                |
|                                                                                                    | User<br>Peripheral<br>Interface | GPIO         ~           GPIO         ~           GPIO         ~ | A-22<br>B-12<br>B-13<br>B-16<br>B-17<br>B-18<br>B-19<br>C-05<br>C-09<br>C-18<br>C-19<br>C-26 | Input (PullDown) v<br>Input (PullDown) v<br>Input (PullDown) v<br>Input (PullDown) v<br>Input (PullDown) v<br>Input (PullDown) v<br>Input (PullDown) v<br>Input (PullDown) v<br>Input (PullDown) v<br>Input (PullDown) v                                                                                                    | Serial Port 5(Tx),<br>Serial Port 5(Rx),<br>TC Ch4 Ext. CLK<br>SSC Transmit Fran<br>SSC Transmit Data<br>SSC Receive Data<br>Ch0 I/O Line B<br>Address Bus, SPI1<br>Data Bus, SPI1<br>Data Bus | Image Sensor I/F<br>Image Sensor I/F<br>In<br>ne Sync, TC ch4 Ext CLK IN<br>a, TC ch4 I/O B<br>, TC ch5 I/O B<br>. Perripheral Chip Select 1<br>rripheral Chip Select 1<br>Perripheral Chip Select 2 |

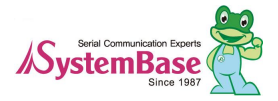

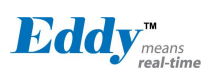

#### Eddy-S4M 인 경우의 설정화면

| Eddy <sup>™</sup> <sub>means</sub><br>real-time                                 | [Periphera                                                                            | 1 Settings]                                                                                                    |                                                                      |                                                                                                    |                                                                                                    | Device Name: Eddy<br>Logged in as eddy<br>Logout                                             |
|---------------------------------------------------------------------------------|---------------------------------------------------------------------------------------|----------------------------------------------------------------------------------------------------|----------------------------------------------------------------------|----------------------------------------------------------------------------------------------------|----------------------------------------------------------------------------------------------------|----------------------------------------------------------------------------------------------|
| Setup Menu                                                                      |                                                                                       |                                                                                                    |                                                                      |                                                                                                    |                                                                                                    |                                                                                              |
| Summary                                                                         | Device                                                                                | Select                                                                                                    | Port No.                                                             | Value                                                                                                    | Eddy Peripheral                                                                                            | User Peripheral                                                                              |
| Network Settings<br>Wireless Settings<br>Peripheral Settings<br>Serial Settings | Analog<br>Digital<br>Converter                                                        | GPIO 💌                                                                                                    | C-00<br>C-01<br>C-02<br>C-03                                         | Input (PullDown) V<br>Input (PullDown) V<br>Input (PullDown) V<br>Input (PullDown) V                                                                   | ADC Ch0<br>ADC Ch1<br>ADC Ch2<br>ADC Ch3                                                                   | USARTx Serial Clock<br>Program Clock Output 0<br>Program Clock Output 1<br>SP1 Chip Select 3 |
| SNMP Settings<br>Change Password<br>Update Firmware<br>Factory Default          |                                                                                       | GPIO V<br>GPIO V<br>GPIO V<br>GPIO V<br>GPIO V<br>GPIO V                                                                                                    | A-05<br>A-22<br>A-30<br>B-00<br>B-01<br>B-02                         | Input (PullDown) v<br>Input (PullDown) v<br>Input (PullDown) v<br>Input (PullDown) v<br>Input (PullDown) v<br>Input (PullDown) v                       | GPIO<br>GPIO<br>GPIO<br>SPI Master in SI:<br>SPI Master in SI:<br>SPI Serial Clock                         | ave Out<br>ave In                                                                            |
| Save & Reboot<br>Copyright 2007<br>SystemBase Co., Ltd.<br>All rights reserved. | Save & Reboot<br>Copyright 2007<br>stemBase Co., Ltd.<br>All rights reserved.<br>User | GPIO V<br>GPIO V<br>GPIO V<br>GPIO V<br>GPIO V<br>GPIO V<br>GPIO V<br>GPIO V                                                                                                    | B-03<br>B-12<br>B-13<br>B-16<br>B-17<br>B-18<br>B-19<br>B-20         | Input (PullDown) V<br>Input (PullDown) V<br>Input (PullDown) V<br>Input (PullDown) V<br>Input (PullDown) V<br>Input (PullDown) V<br>Input (PullDown) V | GPIO<br>GPIO<br>SSC Transmit Cl<br>SSC Transmit Fr<br>SSC Transmit Da<br>SSC Receive Da<br>SSC Receive Clo | ock<br>ame Sync<br>ata<br>ta<br>ock                                                          |
|                                                                                 | Peripheral<br>Interface                                                               | GPIO V<br>GPIO V<br>GPIO V<br>GPIO V<br>GPIO V<br>GPIO V                                                                                                    | B-21<br>B-30<br>B-31<br>C-05<br>C-09<br>C-10                         | Input (PullDown) V<br>Input (PullDown) V<br>Input (PullDown) V<br>Input (PullDown) V<br>Input (PullDown) V<br>Input (PullDown) V                       | SSC Receive Fra<br>GPIO<br>GPIO<br>SPI Chip Select<br>GPIO<br>GPIO                                         | ame Sync                                                                                     |
|                                                                                 |                                                                                       | GPI0            GPI0            GPI0            GPI0            GPI0            GPI0            GPI0            GPI0            GPI0            GPI0            GPI0            GPI0            GPI0 | C-12<br>C-13<br>C-14<br>C-15<br>C-17<br>C-18<br>C-19<br>C-20<br>C-24 | Input (PullDown) v<br>Input (PullDown) v<br>Input (PullDown) v<br>Input (PullDown) v<br>Input (PullDown) v<br>Input (PullDown) v<br>Input (PullDown) v | GPIO<br>GPIO<br>External Wait Si<br>GPIO<br>SPI Chip Select 3<br>SPI Chip Select 3<br>GPIO                 | gnal<br>1<br>2<br>3                                                                          |

### 5.7 DIO Settings

Eddy-DK 에는 I2C 인터페이스에 연결하여 16-bit I/O 확장이 가능한 PCA9539를 사용하여 DIO 16 채널을 지원한다. DIO 16 채널을 통해 GLCD 또는 Digital IO 포트로 선택하여 사용 가능하다.

설정을 변경하고 나면 반드시 [Submit] 버튼을 누르고 변경된 값을 실제 장비 동작에 적용시키기 위해서는 [Save & Reboot] 메뉴를 통해 설정을 저장하고 재 시작 한다. 변경 내용을 저장하지 않고 종료하면 변경된 값은 손실된다. ☑ Eddy-S4M 의 경우에는 DIO 와 LCD 를 지원하지 않으므로 DIO Settings"은 지원하지 않는다.

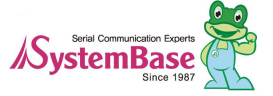

|                                                                                                    |                |        |                                                                                              | Eddy Users Guide                                                                                                    |
|----------------------------------------------------------------------------------------------------|----------------|--------|----------------------------------------------------------------------------------------------|----------------------------------------------------------------------------------------------------|
| Eddy <sup>TN</sup><br>means<br>real-time                                                                                                    | [DIO Settings] |        |                                                                                              | Device Name: Eddy<br>Logged in as eddy<br><u>Logout</u>                                                                                                    |
| Setup Menu                                                                                                    |                |        |                                                                                              |                                                                                                    |
| Summary                                                                                                    | Device         | Select | Port No.                                                                                     | Value                                                                                                    |
| Network Settings<br>Wireless Settings<br>Peripheral Settings<br>Serial Settings<br>DIO Settings<br>SNMP Settings<br>Change Password<br>Update Firmware<br>Factory Default<br>Save & Reboot<br>Copyright 2007<br>SystemBase Co., Ltd. | DIO or LCD     | LCD 💌  | 00<br>01<br>02<br>03<br>04<br>05<br>06<br>07<br>08<br>09<br>10<br>11<br>12<br>13<br>14<br>15 | Output (Low)Image: Comparison of the comparison of the comp |

| 메뉴               | Default | 설명                                                                        |
|------------------|---------|---------------------------------------------------------------------------|
|                  |         | I2C 16 Bit I/O 채널의 사용용도를 설정한다.<br>LCD : G-LCD 로 사용하도록 설정하다                |
| Device<br>Select | LCD     | LCD 로 설정하는 경우 DIO 포트로는 사용이 불가하다.<br>DIO: DIO 16 채널로 사용하도록 설정한다.           |
|                  |         | 16 재결들 GPIO 와 같이 입역/물역으도 절성하여 자용할 수 있다.<br>DIO 로 설정 시에는 G-LCD 로 사용이 불가하다. |

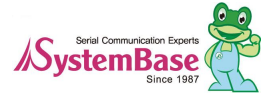

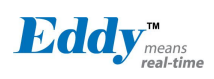

# 5.8 SNMP Settings

SNMP 의 환경 설정을 한다. 설정을 변경하고 나면 반드시 [Submit] 버튼을 누르고 변경된 값을 실제 장비 동작에 적용시키기 위해서는 [Save & Reboot] 메뉴를 통해 설정을 저장하고 재 시작 해야한다. 변경 내용을 저장하지 않고 종료하면 변경된 값은 손실된다.

| Eddy <sup>™</sup> <sub>means</sub><br>real-time                | [SNMP Setting]               | Device Name: Eddy<br>Logged in as eddy<br><u>Logout</u> |
|----------------------------------------------------------------|------------------------------|---------------------------------------------------------|
| Setup Menu                                                     |                              |                                                         |
| Summary                                                        | SNMP Agnet Configuration     |                                                         |
| <u>Network Settings</u>                                        | SNMP v1/v2/v3 Agent          | Disable 🛩 Help                                          |
| Wireless Settings                                              | V1/2 Attribution             | ReadOnly <u>Help</u>                                    |
| Peripheral Settings<br>Serial Settings                         | V3 Attribution               | ReadOnly V Help                                         |
| DIO Settings                                                   | V3 Username / Password       | eddy / administrator Help                               |
| SNMP Settings                                                  | TRAP IP / Port               | 0.0.0.0 / 162 <u>Help</u>                               |
| Change Password                                                | System reset notification    | Enable V Help                                           |
| Update Firmware                                                | Port connect notification    | Disable V Help                                          |
| Factory Default                                                | Port disconnect notification | Disable V Help                                          |
| Save & Reboot                                                  |                              |                                                         |
| Copyright 2007<br>SystemBase Co., Ltd.<br>All rights reserved. | Submit Cancel                |                                                         |

SNMP를 사용하기 위해서는 SNMP v1/v2/v3 Agent를 enable로 해주고 [Submit] 버튼을 누르면 된다.

| 메뉴               | Default         | 설명                                                                                                    |
|------------------|-----------------|----------------------------------------------------------------------------------------------------|
| SNMP v1/v2/v3    | Disablo         | SNMP Agent를 활성화/ 비활성화 할 수 있다.                                                                                                    |
| Agent            | DISADIC         | (옵션: Disable/Enable)                                                                                                    |
| V1/2 Attribution | ReadOnly        | SNMP V1/2 를 사용할 때 Agent 를 통해서 Attribute 를 읽고 쓸 수 있<br>는 것에 대해서 설정한다. 만약 ReadOnly 시 읽을 수만 있으며<br>ReadWrite 를 선택하였을시 읽고 쓰기가 가능하다.<br>(옵션 : ReadOnly/ ReadWrite) |
| V3 Attribution   | ReadOnly        | SNMP V3 를 사용할 때 Agent 를 통해서 Attribute 를 읽고 쓸 수 있는<br>것에 대해서 설정한다. 만약 ReadOnly 시 읽을 수만 있으며<br>ReadWrite 를 선택하였을시 읽고 쓰기가 가능하다.<br>(옵션 : ReadOnly/ ReadWrite)    |
| V3 Username/     | eddy/admi       | SNMP V3를 사용할 때 사용되는 Username/ Password 를 설정한다.                                                                                                    |
| Password         | nistrator       | Password 는 최소 <mark>8 자리</mark> 이상을 입력해야 한다.                                                                                                    |
| TRAP IP/ Port    | 0.0.0.0/16<br>2 | TRAP 데이터를 보낼 서버의 IP와 포트를 설정한다.                                                                                                    |
| System reset     | Enabla          | Enable 시 시스템이 리셋됨을 알린다.                                                                                                    |
| notification     | Ellable         | (옵션: Disable/Enable)                                                                                                    |
| Port connect     | Disabla         | Enable 시 시리얼 포트에 연결되었음을 알린다.                                                                                                    |
| notification     | DISADIE         | (옵션: Disable/Enable)                                                                                                    |
| Port disconnect  | Disable         | Enable 시 시리엎 포트에 연결이 끊겼음을 알린다.                                                                                                    |
| notification     | DISADIE         | (옵션: Disable/Enable)                                                                                                    |

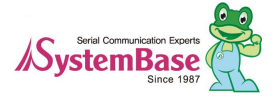

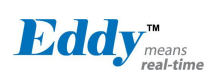

# 5.9 Change Password

Change Password 에서는 웹과 텔넷 접속에 필요한 사용자 이름과 패스워드를 변경한다.

설정을 변경하고 나면 반드시 [Submit] 버튼을 누르고 변경된 값을 실제 장비 동작에 적용시키기 위해서는 [Save & Reboot] 메뉴를 통해 설정을 저장하고 재 시작 해야한다. 변경 내용을 저장하지 않고 종료하면 변경된 값은 손실된다.

- ◆ 초기설정 사용자 이름 : eddy
- ◆ 초기설정 패스워드 : 99999999

| Eddy <sup>™</sup> <sub>means</sub><br>real-time                | [Change ID/Password]   |      | Device Name: Eddy<br>Logged in as eddy<br>Logout |
|----------------------------------------------------------------|------------------------|------|--------------------------------------------------|
| Setup Menu                                                     |                        |      |                                                  |
| Summary                                                        | Change ID              |      |                                                  |
| Network Settings                                               | Current ID             | eddy |                                                  |
| Wireless Settings                                              | New ID                 |      |                                                  |
| Peripheral Settings                                            |                        |      |                                                  |
| Serial Settings                                                | Change Password        |      |                                                  |
| <u>DIO Settings</u><br>SNMP Settings                           | Enter Current Password |      |                                                  |
|                                                                | Enter New Password     |      |                                                  |
| <u>Change Password</u><br>Update Firmware                      | Retype New Password    |      |                                                  |
| <u>Factory Default</u><br>Save & Reboot                        | Submit Cancel          |      |                                                  |
| Copyright 2007<br>SystemBase Co., Ltd.<br>All rights reserved. |                        |      |                                                  |

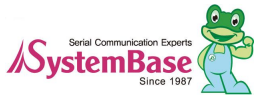

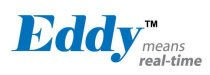

### **Update Firmware**

펌웨어는 Eddy의 Flash 메모리 상에서 동작하는 내장된 어플리케이션으로 [Browse…] 버튼을 눌러 펌웨어 파일의 위치를 지정하고 [Start Update] 버튼을 누르면 선택된 펌웨어가 전송되고 Eddy는 펌웨어 전송이 완료되면 약 60 초 안에 자동으로 새로운 펌웨어를 Flash 메모리에 저장한 후 새로운 펌웨어로 시작하기 위해 자동으로 리부팅된다.

|                                                                | [Update Firmware]                                                     | Device Name: Eddy<br>Logged in as eddy<br><u>Logout</u> |
|----------------------------------------------------------------|-----------------------------------------------------------------------|---------------------------------------------------------|
| Setup Menu                                                     |                                                                       |                                                         |
| <u>Summary</u>                                                 | New Firmware                                                          |                                                         |
| Network Settings                                               | Browse and select the firmware file to upload.                        |                                                         |
| Wireless Settings                                              |                                                                       | 찾아보기                                                    |
| Peripheral Settings                                            | It will take about a minute for the upload to complete.               |                                                         |
| Serial Settings                                                | The time may vary according to your environment.                      |                                                         |
| DIO Settings                                                   | Please note that wrong infinware life may cause senous damage to Eddy |                                                         |
| <u>SNMP Settings</u>                                           |                                                                       |                                                         |
| Change Password                                                | Start Update Cancel                                                   |                                                         |
| Update Firmware                                                |                                                                       |                                                         |
| Factory Default                                                |                                                                       |                                                         |
| Save & Reboot                                                  |                                                                       |                                                         |
| Copyright 2007<br>SystemBase Co., Ltd.<br>All rights reserved. |                                                                       |                                                         |

# 5.10 Factory Default

Factory Default 에서는 Eddy에 설정된 모든 값을 원래의 기본값으로 설정한다. [Restore Factory Defaults] 버튼을 누르면 Eddy에 저장된 모든 설정 값이 삭제되고, 초기 상태의 설정 값으로 자동 으로 재 시작 된다. [Restore Factory Defaults]는 한 번 선택하면 다시 되돌릴 수 없다] WAN Default IP Address 192,168,0,223 LAN Default IP Address 10,10,1,1

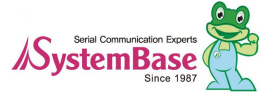

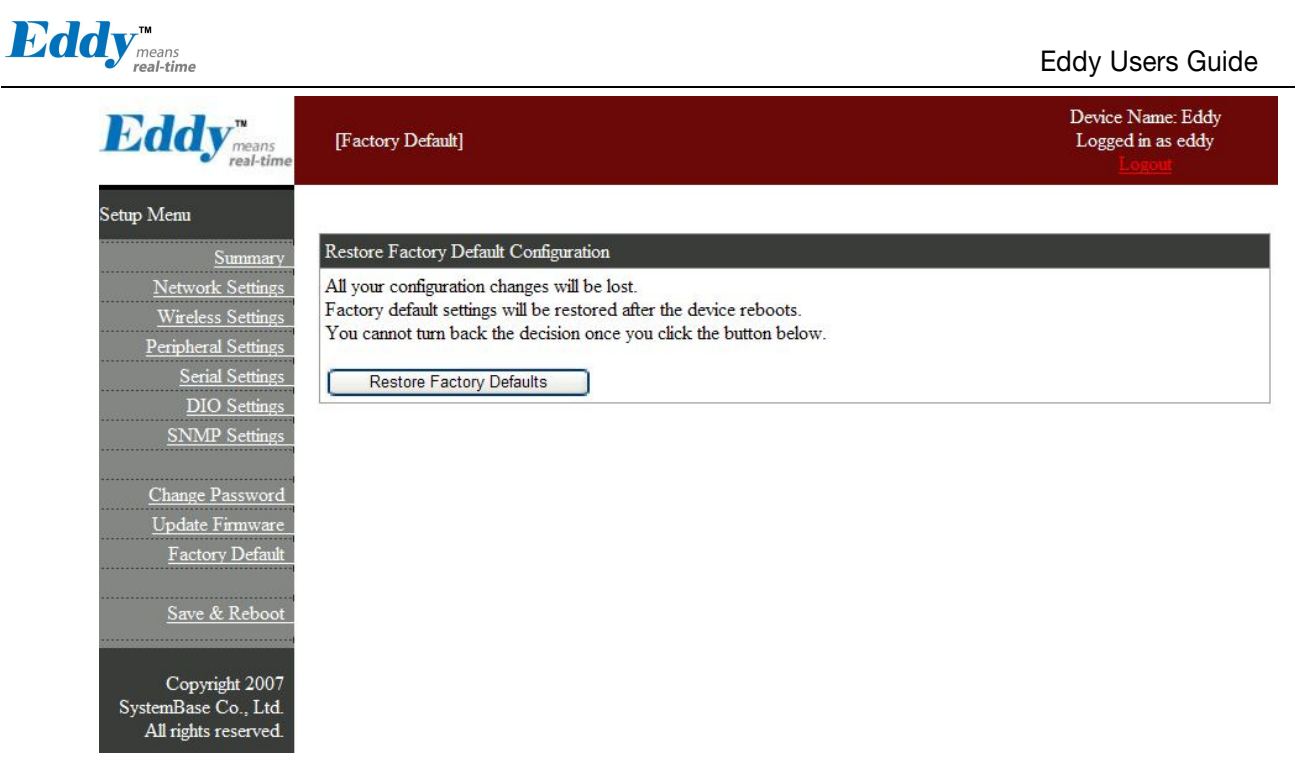

## 5.11 Save & Reboot

Save & Reboot 에서는 변경된 설정 값을 Flash 메모리에 저장하고 변경 사항을 반영하기 위해 Eddy 를 재 시작한다.

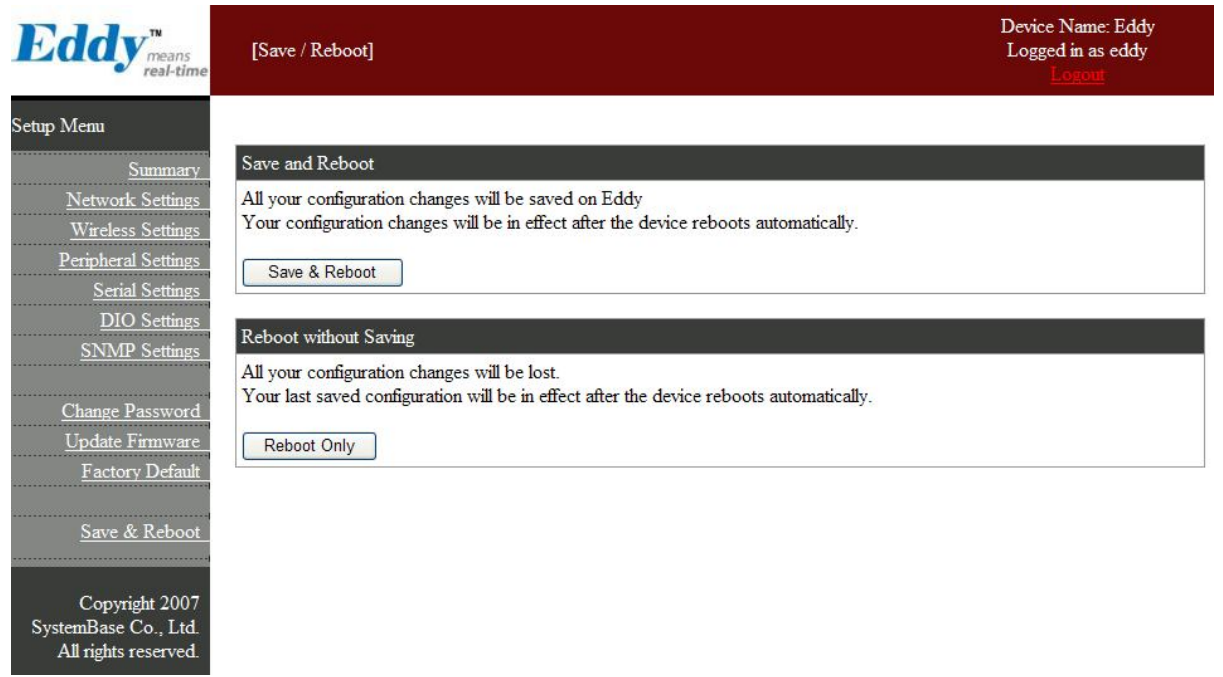

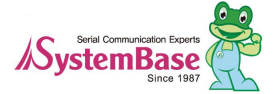

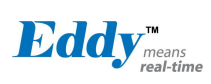

### Save & Reboot의 주요 기능은 다음과 같다.

| 메뉴            | 설명                                                                               |
|---------------|----------------------------------------------------------------------------------|
| Save & Reboot | 설정 값을 Flash 메모리에 저장한 뒤 Eddy를 재 시작                                                |
| Reboot Only   | 설정 값을 저장하지 않은 채로 Eddy를 재 시작.<br>사용자가 실수로 설정을 변경한 경우 지난 설정으로 되돌릴 때 이 옵션을<br>사용한다. |

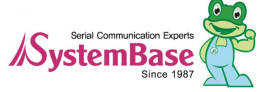

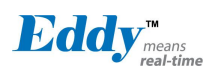

# 6장. 텔넷을 통한 설정

# 6.1 접속

텔넷 클라이언트 프로그램을 열고 Eddy의 IP 주소를 입력하면 사용자 이름과 패스워드를 입력하도록 메시지가 나 타난다. ID와 비밀번호를 정확하게 입력하면 로그인이 된다. 웹 접속에 필요한 사용자 이름과 패스워드는 텔넷에도 동일하게 사용됩니다.

웹(또는 텔넷)에서 사용자 이름이나 패스워드를 변경하면, 텔넷(또는 웹)에서도 변경된 값으로 접속해야 한다.

- ◆ 초기설정 사용자 이름: eddy
- ◆ 초기설정 패스워드: 99999999

| 🛋 Telnet                          | 192.168.0.223 | - 🗆 🗙 |
|-----------------------------------|---------------|-------|
| Eddy logir<br>Password:<br>#<br># | n: eddy       |       |

[def] 명령어 - Eddy의 설정을 보거나 설정을 변경 [def help] 명령어 - def 명령의 사용법을 확인

설정을 변경한 뒤에는 [def view] 명령어를 통해 변경된 값을 확인할 수 있다. 그러나 [def save] 명령을 실행하기 전 까지는 이 값은 Eddy 를 리셋하기 전까지만 설정이 유효 하므로 유의하시기 바란다.

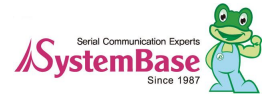

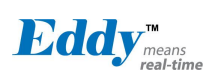

# 6.2 설정상태 확인하기

def 에서 제공하는 설정상태 확인과 관련된 명령어는 다음과 같다.

| 명령어                 | 설명                        |
|---------------------|---------------------------|
| def view            | Eddy 의 모든 정보를 확인          |
| def view wan        | WAN 네트워크 설정 정보를 확인        |
| def view lan        | LAN 네트워크 설정 정보를 확인        |
| def view wifi       | Wireless 네트워크 설정 정보를 확인   |
| def view management | 관리항목 설정 정보를 확인            |
| def view port       | 시리얼 포트 정보를 확인             |
| def view gpio       | Device / GPIO 포트 설정상태을 확인 |
| def view dio        | DIO 포트의 설정상태를 확인          |
| def help            | 명령어 목록 및 도움말을 확인          |

# 6.3 네트워크 명령어

일반적인 네트워크 환경과 네트워크 관리 설정을 할 수 있는 명령어 및 기능은 다음과 같다.

| 명령어                                 | 디폴트               | 설명                                                                                                    |
|-------------------------------------|-------------------|----------------------------------------------------------------------------------------------------|
| def mac<br>〈Mac Address〉            | 00:05:f4:00:20:57 | Eddy 의 MAC 주소를 등록한다.                                                                                                    |
| det line<br>[ip/dhcp]               | Static IP         | 네트워크 연결에 필요한 IP 획득 방식을 설정                                                                                                   |
| def ip<br>⟨IP Address⟩              | 192.168.0.223     | 현재의 IP 주소를 표시<br>Line Type 이 Static IP 이면 직접 IP 주소를 입력하고, Line<br>Type 이 DHCP 이면 현재의 IP 가 표시.(변경 불가)                        |
| def mask<br>⟨Subnet mask⟩           | 255,255,255,0     | 현재의 서브넷 마스크 주소를 표시<br>Line Type 이 Static IP 이면,직접 서브넷 마스크 주소를 입<br>력하고, Line Type 이 DHCP 이면 현재의 서브넷 마스크 주<br>소가 표시 (변경은 불가) |
| def gateway<br>⟨Gateway<br>address⟩ | 192.168.0.1       | 현재의 Gateway 주소를 표시<br>Line Type 이 Static IP 이면 직접 게이트웨이 주소를 입력하<br>고, Line Type 이 DHCP 이면 현재의 게이트웨이 주소가 표<br>시 (변경 불가)      |
| def dns<br>〈IP Addrsss〉             | 168.126.63.1      | Domain Name Service 의 IP 주소를 설정                                                                                             |
|                                     |                   |                                                                                                    |

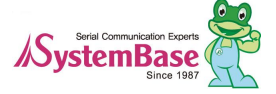

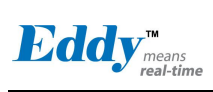

Eddy User's Guide

| def portviewip<br>〈IP address〉        | 0.0.0.0      | Portview 가 설치된 PC 의 IP 주소를 설정<br>IP 가 0.0.0.0 이면, PortView 기능은 비활성화 된다.<br>(이와 관련된 자세한 사항은 Eddy 구매 시 제공되는<br>Utility & Documents CD 에 포함된 Portview 사용자<br>매뉴얼 참고) |
|---------------------------------------|--------------|----------------------------------------------------------------------------------------------------|
| def portviewport<br>〈Port number〉     | 4000         | Portview 가 설치된 PC 의 소켓 번호를 설정                                                                                                    |
| def ftp<br>[Enable/ Disable]          | Enable       | Eddy 의 FTP 서버기능의 활성화 여부를 설정<br>Disable 로 설정하면 ftp 접속을 허용하지 않는다.                                                                                                   |
| Def telnet<br>[Enable/ Disable]       | Enable       | Eddy 의 Telnet 서버기능의 활성화 여부를 설정<br>Disable 로 설정하면 telnet 접속을 허용하지 않는다.                                                                                             |
| Def web<br>[Enable/ Disable]          | Enable       | Eddy 내의 Web 서버기능의 활성화 여부를 설정<br>Disable 로 설정하면 브라우저 접속을 허용하지 않는다.                                                                                                 |
| Def ssh<br>[Enable/ Disable]          | Disable      | Eddy 내의 SSH 서비스 기능의 활성화 여부를 설정<br>Enable 로 설정하면 ssh 접속이 허용된다.                                                                                                    |
| Def ddns<br>[IP Address]              | 203.32.117.1 | Ddns 서비스 기능의 활성화 여부를 설정<br>0.0.0.0 으로 설정하면 이 기능은 비 활성화 된다.                                                                                                    |
| Def ddnsuser<br>[username]            | eddy         | Ddns 서버에 접속할 계졍 이름을 설정한다.                                                                                                    |
| Def ddnspass<br>[password]            | 99999999     | Ddns 서버에 접속할 계정의 암호를 설정한다.                                                                                                    |
| def target_agent<br>[Enable/ Disable] | Disable      | Eddy 개발 환경인 LemonIDE <sup>™</sup> 에서 Eddy 의 원격 디버<br>깅을 위한 기능을 활성화 할지를 설정한다.<br>(이와 관련된 자세한 사항은 DK 구매 시 포함된 SDK CD<br>에 포함된 LemonIDE <sup>™</sup> 사용자 매뉴얼을 참고)    |
| def name<br>[Eddy name]               | 제품이름         | 장비의 이름을 지정합니다. (최대 32 bytes)                                                                                                    |
| def snmp<br>[Enable/ Disable]         | Disable      | SNMP(Simple Network Management Protocol) 기능의 활성<br>화 여부를 설정<br>- MIB-II(RFC 1213): System, Interface, IP, ICMP, TCP, UDP<br>- MIB-I (RFC 1317): Serial Interface  |
| def v1readwrite<br>[enable, disable]  | Disable      | SNMP V1/V2 Attribute 데이터를 읽기만 할것인지 아니면<br>읽고 쓰기가 가능하도록 할 것인가에 대한 설정<br>Enable (Read/Write) : 읽고 쓰기가 가능하다.<br>Disable (Readonly) : 읽기 기능만 가능하다.                    |
| def v3readwrite<br>[enable, disable]  | Disable      | SNMP V3 Attribute 데이터를 읽기만 할것인지 아니면 읽고<br>쓰기가 가능하도록 할 것인가에 대한 설정<br>Enable (Read/Write) : 읽고 쓰기가 가능하다.<br>Disable (Readonly) : 읽기 기능만 가능하다.                       |
| def v3username<br>[string]            | eddy         | SNMP V3를 사용할 때 사용되는 Username을 설정한다.                                                                                                    |
| def v3password<br>[string]            | none         | SNMP V3 를 사용할 때 사용되는 Password 를 설정한다.                                                                                                    |
| def trapip<br>[address]               | 0.0.0.0      |                                                                                                    |
| def trapoprt<br>[Socket No.]          | 162          | TRAP 데이터를 보낼 서버의 포트를 설정한다.                                                                                                    |

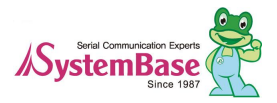

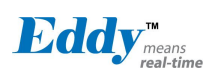

Eddy User's Guide

| def trap_reset<br>[enable, disable]         | Enable        | Enable 시 시스템이 리셋됨을 알린다.                 |
|---------------------------------------------|---------------|-----------------------------------------|
| def trap_connect<br>[enable, disable]       | Disable       | Enable 시 시리얼 포트에 연결되었음을 알린다.            |
| def<br>trap_disconnect<br>[enable, disable] | Disable       | Enable 시 시리엎 포트에 연결이 끊겼음을 알린다.          |
| def landhcp<br>[enable, disable]            | Enable        | LAN 포트의 DHCP 서버기능의 활성화를 설정한다.           |
| def lanip <ip<br>Address&gt;</ip<br>        | 10.10.1.1     | LAN 포트의 IP 주소를 설정한다.                    |
| def lanmask<br>〈Subnet Mask〉                | 255.255.255.0 | LAN 포트의 MASK 를 설정한다.                    |
| def lanstart 〈IP<br>Addrss〉                 | 10.10.1.2     | DHCP 서버가 활성화된 경우 임대할 첫 IP 주소를 설정한<br>다. |
| def lanend (IP<br>Address)                  | 10.10.1.30    | DHCP 서버가 활성화된 경우 임대할 끝 IP 주소를 설정한<br>다. |
| def leasetime<br>(msec)                     | 180           | DHCP 서버가 활성화된 경우 임대할 시간을 설정한다.          |

# 6.4 Wireless 명령어

WiFi 네트워크 환경설정을 할 수 있는 명령어 및 기능은 다음과 같다.

| 명령어                                                                     | 디폴트                           | 설명                                     |
|-------------------------------------------------------------------------|-------------------------------|----------------------------------------|
| def wifi wireless<br>〈Enable/ disable)                                  | disable                       | Eddy-WiFi 모듈을 사용할지를 선택한다.              |
| det wifi mode<br>[infrastructure<br>/ ad-hoc]                           | infrastructure                | 무선랜의 동작 모드를 설정한다.                      |
| def wifi network<br><802.11 b/g mixed,<br>802.11b only,<br>802,11g only | 802 <sub>.</sub> 11 b/g mixed | 무선 네트워크의 동작 프로토콜을 설정합니다                |
| def wifi ssid<br>⟨SSID string⟩                                          | None                          | 연결하고자 하는 무선 네트워크의 이름 (SSID)를 설<br>정한다. |
| def wifi channel<br>〈Auto, 1 ~ 13)                                      | Auto                          | 무선 연결에 사용할 주파수 채널을 선택한다.               |
| def wifi bitrate<br>〈auto,<br>1,2,5,6,9,11,12,18,2                      | Auto                          | 무선 연결의 속도를 설정한다.                       |

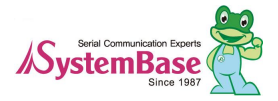

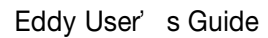

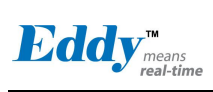

| 4,36,48,54>                                                                      |               |                                           |
|----------------------------------------------------------------------------------|---------------|-------------------------------------------|
| def wifi rts<br>(1 ~ 2347)                                                       | 2347          | 통신 노드에서 RTS 를 보낼 수 있는 최소 패킷 크기<br>를 설정한다. |
| def wifi fragment<br>〈256 ~ 2346〉                                                | 2346          | 패킷을 작은 조각으로 나누어 전송할 때 패킷의 최대<br>크기를 설정한다. |
| def wifi roamming<br>[Enable/ Disable]                                           | Disable       | 무선 네트워크의 Roaming 기능에 대한 사용 여부를<br>설정한다.   |
| def wiri<br>authentication<br>[open, shared,<br>wpa-psk, wpa2-<br>psk, wpa-none] | WPA2-PSK      | 액세스 포인트를 인증하는 데 사용되는 인증방식을<br>선택한다.       |
| def wifi encryption<br>[none, wep, tkip,<br>aes]                                 | ТКІР          | 암호화 방식을 설정한다.                             |
| def wifi keyindex<br>[1 ~ 4]                                                     | 1             | Encryption 이 WEP 인 경우 사용할 인덱스를 선택한다.      |
| def wifi key<br>[wep key string]                                                 | None          | Encryption 이 WEP 인 경우 사용할 키를 등록한다.        |
| def wifi password<br>[wpa password]                                              | None          | Encryption 이 TKIP 인 경우 사용할 패스워드를 등록한다.    |
| def wifi line<br>[dhcp, static ip]                                               | DHCP          | 무선 네트워크에서의 IP 획득방식을 선택한다.                 |
| def wifi ip<br>[IP address]                                                      | 192.168.1.72  | IP 획득방식이 Static IP 인 경우 IP 주소를 등록한다.      |
| def wifi gateway<br>[router Address]                                             | 192.168.1.1   | IP 획득방식이 Static IP 인 경우 GW 주소를 등록한다.      |
| def wifi mask<br>[Mask Address]                                                  | 255.255.255.0 | IP 획득방식이 Static IP 인 경우 Mask 주소를 등록한다.    |
| def wifi dns<br>[DNS Address]                                                    | 168.126.63.1  | DNS 서버 주소를 등록한다.                          |

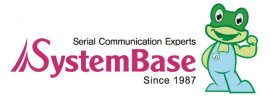

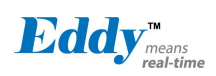

# 6.5 시리얼 명령어

시리얼 포트의 통신과 동작환경을 설정한다.

이 난에서는 옵션에 대한 자세한 설명은 하지 않으므로, 옵션에 자세한 내용을 보시려면 '5장 웹을 통한 설정'을 참조한다.

| 명령어                                                                                                    | 디폴트     | 설명                                                                                                    |
|----------------------------------------------------------------------------------------------------|---------|----------------------------------------------------------------------------------------------------|
| def port 1 protocol<br>[disable,Com,<br>tcp_server,<br>Tcp_client,<br>tcp_broadcast,<br>Tcp_multiplex,<br>udp_server,<br>udp_client] | com     | 시리얼 포트에서 사용할 동작 프로토콜을 선택합니다.                                                                                   |
| def port 1 socket<br>〈port number〉                                                                                                   | 4001    | 포트에 할당된 소켓 번호를 지정한다.<br>TCP Server, TCP Multiplex, TCP Broadcast, UDP Server,<br>모드에서 네트워크 소켓연결을 기다리기 위해 사용된다. |
| def port 1 name<br>〈name〉                                                                                                    | Port 1  | 포트에 구분 가능한 이름을 지정한다.(최대 16 bytes)                                                                              |
| def port 1 speed<br>[150/300/600/1200<br>/2400/4800/9600/1<br>9200/38400/57600<br>/115200/230400/4<br>60800/921600]                  | 9600bps | 통신 속도를 설정한다.                                                                                                   |
| def port 1 data<br>[5 / 6 / 7 / 8]                                                                                                   | 8       | 바이트를 구성하는 비트 수를 설정한다.                                                                                          |
| def port 1 stop<br>[1 / 2]                                                                                                    | 1       | 정지 비트 수를 설정한다.                                                                                                 |
| Def po 1 interface<br>[rs422, rs485e,<br>rs485ne]                                                                                    | Rs422   | Eddy-S4M 의 시리얼 3,4 번 포트의 인터페이스를 설정한다.<br>(Eddy-DK 의 경우에는 DK 보드의 딥 스위치로 설정하므로<br>이 항목은 사용되지 않는다)                |
| def port 1 parity<br>[none/odd/even]                                                                                                 | none    | 패리티 체크 방식을 설정한다.                                                                                               |
| def port 1 flow<br>[none/xon/rts]                                                                                                    | none    | 흐름제어 방식을 설정한다.                                                                                                 |
| def port 1 signal<br>[data/modem]                                                                                                    | data    | 시리얼포트에 연결될 장비에 신호선 검사 여부를 설정한다.                                                                                |
| def port 1 remote<br>(IP address)                                                                                                    | 0.0.0.0 | TCP Client, UDP Client 모드에서 연결할 서버의 IP 주소를<br>지정한다.                                                            |
| def port 1<br>remoteport<br>〈socket number〉                                                                                          | 4000    | TCP Client, UDP Client 모드에서 연결할 대상의 포트 번호를<br>지정한다.                                                            |
| def port 1<br>keepalive                                                                                                    | 0       | 서버와 소켓접속이 연결된 후 아무런 통신 없이 할당된 시간이<br>지나면 소켓접속을 자동으로 끊도록 설정한다.                                                  |

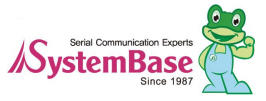

Eddy User's Guide

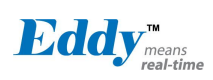

| 명령어                                   | 디폴트     | 설명                                                                        |
|---------------------------------------|---------|---------------------------------------------------------------------------|
| <0~ 65535>                            |         |                                                                           |
| def port 1 latency<br>〈msec〉          | 180     | 해당 시리얼 포트에서 연속으로 발생하는 데이터를 한번에 소켓<br>으로 전송하고자 하는 경우에 설정한다.                |
| def port 1 login<br>〈Enable/Disable〉  | Disable | TCP Server 모드에서 동작하는 경우 Client가 접속할 때에 사용<br>자 이름과 패스워드를 확인한다.            |
| def port 1<br>loginname<br>〈username〉 | None    | TCP Server 모드에서 동작하는 경우 Client가 접속할 때에 요구<br>할 사용자 이름을 설정합니다.(최대 8 bytes) |
| def port 1<br>loginpass<br>〈password〉 | None    | TCP Server 모드에서 동작하는 경우 Client가 접속할 때에 요구<br>할 패스워드를 설정합니다. (최대 8 bytes)  |

# 6.6 사용자 설정

웹과 텔넷 접속에 필요한 사용자 이름과 패스워드를 변경합니다.

| 명령어                        | 디폴트      | 설명                                                     |
|----------------------------|----------|--------------------------------------------------------|
| def username<br>〈username〉 | eddy     | Web, telnet, ftp 로 접속할 사용자 이름을 설정한다.<br>(최대 16 바이트)    |
| def password<br>〈password〉 | 99999999 | Web, telnet, ftp 로 접속할 사용자 패스워드를 설정합니<br>다.(최대 16 바이트) |

# 6.7 시스템 명령

| 명령어         | 설명                                                         |
|-------------|------------------------------------------------------------|
| def default | 현재의 모든 설정을 삭제하고 공장 초기값으로 되돌리며, 적용을 위해서<br>는 반드시 재 시작 해야한다. |
| def save    | 현재의 설정 값을 저장한다. 적용을 위해서는 재 시작 해야한다.                        |
| reboot      | Eddy 를 재 시작한다.                                             |

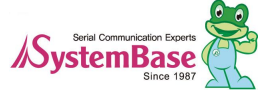

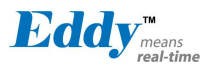

# 7장. 부록

# 7.1 Eddy-BT 동작설정

Eddy-BT 의 동작 시험방법과 세부 동작환경 설정을 확인한다.

### 7.1.1 동작 방법

Eddy-BT 는 Eddy-CPU 모듈 위에 장착되어 동작하도록 구성된 옵션 모듈이다. Eddy-BT 의 통신 인터페이스는 RS-232 인터페이스로 Eddy-CPU 의 4번째 시리얼포트에 연결되어 있다.

Eddy-BT 를 활용하는 Application 을 직접 작성하려면, 제공하는 FileSystem 소스에 포함된 Test\_BlueTooth.c 를 참조하여 개발할 수 있으며, Application 을 직접 개발하지 않고 Eddy 에서 기본 제공하는 어플리케이션 (Com\_Redirect, TCP\_Server) 으로 Eddy-BT 를 응용할 수도 있다.

아래의 설명은 Eddy 에서 기본으로 제공하는 기능인 Com-Redirect 기능으로 Eddy-BT 를 외부 BlueTooth 장치에 접속하는 방법을 설명한다.

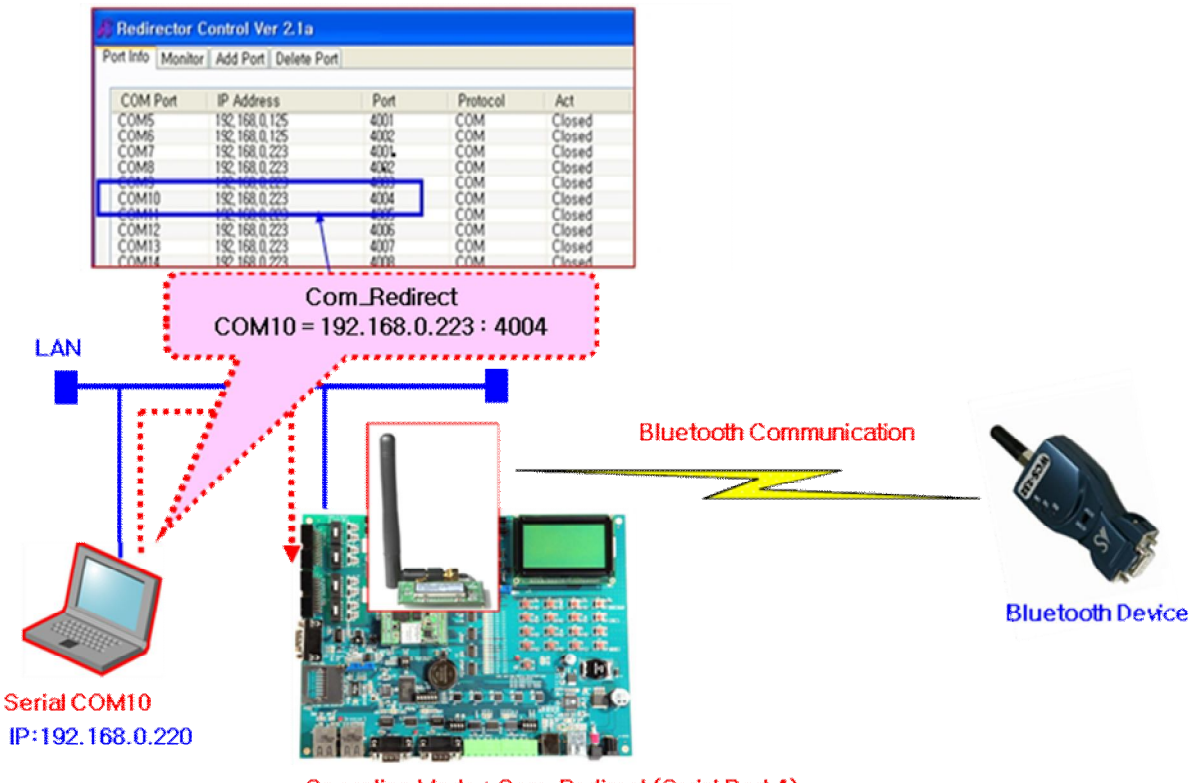

Operation Mode : Com\_Redirect (Serial Port 4) IP:192.168.0.223

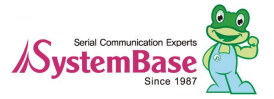

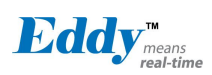

- 1. Eddy-DK 의 전원을 끈 상태에서 Eddy-CPU 위에 Eddy-BT 모듈을 연결 후 Eddy-DK 의 전원을 켠다.
- WEB 브라우저로 Eddy 에 접속하여 Serial 설정에서 4번 시리얼포트의 Operation Mode 를 Com\_Redirector 로 설정한 후 환경설정을 저장하고 Eddy-DK 를 재 기동한다. (Eddy-DK 의 기본 IP 를 192.168.0.223 으로 가 정한다)
- 3. PC 에 COM\_Redirector 디바이스 드라이버를 설치한다. (Com\_Redirector 매뉴얼 참조)
- 4. Redirector 설치 후 위 그림처럼 COM\_Redirect Control Panel 을 통해 Com 10 을 Eddy-DK 의 4번째 시리얼 포트로 등록한다. (192.168.0.223, Port 4004)
- 5. PC 에 기본 설치된 터미널 프로그램인 하이퍼터미널을 실행하여 Com10 을 오픈한다. (9600 bps, None Parity, 8 Data Bits, 1 Stop Bits)
- 6. 연결 후 아래 그림처럼 AT 명령을 통해 연결하고자 하는 외부의 Bluetooth 장비를 연결 할 수 있다.
   AT 명령어의 의미는 7.1.4 장을 참고한다.
   ATZ + 엔터키를 입력 후 OK 라는 응답이 출력되면 정상적으로 Eddy-BT 에 연결된 것이며, ATD + 상대

BlueTooth Address 명령으로 연결하고자 하는 외부 BlueTooth 장비에 연결할 수 있다. 정상적으로 연결이 완료되면 Connect 메시지가 출력된다

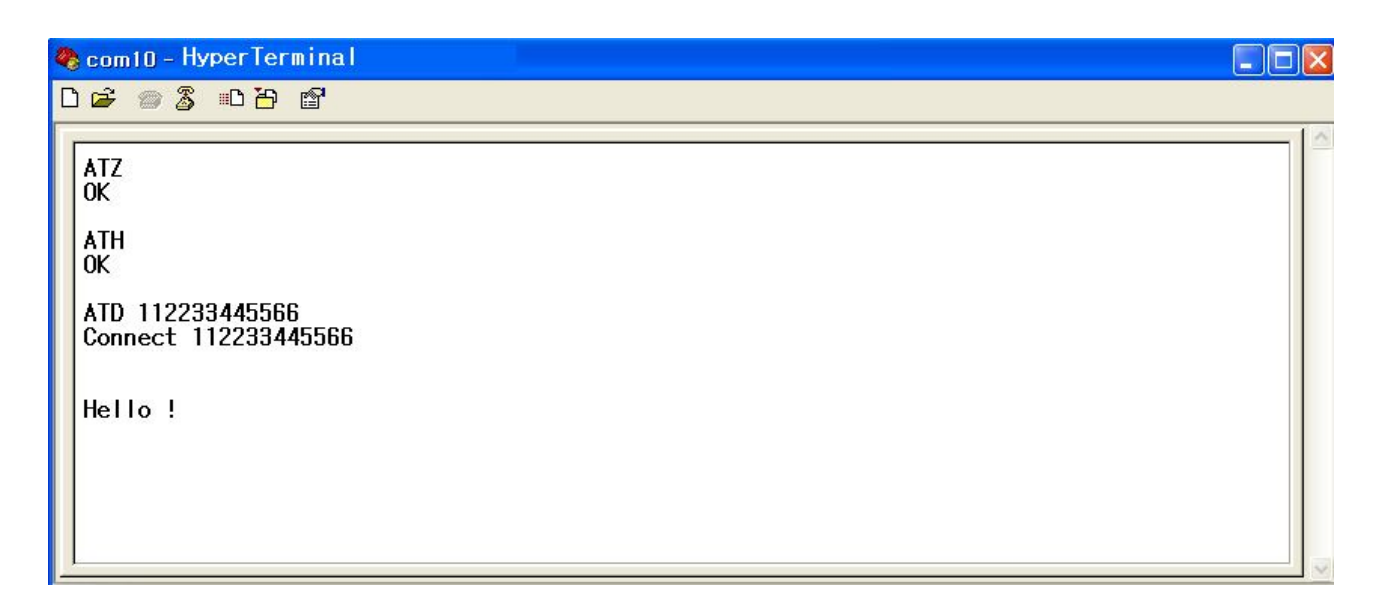

### 7.1.2 동작모드

시리얼 포트 설정에 앞서 Eddy-BT는 몇 가지 블루투스 세팅을 해야 한다.

사용자는 아래와 같은 블루투스 연결 모드에 대해 이해해야 한다.

블루투스 장치는 마스터 혹은 슬레이브로 동작한다. 마스터 장치는 다른 블루투스 장치에 접속을 시도하며, 반대로 슬레이브 장치는 접속을 대기한다. 블루투스 연결은 언제나 마스터와 슬레이브의 쌍으로 이루어진다. 슬레이브에는 Inquiry 스캔과 Page 스캔 두 가지 모드가 있다. Inquiry 스캔 모드는 다른 블루투스 장치로부터의 inquiry 패 킷을 기다리는 것이며, Page 스캔 모드는 connection 패킷을 기다린다. 모든 블루투스 장치는 12자리 고유의 주 소를 갖고 있으며 이를 BD (Bluetooth Device) 어드레스라고 한다.

| Eddy-BT <b>±</b> | <del>:</del> 다음과 | 같음 4가지 | 모드로 | 동작한다 |
|------------------|------------------|--------|-----|------|
|------------------|------------------|--------|-----|------|

| 모드   | 설명                                   |   |
|------|--------------------------------------|---|
| 모드 0 | AT 명령어로 직접 Eddy-BT를 제어할 때 사용하는 동작 모드 |   |
|      |                                      | 0 |

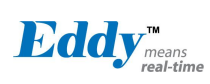

|      | 전원을 켜거나 소프트웨어 초기화 이후 아무런 반응 없이 AT 명령어 입력을 기다리며,<br>마스터나 슬레이브 역할이 부여되지 않은 상태이다.<br>제공되는 확장 AT 명령어로 검색 및 연결 등 각종 기능을 수행할 수 있다.<br>Eddy-BT 의 설정을 변경하고자 할 때는 반드시 MODE 0 상태여야 한다.<br>공장초기설정(Factory default)은 MODE 0으로 설정되어 있다.                                                                                                    |
|------|----------------------------------------------------------------------------------------------------|
| 모드 1 | 마지막으로 연결되었던 다른 블루투스 장치로 연결을 시도하는 동작 모드이다.<br>마스터가 되는 것이며 마지막으로 연결에 성공했던 BD주소를 갖는 블루투스 장치로<br>연결을 시도하게 된다. 최초 사용 시 또는 하드웨어 초기화 이후에는 마지막으로 연결된<br>블루투스 장치를 기억하는 BD주소가 없는 상태이므로 MODE 1은 의미가 없으며, 다른<br>모드에서 MODE 1로 전환되지 않습니다. MODE 1로의 전환은 MODE 0에서 연결하고자<br>하는 특정 블루투스 장치와 연결에 성공한 후에 성립된다. 일단 MODE 1로 전환된<br>이후에는 전원을 껐다 켜거나 소프트웨어 초기화에 따라 기억된 BD주소를 갖는 블루투스<br>장치로만 자동으로 연결을 시도하게 된다.<br>MODE 1로 설정되어 있는 Eddy-BT는 다른 블루투스 장치에 의해 검색되지 않고 다른<br>블루투스 장치에서 연결할 수 없다. |
| 모드 2 | 마지막으로 연결되었던 다른 블루투스 장치로부터의 연결을 기다리는 동작 모드<br>슬레이브가 되는 것이며 마지막으로 연결에 성공했던 BD주소를 갖는 블루투스<br>장치로부터의 연결을 기다리게 된다.<br>MODE 1과 마찬가지로 기억된 BD주소가 없는 상태에서는 이 동작 모드로 전환할 수<br>없다. 일단 MODE 2로 전환된 이후에는 전원을 껐다 켜거나 소프트웨어 초기화에 따라<br>기억된 BD주소를 갖는 블루투스 장치로부터의 연결만을 허용하고 기다리게 된다.<br>MODE 2로 설정되어 있는 Eddy-BT는 다른 블루투스 장치에 의해 검색되지 않고 기억된<br>BD주소를 갖는 블루투스 장치 이외에는 연결할 수 없다.                                                                                                    |
| 모드 3 | 다른 블루투스 장치로부터의 연결을 기다리는 동작 모드.<br>MODE 2와 같으나, 특정 BD주소의 블루투스 장치가 아닌 다른 모든 블루투스 장치의<br>연결을 허용합니다. 다른 블루투스 장치에서 검색 및 연결이 가능하다. 범용적인 블루투스<br>장치는 보통 MODE 3 상태이다.                                                                                                    |

#### 시리얼 포트

다음은 Eddy-BT 에서 선택할 수 있는 시리얼포트 설정이다 표에 나타나지 않은 설정으로는 Eddy-BT

를 설정할 수 없다.

| Serial Port Settings     | Values                                                                                              |
|--------------------------|----------------------------------------------------------------------------------------------------|
| Baud rate                | 1200, 2400, 4800, <mark>9600</mark> , 14400, 19200, 38400, 57600, 115200, 230400,<br>460800, 921600 |
| Data bite                | 8                                                                                                   |
| Parity                   | No parity, Even parity, Odd parity                                                                  |
| Stop bit                 | <mark>1</mark> , 2                                                                                  |
| Hardware Flow<br>Control | <mark>Use</mark> , No Use                                                                           |

상자로 표시된 선택 항목이 시리얼포트 공장초기설정(Factory Default) 이다.

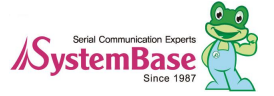

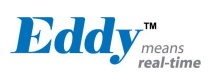

#### 데이터 비트 (Data Bit)

Eddy-BT 의 데이터 비트는 8비트만 지원한다. 호스트 시리얼포트의 데이터 비트가 7비트이고 짝수/홀수 패리티 인 경우 데이터 비트와 패리티 비트를 합쳐 데이터 비트를 8비트로 간주하고 패리티 없음으로 설정하여 사용할 수 있다. 이 때 마스터와 슬레이브는 모두 Parani-SD/ESD 또는 Parani-MSP1000계열이어야 하며 설정은 변경 없이 8비트로 사용하면 된다.

#### 흐름 제어 (Hardware Flow Control)

Eddy-BT는 호스트에 장착되어 데이터를 무선으로 전송하는 장치이다. Eddy-BT는 내부에 버퍼를 가지고 있고, 호스트로부터 받은 데이터를 이 버퍼에 저장했다가 전송이 성공될 때까지 반복적으로 내보낸다. 따라서 무선환경 이 좋지 않을 경우 전송이 반복되면서 통신지연이 발생하게 된다. 아직 보내지 못한 데이터가 버퍼에 가득 차 있 는데도 호스트로부터 추가의 데이터가 들어오면 Eddy-BT는 버퍼 오버플로우로 오작동을 하게 된다. Eddy-BT는 한정된 버퍼의 오버플로우를 방지하기 위해 다음과 같은 구조로 동작한다. 흐름 제어를 사용할 경우 Eddy-BT는 내부적으로 버퍼가 차면 RTS를 비활성화(disable)시켜 버퍼를 점유하는 데이터 양이 일정 수준 이하로 떨어질 때까지 호스트로부터 더 이상의 데이터를 받지 않는다. 흐름 제어를 사용하지 않을 경우 버퍼가 일정 수준 이상 차게 되면 호스트로부터 받는 다음 데이터를 위해 버퍼를 강제로 비워버린다. 즉 데이터 손실이 발생하게 되는 것이니다. 데이터 양이 크지 않을 경우 버퍼 오버플로우의 발생 가능성이 높지 않으나 데이터 양이 커질수록 오 버플로우의 위험은 커지게 된다. 따라서 오버플로우로 인한 데이터 유실을 방지하기 위해서는 반드시 흐름 제어 를 사용할 것을 권장한다. (Multi-Drop 모드에서는 흐름제어가 동작하지 않는다.)

### 7.1.3 설정

모든 슬레이브는 연결 대기 상태(모드 3 혹은 모드 2)여야 하며 마스터에서 각 슬레이브 쪽으로 접속을 시 도한다.

우선 AT+MULTI,x 명령어로 원하는 다중 접속 모드로 전환한다. 이 명령어는 수행 후 자동으로 재부팅 한다.

| AT+MULTI,0 | 단일 접속 모드          |
|------------|-------------------|
| AT+MULTI,1 | Multi-Drop 모드     |
| AT+MULTI,2 | Node Switching 모드 |

| 수동 접속               | 자동 접속                    |
|---------------------|--------------------------|
| ATD000195000001     | ATS46=000195000001       |
| CONNECT000195000001 | ОК                       |
| +++                 | ATS54=000195000002       |
| ОК                  | ОК                       |
| ATD000195000002     | ATS55=000195000003       |
| CONNECT000195000002 | ОК                       |
| +++                 | ATS56=000195000004       |
| ОК                  | ОК                       |
| ATD000195000003     | AT+MULTI,1 or AT+MULTI,2 |
| CONNECT000195000003 | ОК                       |

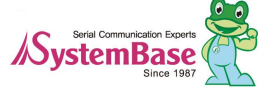

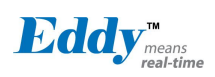

Eddy User's Guide

| +++                 | AT+BTMODE,1        |
|---------------------|--------------------|
| ОК                  | 자동 재 부팅 후 자동 접속 시도 |
| ATD000195000004     |                    |
| CONNECT000195000004 |                    |
| +++                 |                    |

총 4개의 S 레지스터 (S46, S54, S55, S56)에 슬레이브 주소를 입력한 후 마스터를 MODE1 로 만들어 사용하면 접속 상태를 안정적으로 유지하며 사용할 수 있다. 이 때 재부팅 후 레지스트리에 접속 가능한 슬 레이브 주소가 들어있을 경우 해당 태스크 뒤에 AUTO CONNECT 라는 메시지가 보여진다.

```
TASK1 OK - AUTO CONNECT
TASK2 OK
TASK3 OK - AUTO CONNECT
TASK4 OK
```

AT+MULTI,n

다중 접속 모드를 선택한다.

AT+MLIST?

현재 모드와 연결 상태, 슬레이브 주소를 보여준다.

```
at+mlist?
CURRENT MODE: MULTI DROP
TASK1 - 000195000001
TASK2 - 000195000002
TASK3 - DISCONNECT
TASK4 - 000195000004
```

다중 접속 모드에서 ATH명령을 이용하여 모든 슬레이브와의 연결 또는 특정 슬레이브와의 연결을 선별적 으로 끊을 수 있다.

| АТН                           | 연결 된 모든 슬레이브 끊기     |
|-------------------------------|---------------------|
| ATHx (ATH1, ATH2, ATH3, ATH4) | 해당 되는 태스크의 슬레이브만 끊기 |
| ATHbdaddr (ATH000195000001)   | 해당 어드레스의 슬레이브만 끊기   |

ATOx, ATObdaddr

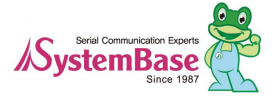

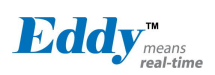

다중 접속 모드에서 ATO명령을 이용하여 마지막으로 통신하던 슬레이브 또는 특정 슬레이브와의 통신(Node Switching 모드만 해당)을 재개할 수 있다.

| ΑΤΟ                           | 마지막으로 통신하던 슬레이브와 통신 재개 |
|-------------------------------|------------------------|
| ATOx (ATO1, ATO2, ATO3, ATO4) | 해당 되는 태스크의 슬레이브와 통신 재개 |
| ATObdaddr (ATO000195000001)   | 해당 어드레스의 슬레이브와 통신 재개   |

### 7<u>1</u>4 AT 명령

#### AT 명령

Eddy-BT는 AT 명령어를 사용하여 설정 값을 변경하거나 제어할 수 있다. 사용자는 호스트 컴퓨터에 장착된 Eddy-BT를 일반 터미널 프로그램 또는 직접 작성한 프로그램을 통해 적절한 구문의 AT 명령어를 Eddy-BT로 전 송함으로써 무선시리얼통신을 구현할 수 있다. Eddy-BT는 수신된 AT 명령어를 해석하여 해당 작업을 수행하고 그 결과를 다시 호스트로 송신한다.

#### AT 응답 메시지

Eddy-BT는 AT 명령어에 대한 응답과 상태 변경에 대해 'OK', 'ERROR', 'CONNECT', 'DISCONNECT' 4 가지의 응답메시지를 출력한다.

#### 동작 모드

| 모드   | 설명                            |
|------|-------------------------------|
| 모드 0 | 설정 변경을 위한 AT 명령 대기 모드         |
| 모드 1 | 특정 연결 (마지막 접속)을 시도하는 모드       |
| 모드 2 | 특정 연결 (마지막 접속)로부터 접속을 대기하는 모드 |
| 모드 3 | 임의 검색이나 접속을 허용하고 기다리는 모드      |

#### 작업 상태

| 상태      | 설명                                         |
|---------|--------------------------------------------|
| Standby | AT 명령을 대기하는 상태                             |
| Pending | 검색 대기, 검색 시도, 접속 대기, 접속 시도 등의 작업을 수행 중인 상태 |
| Connect | 블루투스가 접속된 상태                               |

#### 보안

| 보안             | 설명                  |  |
|----------------|---------------------|--|
| Authentication | 인증 암호(Pin Code)를 설정 |  |
| Encryption     | 데이터를 암호화 하여 송수신     |  |

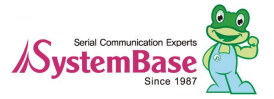

Eddy<sup>means</sup> real-time

기호

### 다음은 설명의 편의를 위해 사용된 기호이다.

| 기호           | 의미                          | ASCII Code |
|--------------|-----------------------------|------------|
| Ļ            | Carriage return             | 0x0D       |
| 4            | Line feed 0x0A              |            |
| 4            | Carriage return + Line feed |            |
| 112233445566 | Bluetooth device address    |            |
| N or m       | One digit decimal number    |            |
| to           | Timeout in seconds          |            |

### 명령어 분류

| Command Category |             | Index                                  | AT Commands                                                                                          |
|------------------|-------------|----------------------------------------|----------------------------------------------------------------------------------------------------|
| RESET            |             | 1<br>2                                 | ATZ<br>AT&F                                                                                          |
| SERIAL PORT      |             | 3<br>4                                 | AT<br>AT+UARTCONFIG,b,p,s,h                                                                          |
| BLUETOOTH        | Information | 5<br>6<br>7<br>8<br>9<br>10            | AT+BTINFO?<br>AT+BTINQ?<br>AT+BTLAST?<br>AT+BTVER?<br>AT+BTRSSI,n<br>AT+MLIST?                       |
|                  | Mode        | 11<br>12                               | AT+BTMODE,n<br>AT+MULTI,n                                                                            |
|                  | Status      | 13<br>14<br>15<br>16<br>17<br>18<br>19 | +++<br>AT+SETESC,nn<br>ATO<br>AT+BTCANCEL<br>AT+BTSCAN<br>AT+BTSCAN,n,to<br>AT+BTSCAN112233445566,to |
|                  | Connection  | 20<br>21<br>22<br>23<br>24             | ATD<br>ATD112233445566<br>ATA<br>ATA112233445566<br>ATH                                              |

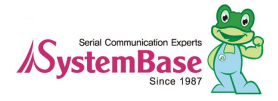

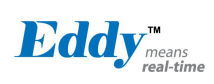

Eddy User's Guide

|            | Security      | 25<br>26<br>27<br>28<br>29 | AT+BTKEY=\$string<br>AT+BTSD?<br>AT+BTCSD<br>AT+BTFP,n<br>AT+BTSEC,a,e |
|------------|---------------|----------------------------|------------------------------------------------------------------------|
|            | Miscellaneous | 30<br>31                   | AT+BTNAME=\$string<br>AT+BTLPM,n                                       |
| S-REGISTER |               | 32<br>33<br>34             | AT&V<br>ATSnn?<br>ATSnn=mm                                             |

ATZ⊷

| 응답 | <del>∕</del> OK <del>∕</del>                                                                             |
|----|----------------------------------------------------------------------------------------------------|
| 기능 | 소프트 리셋                                                                                                   |
| 설명 | 전원 스위치를 껐다 켜는 것과 동일한 효과이며, 다른 블루투스 장치와의 연결은<br>해제되고, 수행 중인 작업이 모두 중지된다.<br>재 부팅 후 상태는 설정된 동작모드에 따라 결정된다. |

#### AT&F⊷

| 응답 | <del>∕</del> OK <del>∕</del>                                                                      |
|----|---------------------------------------------------------------------------------------------------|
| 기능 | 하드 리셋                                                                                             |
| 설명 | 초기화 버튼을 누른 것과 동일한 효과이며, 모든 설정 값을 공장초기설정(Factory<br>default)으로 되돌려 지며, BD 주소와 같이 저장된 데이터가 모두 삭제된다. |

#### AT⊷

|    | <del>∕</del> OK <del>∕</del>                                                                                                  |
|----|----------------------------------------------------------------------------------------------------|
| 응답 |                                                                                                    |
| 기능 | 호스트와의 연결 상태를 확인                                                                                                    |
| 설명 | 호스트와 정상적으로 연결되어 있는지 확인한다.<br>Eddy-CPU 와 Eddy-BT 의 물리적 연결은 물론 시리얼포트 설정이 일치해야 한다.<br>정상적으로 연결되어 있지 않으면 응답이 없거나 비정상적인 문자열이 출력된다. |

### AT+UARTCONFIG, Baudrate, Parity, Stopbit, Hwfc

| 응답  | <del>∕</del> OK <del>∕</del>                                                                                                    |
|-----|----------------------------------------------------------------------------------------------------|
| 기능  | 시리얼 포트 설정                                                                                                    |
| 설정값 | Baudrate=1200/2400/4800/9600/14400/19200/38400/57600/115200<br>/230400/460800/921600 (Default=9600)<br>Parity=N/E/O (Default=N)<br>Stopbit=1/2 (Default=1) |

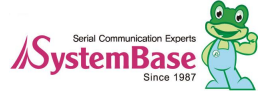

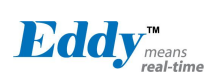

|    | Hwfc(Hardware Flow Control)=0/1 (Default=1)                     |
|----|-----------------------------------------------------------------|
| 설명 | 공장초기설정은 9600,N,1,1 이며, 변경 후 효력을 가지려면 소프트 리셋 또는<br>전원을 껐다 켜야 한다. |
| 예제 | AT+UARTCONFIG,115200,N,1,1                                      |

#### AT+BTINFO?~

| 응답 |                                                                                                    |
|----|----------------------------------------------------------------------------------------------------|
| 기능 | 블루투스 관련 설정값을 표시                                                                                                    |
| 설명 | 블루투스 설정 값을 참조한다.<br>BD 주소, 장치이름, 동작모드, 작업상태, 인증 및 암호화 사용 여부, 흐름<br>제어(Hardware Flow Control) 사용 여부를 표시<br>FriendlyName의 초기값은 'ESD100V2_v2.0.0-445566'이며<br>V2.0.0은 펌웨어 버전, 445566은 BD 주소의 뒤 6자리 숫자를 의미한다.<br>Mode=MODE0/MODE1/MODE2/MODE3<br>Status=STANDBY/PENDING/CONNECT<br>Auth=0/1 (비활성/활성)<br>Encrypt=0/1 (비활성/활성)<br>FlowControl=HWFC/NoFC (사용함/사용하지 않음) |

### AT+BTINQ?~-

| 응답 | <ul> <li></li></ul>                                                                                                    |
|----|----------------------------------------------------------------------------------------------------|
| 기능 | 검색 대기 상태의 주변 블루투스 장치를 검색.                                                                                                    |
| 설명 | 주변에 있는 블루투스 장치들을 찾아 그 장치들의 BD 주소, 장치이름, 장치종류(Class<br>of Device) 정보를 표시한다. 검색대기상태에 있는 블루투스 장치만 검색된다.<br>약 30초 동안 최대 15개까지 주변 블루투스 장치들을 검색하며, 검색이 완료되면<br>'OK' 응답메시지가 출력되며, 기본 값은 15이며 S레지스터 24번에 저장된다. |

#### AT+BTLAST?~-

| 응답 | <del>\$</del> 112233445566 <del>\$</del> |
|----|------------------------------------------|
| 기능 | 가장 최근에 연결했던 블루투스 장치의 주소를 표시              |
| 설명 | 가장 최근에 연결했던 블루투스 장치의 주소를 참조하고자 할 때 사용한다. |

### AT+BTVER?~-

| 응답 #ESD100V2_v2_0_0<br>#OK# |
|-----------------------------|
|-----------------------------|

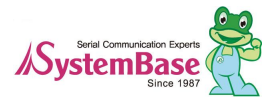

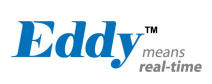

| 기능 | 펌웨어 버전을 표시 |
|----|------------|
| 설명 | 펌웨어 버전을 표시 |

### AT+BIRSSI, n+(단일 접속 모드만 적용)

| 응답   | ∕zOK⁄z<br>∕z0,255,0,0∕z (repeatedly) (0, LinkQuality, 0, RSSI)                                                                        |
|------|----------------------------------------------------------------------------------------------------|
| 기능   | 감도 테스트                                                                                                    |
| 설정 값 | n=0: 감도 테스트 중지<br>n=1: 감도 테스트 시작                                                                                                    |
| 설명   | 블루투스 연결이 이루어진 후 +++ 등 Escape sequence character로 명령 대기 모드로<br>나온 후 사용한다. LinkQuality는 255에 가까울수록, RSSI는 0에 가까울수록 감도가<br>우수하다고 할 수 있다. |
| 예제   | +++<br>AT+BTRSSI,1<br>&OK&<br>0,255,0,0                                                                                               |

### AT+MLIST?~-

| 다<br>아 | ∻CURRENT MODE:SINGLE CONNECTION MODE∻<br>∻OK∻                                                                                  |
|--------|----------------------------------------------------------------------------------------------------|
| 기능     | 현재 다중 접속 모드 및 연결 된 슬레이브 주소를 표시                                                                                                 |
| 설명     | 현재 다중 접속 모드(SINGLE CONNECTION MODE, MULTI-DROP MODE, NODE<br>SWITCHING MODE) 및 연결된 슬레이브 주소를 표시                                 |
| 예제     | AT+MLIST?<br>CURRENT MODE: MULTI-DROP MODE<br>TASK1 000195000001<br>TASK2 DISCONNECT<br>TASK3 DISCONNECT<br>TASK4 000195000004 |

#### AT+BTMODE, n-

| 응답   | <del>∕</del> OK <del>∕</del>                                                                               |
|------|----------------------------------------------------------------------------------------------------|
| 기능   | 동작모드 설정                                                                                                    |
| 설정 값 | n=0: MODE0 (Default)<br>n=1: MODE1<br>n=2: MODE2<br>n=3: MODE3                                             |
| 설명   | 동작모드 설정 후 효력을 가지려면 소프트 리셋 또는 전원을 껐다 켜야 한다. Pending<br>상태에서 모드 전환을 할 경우 일단 AT+BTCANCEL 명령으로 Standby 상태로 전환한 |

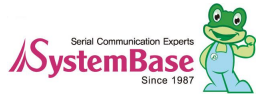
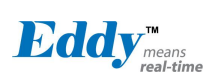

|    | 다음 모드를 전환한다.               |
|----|----------------------------|
| 예제 | AT+BTMODE,2<br>&OK&<br>ATZ |

# AT+MULTI,n⊷

| 응답   | <del>∕</del> OK <del>∕</del>                                                              |
|------|-------------------------------------------------------------------------------------------|
| 기능   | 다중 접속 모드 변경                                                                               |
| 설정 값 | n=0: Single Connection Mode (Default)<br>n=1: Multi-Drop Mode<br>n=2: Node Switching Mode |
| 설명   | 기본적인 단일 접속 모드, Multi-Drop 모드, Node Switching 모드로 설정을 변경 한다.                               |

#### ┼┼┼╋┙

| 응답 | <del></del> <sup>∕</sup> 2OK <del>∕</del>                                                                                                    |
|----|----------------------------------------------------------------------------------------------------|
| 기능 | 작업상태를 온라인상태에서 명령대기상태로 전환                                                                                                    |
| 설명 | 온라인상태에서는 호스트로부터 받는 모든 데이터가 상대편 블루투스 장치로 전송된다.<br>온라인상태에서는 AT 명령어가 입력되지 않으며, 온라인상태에서 유일하게<br>받아들여지는 명령어가 '+++'이며, 이 문자열은 화면에 출력되지 않는다.<br>Eddy-BT 는 Eddy-CPU 로 부터 '+' 문자가 들어오면 전송을 멈추고 다음 문자를<br>기다립니다. 이어서 두 번째 문자가 '+'이고 세 번째 문자도 '+'이면<br>명령대기상태로 전환시킨다. 두 번째 문자나 세 번째 문자가 '+'이외의 문자이면 첫<br>번째 '+' 문자부터 전송을 재개한다.<br>전송 데이터 중에 '+++' 문자열이 있는 경우 의도하지 않은 작업상태 전환이 있을<br>수 있다. 또한 '+' 문자를 끝으로 데이터 송수신이 잠시 멈춘 상황에서 Eddy-BT 는<br>'+' 문자를 전송하지 않고 기다리므로 비정상적인 동작 가능성을 점검해야 한다. 이<br>경우 AT+SETESC 명령으로 '+'를 다른 문자로 변경하여 문제를 해결할 수 있다.<br>'+'는 기본적으로 설정된 Escape sequence character 이다. |

#### AT+SETESC, nn-

| 응답 | <del>∕</del> OK <del>∕</del>                                                                                                    |
|----|----------------------------------------------------------------------------------------------------|
| 기능 | Escape sequence character 변경                                                                                                    |
| 설명 | Escape sequence character 는 온라인상태에서 명령대기상태로 전환 시 사용되는<br>문자로 '+'가 초기값으로 설정되어 있다. 세 개의 Escape sequence character가<br>연달아 수신되면 작업상태 전환을 하게 된다.<br><i>nn</i> 은 변경하고자 하는 Escape sequence character의 ASCII code 십진수 값이며,<br>키보드에 존재하는(Printable character) 문자여야 한다. |
| 예제 | AT+SETESC,42<br>&OK&                                                                                                    |

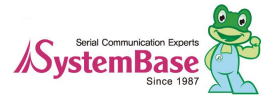

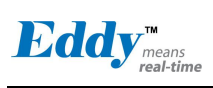

| ATO- (ATOx, ATObdaddr) |                                                                                                    |
|------------------------|----------------------------------------------------------------------------------------------------|
| 응답                     | 없음                                                                                                    |
| 기능                     | 작업상태를 명령대기상태에서 온라인상태로 전환<br>다중 접속 모드 시 특정 슬레이브와 온라인 상태로 전환<br>다중 접속 모드에서 ATO명령은 마지막으로 통신하던 슬레이브와의 통신을 재개한다.<br>특정 슬레이브와 통신 재개를 위하여 ATOx (x=1~4) 명령을, 해당 어드레스의<br>슬레이브와 통신 재개를 위하여는 ATObdaddr명령을 이용한다. |
| 설명                     | 온라인상태에서 Escape sequence character 문자열로 명령대기상태로 전환한 이후에<br>다시 온라인상태로 전환하여 데이터 송수신을 하고자 하는 경우에 사용한다.                                                                                                    |
| 예제                     | ATO<br>ATO4<br>ATO000195000001                                                                                                    |

#### AT+BTCANCEL+

| 응답 | <del>∕</del> OK <del>∕</del>                                         |
|----|----------------------------------------------------------------------|
| 기능 | 수행 중인 작업을 종료                                                         |
| 설명 | 검색시도, 검색대기, 연결시도, 연결대기 작업을 강제 종료합니다. 작업이 정상적으로<br>종료되면 명령대기상태로 전환된다. |

#### AT+BTSCAN-

| 응답 | ₩<br>₩<br>₩<br>₩<br>₩<br>₩<br>₩<br>₩<br>₩<br>₩<br>₩<br>₩<br>₩<br>₩<br>₩<br>₩<br>₩<br>₩<br>₩                                                                                                    |
|----|----------------------------------------------------------------------------------------------------|
| 기능 | 검색 및 연결대기                                                                                                    |
| 설명 | 검색대기와 연결대기 상태로 만들어 다른 블루투스 장치들이 자신을 검색하고 연결할<br>수 있도록 한다. 연결이 해제되면 다시 검색대기와 연결대기 상태가 된다. 따라서<br>명령대기상태로 전환하려면 AT+BTCANCEL 명령을 사용해야 한다. 이 명령은<br>AT+BTSCAN,3,0 과 동일한 효과를 갖습니다. 연결에 성공하면 'CONNECT'<br>응답메시지와 상대편 BD 주소를 출력한다. |

# AT+BTSCAN,n,to⊷

| 응답   | ☆OK☆<br>☆CONNECT 112233445566☆                                                                      |
|------|----------------------------------------------------------------------------------------------------|
|      | or<br>&OK&<br>&ERROR&                                                                               |
| 기능   | 일정 시간 동안 검색 또는 연결대기                                                                                 |
| 설정 값 | n=1: Allows Inquiry scan<br>n=2: Allows Page scan<br>n=3: Allows both of Inquiry scan and Page scan |

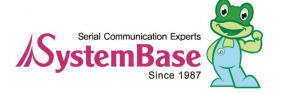

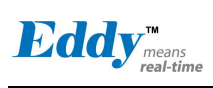

|    | to= Time duration in seconds                                                                                                    |
|----|----------------------------------------------------------------------------------------------------|
| 설명 | 주어진 시간 동안만 검색대기 또는 연결대기 상태로 만든다.<br>n=1: 검색대기 상태로 둔다. 다른 블루투스 장치에 의해 검색될 수 있지만 연결되지<br>못한다.<br>n=2: 연결대기 상태로 둔다. 다른 블루투스 장치에 의해 검색될 수 없고 연결은<br>가능하다.<br>n=3: 검색대기와 연결대기 상태로 둡니다. 다른 블루투스 장치에 의해 검색과 연결이<br>가능하다.<br>to 단위는 초이고, 이 동안 연결이 안되거나 연결 후 연결이 다시 해제되면<br>명령대기상태로 전환된다. 그러나 to=0인 경우에는 다른 블루투스 장치로부터 연결이<br>이루어질 때까지 검색대기 그리고/또는 연결대기 상태가 되며, 연결 후에 연결이<br>해제된 이후에도 명령대기상태로 복귀하지 않고 검색대기 그리고/또는 연결대기 상태가<br>된다.<br>연결에 성공하면 'CONNECT' 응답메시지와 상대편 BD 주소를 출력하고, 시간 내에<br>연결되지 못하면 'ERROR' 응답메시지를 출력한다. |
| 예제 | AT+BTSCAN,2,30                                                                                                    |

AT+BTSCAN112233445566, to-

| 양    | <sup></sup> <sup></sup> <sup>2</sup> <sup>2</sup> <sup>2</sup> <sup>2</sup> <sup>2</sup> <sup>2</sup> <sup>2</sup> <sup>2</sup> <sup>2</sup>                                                                                                    |
|------|----------------------------------------------------------------------------------------------------|
| 기능   | 특정 주소를 갖는 블루투스 장치로부터 연결대기                                                                                                    |
| 설정 값 | 112233445566=BD address<br>to= time duration in seconds                                                                                                    |
| 설명   | 특정 블루투스 장치로부터의 연결만을 허용하고자 할 경우에 사용한다<br>to 동안 연결대기만 수행한다. 이 동안 연결되지 않거나, 연결 후 연결이 해제되면<br>명령대기상태가 된다. to=0를 입력하면 연결이 이루어질 때까지 무한정 연결대기<br>상태로 있고, 연결 후에라도 연결이 해제되면 명령대기상태로 복귀하지 않고 연결대기<br>상태가 된다.<br>연결에 성공하면 'CONNECT' 응답메시지와 상대편 BD 주소를 출력하고, 시간 내에<br>연결되지 못하면 'ERROR' 응답메시지를 출력한다. |
| 예제   | AT+BTSCAN000B530011FF,30                                                                                                    |

ATD⊢

| 응답 | ₩OK<br>₩CONNECT 112233445566<br>₩             |
|----|-----------------------------------------------|
|    | or<br>¢OK <del>2</del><br>¢ERROR <del>2</del> |

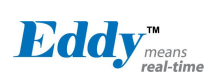

| 기능 | 가장 최근에 연결되었던 블루투스 장치로 재 연결                                                                                                    |
|----|----------------------------------------------------------------------------------------------------|
| 설명 | 가장 최근에 연결되었던 블루투스 장치의 주소를 저장하기 때문에 주소를 입력하지<br>않고 간단하게 재 연결을 시도할 수 있다.<br>연결에 성공하면 'CONNECT' 응답메시지와 상대편 BD 주소를 출력하고, 시간 내에<br>연결되지 못하면 'ERROR' 응답메시지를 출력한다. |

ATD112233445566-

| 응답   |                                                                                                    |  |
|------|----------------------------------------------------------------------------------------------------|--|
| 기능   | 특정 주소를 갖는 블루투스 장치로 연결                                                                                                    |  |
| 설정 값 | 112233445566 = BD address                                                                                                    |  |
| 설명   | 특정 블루투스 장치의 주소를 지정하여 연결을 시도한다. 연결이 이루어지기 위해서는<br>연결하려는 블루투스 장치가 연결대기 상태에 있어야 한다. 연결시도는 약 5분간<br>수행되며, 연결 과정에서 인증(authentication)을 요구해오면 자동적으로 인증 절차를<br>수행한다.<br>연결에 성공하면 'CONNECT' 응답메시지와 상대편 BD 주소를 출력하고, 시간 내에<br>연결되지 못하면 'ERROR' 응답메시지를 출력한다. |  |
| 예제   | ATD000B530011FF                                                                                                    |  |

ATA⊷

| 응답 | τΩΚτ<br>τStart ACL Openτ<br>τACL Connect Successτ                             |
|----|-------------------------------------------------------------------------------|
| 기능 | 가장 최근에 연결되었던 블루투스 장치로 ACL:만 연결                                                |
| 설명 | 연결에 성공하면 'ACL Connect Success' 응답메시지를 출력합니다. 새로운 ACL<br>연결을 테스트하려면 재 부팅해야 한다. |

## ATA112233445566-

| 응답   | τοκτ<br>τ Start ACL Openτ<br>τ τ ACL Connect Successτ                                                                                                    |
|------|----------------------------------------------------------------------------------------------------|
| 기능   | 특정 주소를 갖는 블루투스 장치로 ACL만 연결                                                                                                    |
| 설정 값 | 112233445566 = BD address                                                                                                    |
| 설명   | 특정 블루투스 장치의 주소를 지정하여 ACL 연결을 시도한다. 연결이 이루어지기<br>위해서는 연결하려는 블루투스 장치가 연결대기 상태에 있어야 한다.<br>연결에 성공하면 'ACL Connect Success' 응답메시지를 출력한다. 새로운 ACL<br>연결을 테스트하려면 재 부팅해야 한다. |

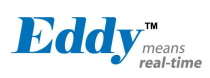

예제

Eddy User's Guide

AT

ATA000B530011FF

TH→ (ATHx, ATHbdaddr)

| 양  | ∻OK∻<br>∻DISCONNECT∻                                                                                                    |
|----|----------------------------------------------------------------------------------------------------|
| 기능 | 연결을 해제<br>다중접속모드 시 전체 혹은 특정 슬레이브와 연결을 해제                                                                                                    |
| 설명 | 연결을 정상적으로 해제하고자 하는 경우에 사용. 한쪽의 전원을 일방적으로 끄거나<br>통신거리를 벗어나 비정상적으로 연결을 해제하면 다른 쪽에서 연결 해제를<br>감지하는데 Supervision Timeout(S레지스터 37)의 시간이 소요된다.<br>연결이 해제되면 'DISCONNECT' 응답메시지가 출력된다. 연결 해제 당시 상태에<br>따라 이 메시지는 출력되지 않을 수 있다. 또한 출력을 강제적으로 막을 수 있다.<br>(S레지스터 10)<br>다중접속 모드에서 해당되는 태스크의 슬레이브와의 연결만을 끊기 위해서는 ATHx<br>(x=1~4) 명령을 사용할수 있다. 다중 접속모드에서 해당 블루투스 어드레스의<br>슬레이브와의 연결을 끊기 위해서는 ATHbdaddr명령을 이용한다. |
| 예제 | ATH<br>ATH1<br>ATH000195000001                                                                                                    |

#### AT+BTKEY=\$string⊷

| 응답   | <del>∕</del> OK <del>∕</del>                                                                                                  |
|------|----------------------------------------------------------------------------------------------------|
| 기능   | Pin Code를 변경                                                                                                    |
| 설정 값 | \$ <i>string</i> = New pin code (Default=" 1234" )                                                                            |
| 설명   | 암호(Passkey 또는 Pin-code)는 사용자가 식별하기 쉬운 문자열이고, 이를 기반으로<br>인증키가 생성되어 실제 인증 과정에 사용됩니다. 암호 초기값은 '1234'이고 최대<br>16자의 문자열을 사용할 수 있다. |
| 예제   | AT+BTKEY=" apple"                                                                                                    |

### AT+BTSD? ←

| 응답 | ₩112233445566₩<br>₩<br>₩                                                                                           |
|----|----------------------------------------------------------------------------------------------------|
| 기능 | 인증키 공유 장치 목록을 출력                                                                                                   |
| 설명 | Eddy-BT와 인증키를 공유하는 블루투스 장치들의 주소목록을 보여줍니다. 목록에서<br>나열된 블루투스 장치들에 대한 인증키는 Eddy-BT 부에 저장되어 관리되며, 최대<br>7개까지 저장할 수 있다. |

AT+BTCSD-

| 응답 | φOK <del>2</del> |
|----|------------------|
|    | •                |

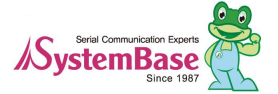

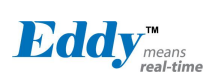

| 기능 | 인증키(Link key) 공유 장치 목록을 삭제                                                                                              |
|----|----------------------------------------------------------------------------------------------------|
| 설명 | 인증키를 공유하는 블루투스 장치의 목록을 삭제한다 이 명령은 플래시 메모리에<br>저장된 내용을 삭제한다. 주 메모리에는 여전히 목록이 저장되어 있으므로 소프트 리셋<br>또는 전원을 껐다 켠 후에 효력을 갖는다. |

# AT+BIFP,n⊢

| 응답   | <del>∕</del> OK <del>∕</del>                                                                                                    |
|------|----------------------------------------------------------------------------------------------------|
| 기능   | 인증키를 매번 재 생성                                                                                                    |
| 설정 값 | n=0: Inactivate (Default)<br>n=1: Activate                                                                                                    |
| 설명   | 인증 기능이 활성화된 경우, 저장된 암호를 기반으로 인증키를 생성하고 저장한다.<br>이후 접속 시 저장된 인증키로 인증 과정을 거치게 되는데, 이 명령은 연결할 때마다<br>매번 인증키를 다시 생성하여 인증 과정을 거치게 되므로 보안 수준을 높이고자 할 때<br>사용한다.<br><i>n</i> =0: 이 기능을 비활성화 한다.<br><i>n</i> =1: 이 기능을 활성화한다. |

# AT+BTSEC, Authentication, Encryption-

| 응답   | <del>∕</del> OK <del>∕</del>                                                                                                    |
|------|----------------------------------------------------------------------------------------------------|
| 기능   | Set authentication and data encryption                                                                                                    |
| 설정 값 | Authentication=0: Inactivate (Default)<br>Authentication=1: Activate<br>Encryption=0: Inactivate (Default)<br>Encryption=1: Activate                                                                                                    |
| 설명   | 연결 시에 보안기능의 사용 여부를 결정한다. 블루투스 인증이란 연결 시에 서로를<br>식별할 수 있는 인증키(Link key)를 참조하여 연결여부를 결정하는 것을 말한다.<br>암호화는 블루투스 장치간에 송수신되는 무선데이터를 암호화하여 데이터를 보호하는<br>것을 말한다. Eddy-BT는 복잡한 블루투스 인증과 암호화 과정을 자동적으로<br>처리하도록 되어 있으며, 단지 인증과 암호화 기능을 사용할 것인지의 여부만을<br>선택하면 된다. 블루투스 암호화는 따로 선택할 수 없으며, 블루투스 인증 기능을 같이<br>사용하는 경우에만 유효하다. |

#### AT+BINAME=\$string

| 응답   | <del>∕</del> OK <del>∕</del>                                                                                         |
|------|----------------------------------------------------------------------------------------------------|
| 기능   | Change device name                                                                                                   |
| 설정 값 | <i>\$string</i> = New device name (Default=" ESDV2_v2.0.0-445566" )                                                  |
| 설명   | Eddy-BT에 사용자가 식별하기 쉬운 장치이름을 부여한다. 이 장치이름은 다른<br>블루투스 장치에서 블루투스 장치 검색을 할 때 유용하다. 이름은 최대 30자까지<br>영문자 및 숫자의 조합으로 가능하다. |

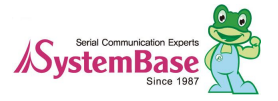

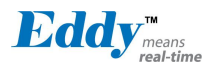

| 예제 |
|----|
|----|

# AT+BTLPM,n⊷

| 응답   | <del>∕</del> OK <del>∕</del>            |
|------|-----------------------------------------|
| 기능   | 저전력 모드 종류와 사용여부 설정                      |
| 설정 값 | n1=0: 저전력 비활성 (Default)<br>n1=1: 저전력 활성 |
| 설명   | 저전력 모드를 사용할지 설정                         |

## AT&₩

| 응답 | <del>∕z</del> S0:m0;S1:m1; …Sn:mn <del>∕z</del><br>∕zOK∕ <del>z</del>              |  |
|----|------------------------------------------------------------------------------------|--|
| 기능 | 모든 S 레지스트리 값 출력                                                                    |  |
| 설명 | S-레지스터는 Eddy-BT가 각종 설정 및 매개 변수를 저장하는 공간으로 플래시<br>메모리에 저장되어 하드 리셋을 하지 않는 한 영구 보존된다. |  |
| 응답 | ☆S0:m0;S1:m1; …Sn:mn☆<br>☆OK☆                                                      |  |

#### ATSnn? ⊷

| 응답   | źvalueź<br>źOKź      |  |  |
|------|----------------------|--|--|
| 기능   | 특정 S-레지스터 값을 표시      |  |  |
| 설정 값 | nn= S-레지스터 번지        |  |  |
| 설명   | nn번지 S-레지스터 값을 출력한다. |  |  |

## ATSnn=mm-

| 응답   | <del>∕</del> OK <del>∕</del>                                          |  |
|------|-----------------------------------------------------------------------|--|
| 기능   | 특정 S-레지스터 값을 변경                                                       |  |
| 설정 값 | nn= S-레지스터 주소<br>mm= 새로운 S-레지스터 값                                     |  |
| 설명   | nn번지 S-레지스터 값을 mm으로 변경. 사용자에 의해 변경될 수 없는 S-레지스터인<br>경우 'ERROR'가 출력된다. |  |
| 예제   | ATS10=0                                                               |  |

# 작업 상태 별 명령어 유효성

| AT Command Operation Status |
|-----------------------------|
|-----------------------------|

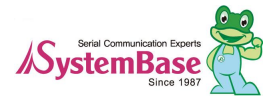

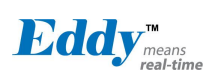

|                          | Standby | Pending | Connect |
|--------------------------|---------|---------|---------|
| AT                       | 0       | 0       |         |
| ATZ                      | 0       | 0       |         |
| AT&F                     | 0       | 0       |         |
| AT+BINQ?                 | O       |         |         |
| ATD112233445566          | Ø       |         |         |
| ATD                      | O       |         |         |
| ATA112233445566          | O       |         |         |
| ATA                      | O       |         |         |
| AT+BTSCAN                | Ø       |         |         |
| AT+BTSCAN,n,to           | O       |         |         |
| AT+BTSCAN112233445566,to | O       |         |         |
| AT+BTCANCEL              |         | 0       |         |
| +++                      |         |         | 0       |
| AT+SETESC                | O       |         |         |
| ATO                      | •       |         |         |
| ATH                      | •       |         |         |
| AT+BTSEC,Auth,Encr       | O       |         |         |
| AT+BTLAST?               | 0       | 0       |         |
| AT+BTMODEn               | O       |         |         |
| AT+BTNAME=" Name"        | O       |         |         |
| AT+BTKEY=" nnnn"         | O       |         |         |
| AT+BTINFO?               | 0       |         |         |
| AT+BTLPM,n               | O       |         |         |
| AT+BTSD?                 | 0       | 0       |         |
| AT+BTCSD                 | O       |         |         |
| AT+BTFP,n                | O       |         |         |
| AT+UARTCONFIG,b,p,s,h    | O       |         |         |
| AT+BTVER?                | 0       | 0       |         |
| AT+BTRSSI,n              | •       |         |         |

 $\ensuremath{\bigcirc}$  Valid only when Eddy-BT is not connected to other Bluetooth device.

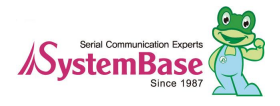

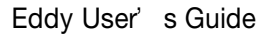

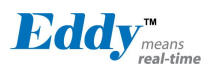

• Valid only when Eddy-BT is connected to other Bluetooth device.

# 7.1.5 : S-레지스터

S-레지스터는 Eddy-BT의 기능과 관련된 매개 변수들이 저장되는 공간으로 변경된 값은 플래시 메모리에 저장되어 하드 리셋을 하지 않는 한 영구 보존된. S-레지스터의 값은 ATS 관련 명령어를 사용하여 사용자가 직접 변경할 수 있다. S-레지스터에 잘못된 값을 입력할 경우 Eddy-BT 기능에 치명적 영향을 줄 수 있기 때문에 변경 시 신중을 기 해야 한다.

S-레지스터의 변경은 명령대기상태에서만 사용 해야한다.

다음에 언급된 S-레지스터 이외의 값들은 변경하지 않는다. S-레지스터 변경 후 Eddy-BT를 재부팅해야 한다.

S1: Force to Reconnect (default 1)

S1=0, Eddy-BT가 모드 1일 때 상대편이 접속 종료 시 접속 시도 안 함.

S1=1, Eddy-BT가 모드 1일 때 상대편이 접속 종료 시 접속 시도 함.

S3: Stream UART Policy (default 0)

UART 스트림 데이터에 대한 정책을 결정한다. 0인 경우 Throughput 우선이고 1인 경우에 Latency 우선으로 정책 을 결정한다. Latency 우선인 경우에 UART로 데이터가 수신되면 바로 전송을 시작하여 지연을 최소화한다. 따라 서, 적은 데이터(예를 들어 1byte)를 빠르게 전송할 경우 1로 설정하여 사용할 수 있다.

S4: Enable Remote Name Query (default 1)

검색 시 주변 블루투스 장치의 이름을 질의할 것인지를 결정한다. 1로 설정된 경우 검색 시 주변 블루투스 장치의 블루투스 주소와 장치이름, 장치종류를 질의한다. 이 기능을 0으로 비활성화 할 경우 장치이름을 질의하지 않으며 따라서 검색 속도가 증가된다. 예를 들어 주변 블루투스 장치가 다수 존재하고 블루투스 주소만을 검색하여 사용 이 가능하다면 이 기능을 해제한다.

S6: Enable Low Power Mode (default 0)

S6=0, 저전력 모드 비활성

S6=1, 저전력 모드 활성

저전력 모드를 활성화 시키면 일정 시간 동안 데이터 통신이 없으면 저전력 상태로 들어가며 다시 데이터 통신이 있으면 깨어난다.

S10: Enable Response Message (default 1)

Eddy-BT 에서 OK, ERROR, Connect, Disconnect 등 호스트로 전송되는 메시지의 전송 여부를 설정한다. 1로 설정 되는 경우 응답메시지를 호스트로 전송한다, 블루투스 연결 과정에서 이러한 메시지들이 호스트로 전송되는 것을 원하지 않으면 0으로 설정하여 이 기능을 해제된다

S11: Enable Escape (default 1) Escape sequence character 기능을 제어한다. 1로 설정된 경우 온라인상태에서 escape sequence character의 사

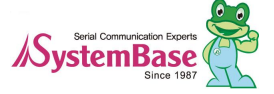

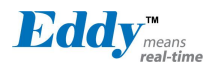

용이 가능하여 명령대기상태로 변경이 가능하다. 0으로 설정하여 이 기능을 비활성화 하는 경우 온라인상태에서 명령대기상태로 변경이 불가능하며 UART로부터 수신된 데이터에 대한 Escape sequence character의 검출 과정을 생략하기 때문에 송수신 효율 면에서 효과적이다.

S12: Clear Data Buffer When Disconnected (default 0)

1로 성정되어있으면 연결 해제 시 호스트 측으로 수신된 Eddy-BT 의 내부 버퍼에 저장되어 있는 데이터를 제거한 다.

S13: Enable DCD Signal (default 1) S13=0, DCD signal off S13=1, DCD signal on

S14: Enable DTR Transfer (default 1 S14=0, DTR/DSR signal을 loop-back으로 사용한다. S14=1, DTR signal을 원격지 DSR로 전송한다.

> S15: Enable Disconnect by DTR (default 0) DTR 신호를 사용하여 Eddy-BT의 연결을 해제한다. 1로 설정된 상태에서 DTR 신호를 OFF시키면 블루투스 연결이 끊어진다.

S22: Faster Connection (default 3) S22=0, none S22=1, page scan S22=2, inquiry scan S22=3, page/inquiry scan

접속 시간은 평균 1.5초 빨라진다.

S23: Intercharacter Timeout Setting (default 0)

S23=0 : Not used

S23=1:1 x S26

S23=2:10 x S26

S23=3:100 x S26

S24: Maximum Number of Inquiry Result (default 15)

검색 기능을 수행 할 때 찾을 수 있는 블루투스 장치의 최대 수로. 최대 15개까지 설정.

S26: Intercharacter Timeout (default 0)

시리얼 포트로부터 전송된 데이터를 분리하는데 사용되는 문자간 시간간격을 설정한다. 이 시간이 지나도록 데이터가 추가로 들어오지 않으면 클라이어트로 데이터를 전송한다.

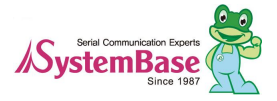

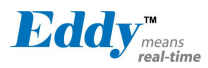

#### S23=1 x S26=50 : Timeout-> 50msec

S23=2 x S26=50 : Timeout-> 500msec

S23=3 x S26=3 : Timeout-> 300msec

| Inter Character Time Out | * Optimal Value(S23 x S26) |
|--------------------------|----------------------------|
| 50ms                     | 180                        |
| 100ms                    | 235                        |
| 200ms                    | 340                        |

\* 10byte의 데이터를 끊어 보낼 때 뭉치지 않고 보낼 수 있는 최소 타임 설정 값. 이 값을 줄일 경우 송신 데이터가 20, 30, 40byte···로 뭉칠 수 있다.

S28: Escape Sequence Character (default 43)

Escape sequence character 의 10진수 값을 나타내며 기본값은 43으로 '+'을 나타낸다.

S31: Page Timeout (default 20)

ATD 명령으로 연결을 시도할 때 사용되는 Timeout 값으로 초단위로 설정 할 수 있다. 지정된 시간이 지나면 Eddy-BT는 자동으로 재 부팅한다. 값이 0일 경우 재 부팅 없이 계속 접속 시도를 한다.

S33: Inquiry Timeout (default 30)

검색 수행 시간을 나타내며, 초단위로 설정 할 수 있다.

S37: Supervision Timeout (default 5)

블루투스 통신이 되지 않는 경우 연결 종료로 처리하는데 걸리는 시간이다. 단위는 초이며 기본값은 5 이다. 이 값 을 작게 설정하면 그만큼 블루투스 연결이 끊어진 것을 빨리 감지할 수 있지만, 반대로 외부 요인에 의해 일시적 으로 블루투스 통신이 되지 않는 경우에도 접속이 끊어진 것으로 판단하여 접속 종료가 될 수 있다. 또한 Slave Disconnect Timeout(S57)보다 커야 한다. (슬레이브는 마스터의 설정 값을 따른다.)

S43: COD (default 001F00)

블루투스 장치의 종류를 의미하며 변경 가능하다.

S44: COD Filter (default 0)

주변 장치 검색 시 블루투스 장치의 종류를 필터링한다. 설정 값이 0일 경우 모든 장치를 검색한다. 3E0100일 경 우 COD 값이 3E0100인 블루투스 장치만 검색한다.

S45: Inquiry Access Code (default 0x9E8B33)

모든 블루투스 장비의 기본 IAC값은 0x9E8B33 이다. 이 값과 일치하는 장비들만 걸색할 수 있다. 예를 들어 이 값을 9E8B10으로 설정할 경우 Inquiry Access Code가 9E8B10으로 설정된 블루투스 장비들만 검색한다. IAC값은

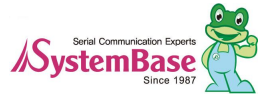

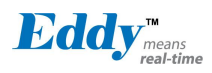

0x9E8B00 ~ 0x9E8B3F까지 입력할 수 있다.

S46: BD Address of Last Connected Device

단일 접속 모드에서 마지막으로 연결되었던 블루투스 장치의 주소를 저장한다. 다중 접속 모드에서 TASK1에 마지막으로 연결되었던 블루투스 장치의 주소를 저장한다.

S48: Low Power Max Interval (default 5000)

Low Power 모드에서 사용할 Max Interval 값이다. 단위는 625 # sec 이다. (5000 x 0.625 = 3125msec)

S49: Low Power Min Interval (default 4500)

Low Power 모드에서 사용할 Min Interval 값이다. 단위는 625 # sec 이다. (4500 x 0.625 = 2812msec) Interval 을 줄이면 전력 소비가 증가하며, 증가시키면 저전력 모드에서 깨어나는데 더 많은 시간이 걸린다.

S52: Low Power Timeout (default 5)

Low Power Timeout 값이며 단위는 sec 입니다. 기본값은 5초 이다. 설정 된 시간 동안 데이터 통신이 없으면 저전력 모드로 진입하며 다시 데이터가 들어오면 저전력 모드에서 깨어나게 된다.

S54: BD Address of Last Connected Device

다중 접속 모드에서 TASK2에 마지막으로 연결되었던 블루투스 장치의 주소를 저장한다.

S55: BD Address of Last Connected Device

다중 접속 모드에서 TASK3에 마지막으로 연결되었던 블루투스 장치의 주소를 저장한다.

S56: BD Address of Last Connected Device

다중 접속 모드에서 TASK4에 마지막으로 연결되었던 블루투스 장치의 주소를 저장한다.

S57: Slave Disconnect Timeout (default 3)

멀티 모드에서 Slave가 데이터를 수신하지 못할 때 마스터가 데이터를 보내지 않고 기다리는 시간을 설정한다. 이 시간 동안 정상적인 다른 Slave에도 데이터를 보내지 않는다. 지정된 시간이 지난 후에도 Slave가 데이터를 수신 하지 못하면 해당 Slave를 Disconnect시킨다.

단, 설정된 시간이 지나지 않았지만 Slave가 데이터를 수신하기 시작하면 데이터를 보내지 않고 기다리는 동작은 중지되고 정상적으로 통신한다. 설정값은 0보다 크고 Supervision Timeout (S37)보다 작아야 한다. (단위: 초)

S58: MAX TX POWER (default 0)

최대 무선 출력 값을 설정한다. 설정 후 자동으로 재부팅 적용 된다. (기기별로 약간의 오차가 있을 수 있다.)

| 설정 값            | dBm |  |  |
|-----------------|-----|--|--|
| 0 칩 설정 기본 값 사용. |     |  |  |
| 1               | -12 |  |  |
| 2 -8            |     |  |  |
| 3 -4            |     |  |  |

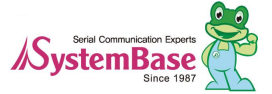

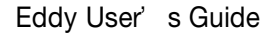

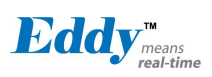

| 4 | 0  |
|---|----|
| 5 | 4  |
| 6 | 8  |
| 7 | 12 |
| 8 | 16 |

# 7.2 FTP 방식으로 펌웨어 업데이트

Eddy는 웹, FTP 등을 통하여 펌웨어를 업로드 할 수 있다. 이 장에서는 FTP 와 Telnet 을 통한 업데이트 방법을 설명한다. 웹을 통한 업데이트는 "5장. 웹을 통한 설정"을 참고하기 바란다.

Windows 에서 지원하는 기본 ftp 프로그램을 통해 eddy 에 접속하고, 사용자 ID와 비밀번호를 입력한다. (Default eddy, 99999999)

Bihary 전송모드와 전송상태 확인을 위해 bi 과 hash 을 입력한다.

Put 명령을 이용하여 업그레이드하고자 하는 펌웨어를 eddy 에 전송한다.

전송이 정상적으로 완료되면 bye 명령으로 ftp 프로그램을 종료하면 펌웨어를 업그레이드 하기위한 모든 준비를 끝 낸다.

| ➡ FTP 192.168.0.223 –                                                                                                    | ⊐×    |
|----------------------------------------------------------------------------------------------------|-------|
| C:#Temp>ftp 192.168.0.223<br>Connected to 192.168.0.223.<br>220 (vsFTPd 2.0.5)<br>User (192.168.0.223:(none)): eddy<br>331 Please specify the password.<br>Password:<br>230 Login successful.<br>ftp><br>ftp> bi<br>200 Switching to Binary mode.<br>ftp> hash<br>Hash mark printing On ftp: (2048 bytee hash mark).<br>ftp> pu eddy-xx-xxx.bin<br>200 PORT command successful. Consider using PASV.<br>150 Ok to send data.<br>#################################### | ##### |
|                                                                                                    |       |

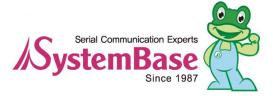

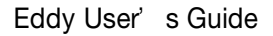

- 🗆 ×

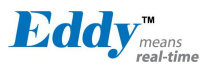

실제 펌웨어 업데이트는 텔넷을 통해서 실행해야 하므로 Windows 에서 기본으로 제공하는 telnet 프로그램으로 eddy에 접속하고, 사용자 ID와 비밀번호를 입력한다.

(Default eddy, 99999999)

Eddy 에 로그인 하면 펌웨어가 위치한 디폴트 디렉토리에 위치하게 되므로 바로 업데이트를 실행할 수 있다. Is 명령어를 입력하여 디렉토리 내에 펌웨어 파일이 있는지 확인합니다.

upgrade 명령을 이용하여 다운로드 받은 펌웨어 이름을 등록하여 Eddy 의 Flash 메모리에 입력한다. (Upgrade 프 로그램은 업그레이드 하고자 하는 펌웨어가 커널인지 파일시스템인지 자동감지 한다) Upgrade 〈firmware name〉 (대소문자를 구분하므로 반드시 구분해서 입력 해야한다.)

Flash Write OK 메시지와 Flash Verify OK 메시지가 정상적으로 표시되는지를 반드시 확인해야한다. reboot 명령어를 입력하여 Eddy 를 재 시작하면 Eddy 는 새로운 펌웨어로 기동한다.

# 🔤 telnet 192.168.0.223

Eddy login: eddy Password: # # upgrade eddy-xx-xxx.bin FileSystem Erase ... 2756852 Bytes, info.erasesize = 1056 FileSystem Write ... 2756852 Bytes, eddy-xx-xxx.bin 2756852 (2756852 bytes) Flash Write OK Verifying ..... Flash Verify OK Update Complete # reboot

# 7.3 주문 정보

Eddy V2.1 제품군에 대한 주문정보는 다음과 같다.

| 제품명          | 버전           | 설명                                  |
|--------------|--------------|-------------------------------------|
| Eddy-CPU     | 2.1          | Embedded CPU Module                 |
| Eddy-CPU     | 2.5          | Embedded CPU Module                 |
| Eddy-DK      | 2.1          | Eddy V2_1 Development Kit           |
| Eddy-S4M     | 2.1          | Embedded CPU Module (Mini PCI Type) |
| Eddy-S4M-DK  | 2 <u>.</u> 1 | Eddy-S4M v2.1 Development Kit       |
| Eddy-S4M-JIG | 2,1          | Eddy-S4M v2_1 JIG Board             |
| Eddy-WiFi    | 2,1          | 802.11 b/g WiFi Module              |
| Eddy-BT      | 2_1          | Bluetooth 2.0 Class 1               |

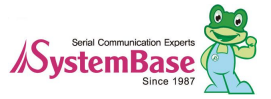

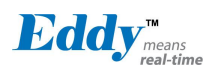

# 7.4 FCC Statement

THIS DEVICE COMPLIES WITH PART 15 OF THE FCC FULES. OPERATION IS SUBJECT TO THE FOLLOWING TWO CONDITIONS:

- 1) THIS DEVICE MAY NOT CAUSE HARMFUL INTERFERENCE.
- 2) THIS DEVICE MUST ACCEPT ANY INTERFERENCE RECEIVED.
- 3) INCLUDING INTERFERENCE THAT MAY CAUSE UNDESIRED OPERATION.

FCC RF INTERFERENCE STATEMENT

NOTE:

This equipment has been tested and found to comply with the limits for a Class A digital device, pursuant to part 15 of the FCC Rules. These limits are designed to provide reasonable protection against harmful interference when the equipment is operated in a commercial environment. This equipment generates, uses, and can radiate radio frequency energy and, if not installed and used in accordance with the instruction manual, may cause harmful interference to radio communications.

Operation of this equipment in a residential area is likely to cause harmful interference in which case the user will be required to correct the interference at his own expense.

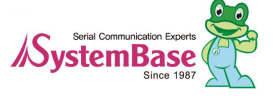